# **OFICINA DE INFORMATICA Y TELECOMUNICACIONES**

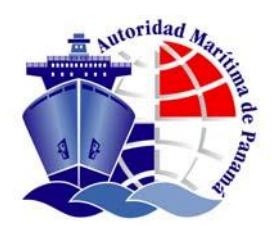

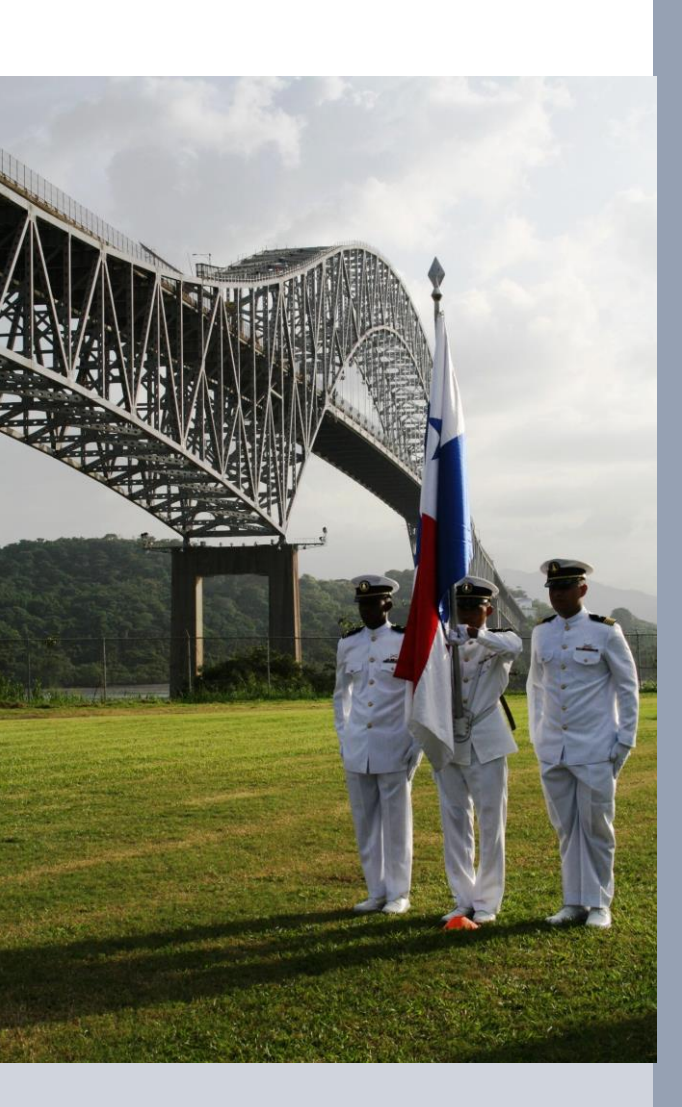

MANUAL DE USUARIO DE EMISIÓN DE LICENCIAS /CONSULADOS USER MANUAL TO ISSUE LICENSES/CONSULATES

Modernización de la Autoridad Marítima de Panamá PROYECTO TRANSPARENCIA

OCT. 2014

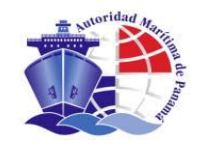

# **CONTROL DOCUMENTAL**

| DOCUMI                                 | ENTO/ARCHIVO                                                         |
|----------------------------------------|----------------------------------------------------------------------|
| Título: Emisión de Licencias/CONSULADO | Nombre Archivo: <b>PANHLS_Manual de</b><br>Usuario_Consuladov2 0.doc |
| Código:                                | Soporte lógico: MS-Word 2010                                         |
| Fecha:11/06/15                         | Localización física: Pancanal Plaza                                  |
| Versión: 4.0                           |                                                                      |

|         |         | REGISTO DE CAMBIOS                                                        |
|---------|---------|---------------------------------------------------------------------------|
| Versión | Páginas | Motivo de cambio                                                          |
| 1.0     | 124     | Versión inicial                                                           |
| 2.0     | 97      | Actualización por cambios en el software y su traducción al idioma inglés |
| 3.0     | 98      | Eliminación del logo Indra                                                |
| 4.0     | 98      | Inclusión de la Plantilla de Registro Único                               |
|         |         |                                                                           |

|        | DISTRIBUCIÓN DEL DOCUMENTO |  |
|--------|----------------------------|--|
| Nombre | Área                       |  |
|        | AMP                        |  |
|        |                            |  |
|        |                            |  |
|        |                            |  |
|        |                            |  |
|        |                            |  |

|              | CONTROL DE D | DOCUMENTO     |          |
|--------------|--------------|---------------|----------|
| PREPARADO    | REVISADO     | APROBADO      | ACEPTADO |
| Ronni Robles | Niel Pino    | Carlos Cuervo |          |
|              |              |               |          |
|              |              |               |          |
|              |              |               |          |

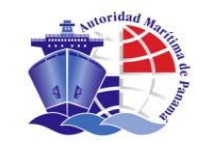

# ÍNDICE

| 1.  | OBJETIVO / OBJECTIVE                                                 | 1    |
|-----|----------------------------------------------------------------------|------|
| 2.  | INTRODUCCIÓN / INTRODUCTION                                          | 1    |
| 3.  | GLOSARIO DE TÉRMINOS / TERMS                                         | 1    |
| 4.  | INICIO DE SESIÓN / LOGIN                                             | 3    |
| 5.  | MENU PRINCIPAL / MAIN MENU                                           | 4    |
| 6.  | SOLICITUD DE LICENCIA - <i>TITULACIÓN</i>                            | 5    |
| 6   | .1 INGRESAR SOLICITUD / SUBMIT THE REOUEST                           | 5    |
|     | 6.1.1 Captura de datos básicos de la Solicitud                       | 6    |
|     | Capturing basic data for the request                                 | 6    |
|     | 6.1.2 Captura de datos del Solicitante / Capturing Data of Requestor | 7    |
|     | 6.1.3 Acuse de Recibo / Acknowledgement of Receipt                   | 11   |
|     | 6.1.4 Datos del intermediario / Data of intermediary                 | . 14 |
|     | 6.1.5 Captura de Documentos / Capture of Documents                   | 19   |
| 7.  | TARIFAS / <b>TARIFFS</b>                                             | 26   |
| 7   | 1 BÚSQUEDA DE SOLICITUD / SEARCH OF REQUESTS                         |      |
| 7   | <ul> <li>INTERMEDIARIO / Intermediary</li> </ul>                     |      |
| 7   | COBRO DE TARIFA / COLLECTING TARIFFS                                 | 29   |
| 7   | 2.4 Recibo / Receipt                                                 | 30   |
| 8.  | CAPTURA DE BIOMÉTRICOS / CAPTURE OF BIOMETRICS                       | 33   |
| 8   | .1 CAPTURA DE FOTO / CAPTURE OF PICTURE                              | 35   |
| 8   | .2 CAPTURA DE HUELLAS / CAPTURE OF FINGERPRINTS                      | 40   |
| 8   | .3 CAPTURA DE FIRMA / CAPTURE OF SIGNATURE                           | 47   |
| 9.  | EMISIÓN / ISSUANCE                                                   | 51   |
| 9   | .1 Emisión del CT / <i>Issuance of CT</i>                            | 54   |
| 9   | .2 Emisión de endosos / Issuance of Endorsement                      | 56   |
| 10. | ENTREGA / <b>DELIVERY</b>                                            | 58   |
| 1   | 0.1 Búsqueda de Documento / Search of Documents                      | 58   |
| 1   | 0.2 CONFIRMACIÓN / CONFIRMATION                                      |      |
| 1   | 0.3 INTERMEDIARIO / INTERMEDIARY                                     | 61   |
| 11. | REFRENDO DE LICENCIA / ENDORSEMENT OF CERTIFICATE                    | 63   |
| 1   | 1.1 Captura de datos básicos / Capture of Basic Data                 | 63   |
| 12. | BÚSQUEDA DE SOLICITUDES / <b>SEARCH OF REQUESTS</b>                  | 64   |
| 13. | DUPLICACIÓN DE LICENCIA / <b>DUPLICITY OF LICENSE</b>                | 68   |
| 1   | 2.1 $\mathbf{D}_{\mathbf{x}}$                                        | 60   |
| 1   | <ul> <li>5.1 BUSQUEDA DE DOCUMENTO / SEARCH OF DOCUMENTS</li></ul>   | 68   |
| 1   | 5.2 WIOTIVO DE DUPLICACION / REASONS TO DUPLICATE                    | 70   |

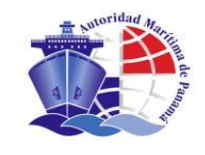

| 13.3<br>13.4 | INTERMEDIARIO / <i>INTERMEDIARY</i><br>Acuse de recibo / <i>Acknowledgement of Receipt</i> |  |
|--------------|--------------------------------------------------------------------------------------------|--|
| 14.          | ENDOSO DE CURSO / ENDORSEMENT OF COURSE                                                    |  |
| 14.1         | Datos básicos / <i>Basic Data</i>                                                          |  |
| 14.2         | DATOS DEL SOLICITANTE / DATA OF REQUESTOR                                                  |  |
| 14.3         | ACUSE DE RECIBO / ACKNOWLEDGMENT OF RECEIPT                                                |  |
| 14.4         | Intermediario / Intermediary                                                               |  |
| 14.5         | CAPTURA DE DOCUMENTOS / CAPTURE OF DOCUMENTS                                               |  |
| 15.          | INFORMES / REPORTS                                                                         |  |
| 16.          | ANEXOS / ANNEX                                                                             |  |

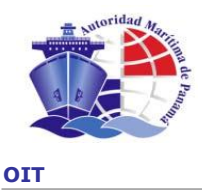

# 1. OBJETIVO/OBJECTIVE

El objetivo del actual documento es presentar al usuario del sistema de Aplicación Automatizada para la Gente de Mar (SAA, por sus siglas en inglés), el proceso a seguir para la emisión correcta del pasaporte de la gente de mar.

The purpose of this document is to provide the user of the Seafarers' Automated Application System (SAA) the process to issue correctly the Seafarers' Passport.

# 2. INTRODUCCIÓN / INTRODUCTION

El sistema que se va a poner en ejecución en la Autoridad Marítima de Panamá en sus consulados para la emisión de pasaportes de la gente de mar, se basa en las tecnologías del mercado actual, y utiliza los dispositivos más sofisticados a nuestro alcance.

The System to be implemented by Panama Maritime Authority in its Consulates to issue Seafarers' Passports, is based on the current technologies, and will use the more sophisticated devices.

La más importante de todas: Aumenta los niveles de la seguridad en la emisión del documento oficial y previene el fraude debido al uso de las nuevas e innovadoras tecnologías.

*Important:* Due to the use of new and modern technologies, the system will increase the security levels in the issuance of official documents and will avoid frauds.

A partir de este momento vamos comenzar a "damos un paseo" que muestra el uso del sistema para la emisión de pasaportes de la gente de mar.

We will start with a "tour" to show the use of the system to issue Passports of Seafarers.

# 3. GLOSARIO DE TÉRMINOS / TERMS

AMP: Autoridad Marítima de Panamá Panama Maritime Authority

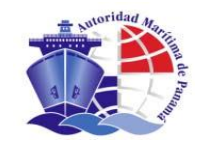

- ICAO: Organización Internacional de Aviación Civil International Civil Aviation Organization
- **CB2D:** Código de Barras Bidimensional. *Bi-dimensional Barcode*
- AFIS: Sistema Automático de Identificación de Huellas Automated Fingerprint Identification Systems
- CT: Certificado Temporal Provisional Certificate
- **OMI:** Organización Marítima Internacional International Maritime Organization
- **OCR:** Reconocimiento Óptico de Caracteres Optical Character Recognition
- MRZ: Zona de lectura mecánica Machine Readable Zone

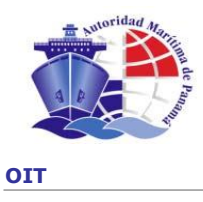

# 4. INICIO DE SESIÓN / LOGIN

La entrada al sistema se realiza por medio de la PKI, conectada a un puerto USB. El sistema nos ofrece una pantalla como la siguiente.

The entrance to the system is done by the PKI, those connected to the USB. The system offers a screen as follows

| Elegir un c | ertificado digital                                          |                                  | ? ×  |
|-------------|-------------------------------------------------------------|----------------------------------|------|
|             | ación<br>El sitio Web que desea ve<br>Elija un certificado. | er solicita una identificación.  |      |
|             | Nombre                                                      | Emisor                           |      |
|             | David Marcos Jiménez                                        | AMP CA Raíz                      |      |
|             |                                                             |                                  |      |
|             | <u>M</u> ás info                                            | rmación <u>V</u> er certificado. |      |
|             |                                                             | (Aceptar ) Cance                 | elar |

Pulsamos el botón "Aceptar" y nos aparece otra ventana pidiéndonos el código PIN del PKI.

We click "Accept" and we will see another window asking for the PKI PIN Code.

| Introducir PIN                                         |                    |
|--------------------------------------------------------|--------------------|
| Para iniciar sesión en "David I                        | Marcos Jimenez"    |
| Introducir PIN:                                        |                    |
| X Longitud mínima de PIN 4<br>V Longitud máxima de PIN | + bytes<br>8 bytes |
| <u>A</u> ceptar                                        | <u>C</u> ancelar   |

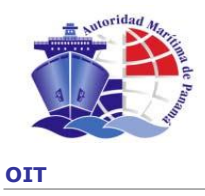

# 5. MENU PRINCIPAL / MAIN MENU

Al ingresar con el PIN se presenta la siguiente pantalla con las opciones correspondientes al rol del usuario que se haya conectado, en este caso hemos entrado con Rol Consulado.

The screen will be shown with the options corresponding to the role the user has been connected to. In this case we enter with the Consulate role.

|            |                                                                     |                                                                                                    |                                                                                  | HOME + RYUDA -CERRAR SESTIONI    |
|------------|---------------------------------------------------------------------|----------------------------------------------------------------------------------------------------|----------------------------------------------------------------------------------|----------------------------------|
|            | Dirección Genera                                                    | l de Gente de Mar                                                                                                    |                                                                                  | Usuario:<br>Entrenamiento2 Ronni |
| Seleccione | la operación que desea realizar                                     |                                                                                                    |                                                                                  |                                  |
|            | MIS DATOS     INFORMES     Informe de Emisión     Informe Económico | SOLICITUDES <u>Solicitud de Licencia</u> <u>Refrendo de Licencia</u> <u>Búsqueda de solicitudes</u> <u>Duplicación</u> <u>Endoso de Curso</u> SOLICITUDES     INTERMEDIARIOS <u>Búsqueda de Solicitudes</u> | • <u>TARIFAS</u><br>• <u>BIOMÉTRICOS</u><br>• <u>EMISIÓN</u><br>• <u>ENTREGA</u> |                                  |
|            |                                                                     | Evaluación  • CONSULTA DE EXPEDIENTES                                                                                                    |                                                                                  |                                  |
|            |                                                                     |                                                                                                    |                                                                                  |                                  |
|            |                                                                     |                                                                                                    |                                                                                  |                                  |
|            |                                                                     |                                                                                                    |                                                                                  |                                  |
|            |                                                                     | Autoridad Navítima de Danamá I é                                                                                                    | December Receivedor 2045 )/ 5.4.0                                                |                                  |

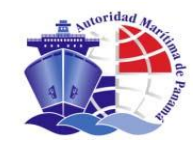

## 6. SOLICITUD DE LICENCIA - TITULACIÓN

6.1 INGRESAR SOLICITUD / SUBMIT THE REQUEST

Opción de Menú: Solicitud de Licencia / Ingresar Solicitud Menu Option: Request of License / Submit the Request

A continuación se describe el proceso para la emisión de un pasaporte mediante el uso del Sistema de Aplicación Automatizada para Gente de Mar.

*Now, it is described the process to issue passports through the Seafarers' Automated Application System.* 

Tras seleccionar la opción "Ingresar Solicitud" se presenta la siguiente pantalla en la podemos seleccionar el tipo de licencia que solicitamos, la sede en la que queremos recibir la licencia y algunos datos básicos para la solicitud tales como la ocupación actual y la dirección del empleador.

After selecting the option "Submit the Request" the following screen will be shown, in this screen we may select the type of license we have requested, the location where we want to receive the license, and some basic data for the request, such as: current livelihood, employer address, etc.

Dicho proceso consta de la captura de datos necesarios para la creación de la solicitud de pasaporte. Durante este proceso el sistema realizará una serie de validaciones internas transparentes al usuario para verificar la calidad de los datos de entrada así como la consistencia de la petición de pasaporte, esto es, que el ciudadano no haya iniciado un proceso similar en otra oficina.

The process to issue passports requires the capture of needed data to create the request for passport. During this process the system will make several internal validations to verify the quality of entry data and the consistency of the request for passport, so that the system will verify that the same process has not been started in another office or by any other person.

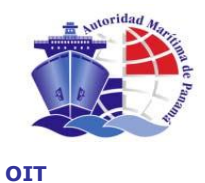

# 6.1.1 Captura de datos básicos de la Solicitud

Capturing basic data for the request

Se capturan datos básicos de la solicitud a iniciar, permite validar si el ciudadano ha iniciado algún otro proceso de solicitud en otra oficina. Este paso previo genera de manera transparente un identificador único para la solicitud.

Basic data for the request are captured. It allows the system to validate if the citizen has started any other request process in any other office. This previous step generates an unique identifier for the request.

|                                                             |                      | AUTO                                | RIDAD MARÍTIMA        | DE PANAMÁ                                        |                               | AYU   |
|-------------------------------------------------------------|----------------------|-------------------------------------|-----------------------|--------------------------------------------------|-------------------------------|-------|
| Dire                                                        | ección Gener         | al de Gente de I                    | <b>/</b> lar          |                                                  | Usuario:<br>Prueba Titulacior | n 6   |
| greear Soli                                                 | icitud               |                                     |                       |                                                  |                               |       |
| igresar son                                                 | cituu                |                                     |                       |                                                  |                               |       |
| básicos Dat                                                 | os del solicitante   | Acuse de recibo                     | Confirmación Ir       | termediario Registro de Servicios Doc            | umentos Finalización          |       |
| ira dar de alta una                                         | a nueva solicitud. I | rellene al menos los car            | mpos obligatorios del | siguiente formulario y pulse el botón Continuar. |                               |       |
| Tipo de solicitu                                            | d v cargo            |                                     |                       | ······································           |                               |       |
| Territorio *                                                | u y cargo            |                                     |                       | Caroo Solicitado *                               |                               |       |
| Seleccione                                                  |                      |                                     | -                     | Seleccione                                       |                               | -     |
|                                                             |                      |                                     |                       |                                                  |                               |       |
| Grado Solicitado *<br>Seleccione                            | *                    |                                     |                       | Nivel *                                          |                               | -     |
| Dataa da Entrag                                             |                      |                                     |                       |                                                  |                               |       |
| País de Entreg                                              | ja                   |                                     |                       | Sada da Entraza *                                |                               |       |
| PANAMÁ                                                      |                      |                                     |                       | PANAMÁ                                           |                               | -     |
| Ocupación Actu                                              | al                   |                                     |                       |                                                  |                               |       |
| Ocupación Actual                                            |                      |                                     |                       | Nombre Buque                                     |                               |       |
|                                                             |                      |                                     |                       |                                                  |                               |       |
| Dirección de em                                             | npleador             |                                     |                       |                                                  |                               |       |
| Libre                                                       |                      |                                     |                       |                                                  |                               |       |
|                                                             |                      |                                     |                       |                                                  |                               | *     |
|                                                             |                      |                                     |                       |                                                  |                               | -     |
|                                                             |                      |                                     |                       |                                                  |                               |       |
|                                                             |                      |                                     |                       |                                                  |                               |       |
| Formateada                                                  |                      |                                     |                       |                                                  |                               |       |
| Formateada                                                  |                      | Nombre Vía                          |                       |                                                  | Nº Ví                         | 8     |
| Formateada<br>Tipo Vía<br>Seleccione                        |                      | Nombre Vía<br>▼                     |                       |                                                  | № Ví                          | a     |
| Formateada<br>Tipo Vía<br>Seleccione<br>Bloque              | Planta               | Nombre Vía                          | Puerta                | Distrito                                         | Nº Vi                         | a     |
| Formateada<br>Tipo Vía<br>Seleccione<br>Bloque              | Planta               | Nombre Vía                          | Puerta                | Distrito                                         | № Ví                          | 3     |
| Formateada<br>Tipo Vía<br>Seleccione<br>Bloque              | Planta               | Nombre Vía                          | Puerta                | Distrito                                         | № Vi                          |       |
| Formateada<br>Tipo Vía<br>Seleccione<br>Bloque              | Planta               | Nombre Vía                          | Puerta                | Distrito<br>Código Postal Pa                     | . Nº Ví                       | B     |
| Formateada<br>Tipo Vía<br>Seleccione<br>Bloque              | Planta               | Nombre Vía<br>Escalera<br>Provincia | Puerta                | Distrito<br>Código Postal Pa                     | Nº Ví                         | a<br> |
| Formateada<br>Tipo Vía<br>Seleccione<br>Bloque<br>          | Planta               | Nombre Vía<br>Escalera<br>Provincia | Puerta                | Distrito<br>Código Postal Pa                     | Nº Ví                         | a<br> |
| Formateada<br>Tipo Vía<br>Seleccione<br>Bloque<br>Localidad | Planta               | Nombre Via<br>Escalera<br>Provincia | Puerta                | Distrito<br>Código Postal Pa                     | IIS                           | a<br> |

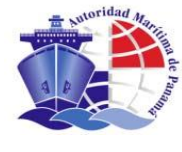

Como podemos observar en la parte superior de la página se muestra el proceso en el que nos encontramos ("Ingresar Solicitud"), los pasos de los que consta este proceso y el paso en el que estamos ("Datos Básicos").

On the top of the page we may observe the process we actually are (Submit the Request), the steps of this process, and the current step (Basic Data).

### 6.1.2 Captura de datos del Solicitante / Capturing Data of Requestors

Para continuar el proceso hacemos clic sobre el botón "CONTINUAR" y se muestra la pantalla siguiente, en la cual podemos realizar la búsqueda del marino para el que se solicita la licencia por si estuviera ya registrado en la base de datos:

To continue the process, we click "Continue" and it will appear the screen which allows us to search the Seafarer to whom the license is requested and check if he is already on the database:

|                                   | AUTORIDAD MA                 | RÍTIMA DE PANAMÁ                            |                                            | AYUDA I CEI |
|-----------------------------------|------------------------------|---------------------------------------------|--------------------------------------------|-------------|
| Dirección Gen                     | eral de Gente de Mar         |                                             | Operador:<br>dmarcos                       |             |
| Ingresar Solicitud                |                              |                                             |                                            |             |
| Datos básicos Datos del solicitan | te Acuse de recibo Confirmad | ión Introducir el Intermediario R           | egistro de Servicios Documentos Finalizaci | ón          |
| Datos Personales                  |                              |                                             |                                            |             |
| Primer Nombre                     | Segundo Nombre               | Primer Apellido                             | Segundo Apellido                           |             |
| Jose                              | Miguel                       | Rodriguez                                   | Sánchez                                    |             |
|                                   |                              |                                             |                                            |             |
| Número de cédula o pasaporte      |                              |                                             |                                            |             |
| 123 124 1203                      |                              |                                             |                                            |             |
|                                   |                              |                                             | limpiar H                                  | uscar       |
|                                   |                              |                                             | an riprior                                 | 0.500       |
|                                   |                              |                                             |                                            |             |
| CANCELAR   ×                      |                              |                                             |                                            |             |
|                                   |                              |                                             |                                            |             |
|                                   |                              |                                             |                                            |             |
|                                   |                              |                                             |                                            |             |
|                                   |                              |                                             |                                            |             |
|                                   |                              |                                             |                                            |             |
|                                   |                              |                                             |                                            |             |
|                                   |                              |                                             |                                            |             |
|                                   |                              |                                             |                                            |             |
|                                   |                              |                                             |                                            |             |
|                                   |                              |                                             |                                            |             |
|                                   | Autoridad Mar                | ítima de Panamá I © Derechos Reservados 200 | 6                                          | _           |

Introducimos los datos personales y pulsamos el botón "Buscar" para realizar la búsqueda del marino. No es necesario introducirlos todos, simplemente con los más representativos podemos realizar la búsqueda.

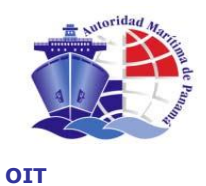

We insert the personal data and click "Search" to search the Seafarer. We do not have to insert the complete information. We just have to introduce the most representative data for the

search.

|                                               | HOTOKIDHD HI                     | IRITIMA DE PANAMA                    | нторя                                       |
|-----------------------------------------------|----------------------------------|--------------------------------------|---------------------------------------------|
| Dirección Gen                                 | eral de Gente de Mar             |                                      | Operador:<br>dmarcos                        |
| Ingresar Solicitud                            |                                  |                                      |                                             |
| os básicos Datos del solicitan                | te Acuse de recibo Confirma      | ción Introducir el Intermediario Reg | gistro de Servicios Documentos Finalización |
| Datos Personales                              |                                  |                                      |                                             |
| Primer Nombre                                 | Segundo Nombre                   | Primer Apellido                      | Segundo Apellido                            |
| Vose                                          | Miguel                           | Rodriguez                            | Sánchez                                     |
|                                               |                                  |                                      |                                             |
| Número de cédula o pasaporte                  |                                  |                                      |                                             |
| 1231241253                                    |                                  |                                      |                                             |
|                                               |                                  |                                      |                                             |
|                                               |                                  |                                      | limpiar buscar                              |
| No se han encontrado elemento:                | s según el criterio de búsqueda. |                                      | limpiar buscar                              |
| Vo se han encontrado elementos                | s según el criterio de búsqueda. |                                      | limpiar buscar                              |
| lo se han encontrado elementos                | s según el criterio de búsqueda. |                                      | limpiar buscar                              |
| No se han encontrado elementos                | s según el criterio de búsqueda. |                                      | limpiar buscar<br>INSERTAR   A              |
| Vo se han encontrado elementos<br>CANCELAR X  | s según el criterio de búsqueda. |                                      | limpiar buscar                              |
| Vo se han encontrado elementos<br>CANCELAR X  | s según el criterio de búsqueda. |                                      | limplar buscar                              |
| Vo se han encontrado elementos<br>CANCELAR IX | s según el criterio de búsqueda. |                                      | limpiar buscar<br>INSERTAR   &              |
| lo se han encontrado elementos<br>CANCELAR IX | s según el criterio de búsqueda. |                                      | limpiar buscar                              |
| Vo se han encontrado elementos                | s según el criterio de búsqueda. |                                      | limpiar buscar<br>INSERTAR   &              |
| Vo se han encontrado elementos                | s según el criterio de búsqueda. |                                      | limpiar buscar                              |
| Vo se han encontrado elementos<br>CANCELAR X  | s según el criterio de búsqueda. |                                      | limplar buscar<br>INSERTAR   &              |

Cuando los datos del marino no existen en el sistema, nos permite introducirlos en la base de datos por medio del botón "INSERTAR".

Since the Seafarer does not exit, the system allows us introduce his personal data in the database by clicking "Insert".

En la siguiente pantalla se introducen los datos personales del marino, así como su dirección y los datos de contacto de un pariente.

In the following screen, please introduce the personal data of the Seafarer, his address and contact data of any relative.

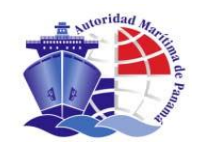

| 0 | a, | r. |   |
|---|----|----|---|
| U | 2  | L  | L |

| Dir.                                                                                   | ección Cenor                                 | al de Cente de l                        | Mar                  | H DE PHNHI            | 111                        |                    | Usuario:            | HYOUR |
|----------------------------------------------------------------------------------------|----------------------------------------------|-----------------------------------------|----------------------|-----------------------|----------------------------|--------------------|---------------------|-------|
|                                                                                        | eccion Genera                                | al de Genite de l                       | wiai                 |                       |                            |                    | Prueba Titulacion 6 |       |
| igresar Sol                                                                            | icitud                                       |                                         |                      |                       |                            |                    |                     |       |
| básicos Dat                                                                            | tos del solicitante                          | Acuse de recibo                         | Confirmación         | Intermediario         | Registro de Servicios      | 5 Documentos       | Finalización        |       |
| lo desea, puede<br>espués pulse Co                                                     | modificar algún dat<br>ntinuar para seguir c | to del formulario, pulsa<br>con la Alta | ndo después el botón | Guardar para          | que se almacenen los datos | modificados.       |                     |       |
| Datos Personal                                                                         | es                                           |                                         |                      |                       |                            |                    |                     |       |
| EDUARDO                                                                                |                                              | Nombre2                                 |                      | BARRIEN               | TOS                        | TAGANO             |                     |       |
|                                                                                        |                                              |                                         |                      |                       |                            |                    |                     |       |
| Identificación *                                                                       |                                              | Fecha de Nacimie                        | ento *               | Ciudad de             | Nacimiento *               | Nacionalidad *     |                     |       |
| 06060026391                                                                            |                                              | 28/11/1962                              |                      | MEXICO                |                            | MEXICANA           | •                   |       |
|                                                                                        |                                              |                                         |                      |                       |                            |                    |                     |       |
| MÉXICO                                                                                 |                                              | Sexo*                                   | Mujer                |                       |                            |                    |                     |       |
|                                                                                        |                                              | Valori is                               | wojei                |                       |                            |                    |                     |       |
| Datos de Conta                                                                         | cto                                          |                                         |                      |                       |                            |                    |                     |       |
| Nº de Teléfono                                                                         | E-Mail                                       |                                         |                      |                       |                            |                    |                     |       |
|                                                                                        |                                              |                                         |                      |                       |                            |                    |                     |       |
| Datos de Conta                                                                         | cto                                          |                                         |                      |                       |                            |                    |                     |       |
| Libre                                                                                  |                                              |                                         |                      |                       |                            |                    |                     |       |
|                                                                                        |                                              |                                         |                      |                       |                            |                    | ~                   |       |
|                                                                                        |                                              |                                         |                      |                       |                            |                    | -                   |       |
|                                                                                        |                                              |                                         |                      |                       |                            |                    |                     |       |
| _Formateada_                                                                           |                                              |                                         |                      |                       |                            |                    |                     |       |
| Tipo Vía                                                                               |                                              | Nombre Vía                              |                      |                       |                            |                    | Nº Vía              |       |
| Seleccione                                                                             |                                              | •                                       |                      |                       |                            |                    |                     |       |
|                                                                                        |                                              |                                         |                      |                       |                            |                    |                     |       |
| Bloque                                                                                 | Planta                                       | Escalera                                | Puerta               | Distrito              |                            |                    |                     |       |
|                                                                                        |                                              |                                         |                      |                       |                            |                    |                     |       |
|                                                                                        |                                              |                                         |                      |                       |                            |                    |                     |       |
| Localidad                                                                              |                                              | Provincia                               |                      | Código Po             | stal                       | Pais               | _                   |       |
|                                                                                        |                                              |                                         |                      |                       |                            |                    | •                   |       |
|                                                                                        |                                              |                                         |                      |                       |                            | Selectione         |                     |       |
| Datos de Conta                                                                         | cto de un pariente                           |                                         |                      |                       |                            | Selectione         |                     |       |
| Datos de Conta<br>Libre                                                                | cto de un pariente                           |                                         |                      |                       |                            | Serectione         |                     |       |
| Datos de Conta                                                                         | cto de un pariente .                         |                                         |                      |                       |                            | Jerecubile         |                     |       |
| Datos de Conta                                                                         | cto de un pariente .                         |                                         |                      |                       |                            | Sereculoire        |                     |       |
| Datos de Conta                                                                         | cto de un pariente.                          |                                         |                      |                       |                            | Serectione         | Û                   |       |
| Datos de Conta                                                                         | cto de un pariente.                          |                                         |                      |                       |                            | Selectione         | Å                   |       |
| Datos de Conta<br>Libre<br>Formateada<br>Tipo Vía                                      | cto de un pariente .                         | Nombre Vía                              |                      |                       |                            | Geredunie          | Nº Vía              |       |
| Datos de Conta<br>Libre<br>Formateada<br>Tipo Vía<br>Seleccione                        | cto de un pariente .                         | Nombre Via                              |                      |                       |                            | GELECIONE          | Nº Vía              |       |
| Datos de Conta<br>Libre<br>Formateada<br>Tipo Vía<br>Seleccione                        | cto de un pariente .                         | Nombre Vía                              |                      |                       |                            | GERCOORE           | Nº Via              |       |
| Datos de Conta<br>Libre<br>Formateada<br>Tipo Vía<br>Seleccione<br>Bloque              | Planta                                       | Nombre Via                              | Puerta               | Distrito              |                            | GELECONE           | Nº Vía              |       |
| Datos de Conta<br>Libre<br>Formateada<br>Tipo Vía<br>Seleccione<br>Bloque              | Cto de un pariente .                         | Nombre Vía                              | Puerta               | Distrito              |                            | GERECOME           | Nº Via              |       |
| Datos de Conta<br>Libre<br>Formateada<br>Tipo Vía<br>Seleccione<br>Bloque              | cto de un pariente .                         | Nombre Vía                              | Puerta               | Distrito              |                            | GERCOOR            | N <sup>o</sup> Via  |       |
| Datos de Conta<br>Libre<br>Formateada<br>Tipo Vía<br>Seleccione<br>Bloque              | Cto de un pariente .                         | Nombre Vía<br>Scalera<br>Provincia      | Puerta               | Distrito              | stal                       | Pais               | Nº Vía              |       |
| Datos de Conta<br>Libre<br>Formateada<br>Tipo Vía<br>Seleccione<br>Bloque              | Planta                                       | Nombre Via<br>Escalera<br>Provincia     | Puerta               | Distrito              | stal                       | Pais<br>Seleccione | Nº Vía              |       |
| Datos de Conta<br>Libre<br>Formateada<br>Tipo Vía<br>Seleccione<br>Bloque<br>Localidad | Planta                                       | Nombre Vía                              | Puerta               | Distrito              | stal                       | Pais<br>Seleccione | Nº Vía              |       |
| Datos de Conta<br>Libre<br>Formateada<br>Tipo Vía<br>Seleccione<br>Bloque<br>Localidad | Planta                                       | Nombre Vía                              | Puerta               | Distrito<br>Código Po | stal                       | Pais<br>Seleccione | Nº Vía              |       |

Pulsamos el botón "GUARDAR" y se nos ofrece la posibilidad de revisar los datos, modificarlos y volverlos a guardar o bien continuar el proceso por medio del botón "CONTINUAR".

We click "Save", and the system allows us to review the data, change and save them again, or continue with the process by clicking "Continue".

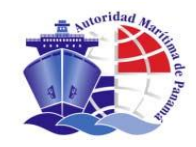

|                                                             | ección Conor          | al de Cento de           | Mar               |        |                                         | 1                  | Usuario:            |
|-------------------------------------------------------------|-----------------------|--------------------------|-------------------|--------|-----------------------------------------|--------------------|---------------------|
|                                                             | eccion Genera         | al de Gente de           | war               |        |                                         |                    | Prueba Titulacion 6 |
| ngresar So                                                  | licitud               |                          |                   |        |                                         |                    |                     |
| básicos <b>Da</b>                                           | tos del solicitante   | Acuse de recibo          | Confirmación      | Inte   | rmediario Registro de Servicios         | Documentos         | Finalización        |
| i la deces invede                                           | modificar algún da    | to del formulario, pulsa | ndo después el bo | ón Gus | rdar para que se almacenen los datos mo | dificados          |                     |
| espués pulse Co                                             | ntinuar para seguir o | con la Alta              |                   | on Gua | i dai para que se amacenen los datos no | uncauos.           |                     |
| Datos Persona                                               | les                   |                          |                   |        |                                         |                    |                     |
| Nombre1 *                                                   |                       | Nombre2                  |                   |        | Apellido 1 *                            | Apellido 2         |                     |
| EDUARDO                                                     |                       |                          |                   |        | BARRIENTOS                              | TAGANO             |                     |
|                                                             |                       |                          |                   |        |                                         |                    |                     |
| Identificación *                                            |                       | Fecha de Nacimi          | ento *            |        | Ciudad de Nacimiento *                  | MEXICANA           |                     |
| 0000020331                                                  |                       | 20/11/1002               |                   |        | IMEXICO                                 | MEXION IN          | •                   |
| Pais Natal                                                  |                       | Sexo *                   |                   |        |                                         |                    |                     |
| MÉXICO                                                      |                       | ▼ ● Varón C              | Mujer             |        |                                         |                    |                     |
| Datos de Conta                                              | icto                  |                          |                   |        |                                         |                    |                     |
| Nº de Teléforo                                              | E-Mail                |                          |                   |        |                                         |                    |                     |
|                                                             |                       |                          |                   |        |                                         |                    |                     |
| Datos de Conte                                              | acto                  |                          |                   |        |                                         |                    |                     |
| Libra                                                       | 1010                  |                          |                   |        |                                         |                    |                     |
| Libre                                                       |                       |                          |                   |        |                                         |                    |                     |
|                                                             |                       |                          |                   |        |                                         |                    | *                   |
|                                                             |                       |                          |                   |        |                                         |                    | ~                   |
|                                                             |                       |                          |                   |        |                                         |                    |                     |
| Formateada                                                  |                       |                          |                   |        |                                         |                    |                     |
| Tipo Vía                                                    |                       | Nombre Vía               |                   |        |                                         |                    | Nº Vía              |
| Seleccione                                                  |                       | •                        |                   |        |                                         |                    |                     |
| Bloque                                                      | Planta                | Escalara                 | Puerte            |        | Distrito                                |                    |                     |
| Dioque                                                      |                       |                          |                   |        |                                         |                    |                     |
|                                                             |                       |                          |                   |        |                                         |                    |                     |
| Localidad                                                   |                       | Provincia                |                   |        | Código Postal                           | Pais               |                     |
|                                                             |                       |                          |                   | _      |                                         | Seleccione         | •                   |
| Datos de Contr                                              | acto de un nariente   |                          |                   |        |                                         |                    |                     |
| Libro                                                       | icto de un partente   |                          |                   |        |                                         |                    |                     |
| Libre                                                       |                       |                          |                   |        |                                         |                    |                     |
|                                                             |                       |                          |                   |        |                                         |                    | *                   |
|                                                             |                       |                          |                   |        |                                         |                    | Ŧ                   |
|                                                             |                       |                          |                   |        |                                         |                    |                     |
|                                                             |                       |                          |                   |        |                                         |                    |                     |
| Formateada                                                  |                       | Nombre Vía               |                   |        |                                         |                    | Nº Vía              |
| Formateada<br>Tipo Vía                                      |                       |                          |                   |        |                                         |                    |                     |
| Formateada<br>Tipo Vía<br>Seleccione                        |                       | •                        |                   |        |                                         |                    |                     |
| Formateada<br>Tipo Vía<br>Seleccione                        | Planta                | Facelora                 | Puerte            |        | Distrito                                |                    |                     |
| Formateada<br>Tipo Vía<br>Seleccione<br>Bloque              | Planta                | Escalera                 | Puerta            |        | Distrito                                |                    |                     |
| Formateada<br>Tipo Vía<br>Seleccione<br>Bloque              | Planta                | Escalera                 | Puerta            |        | Distrito                                |                    |                     |
| Formateada<br>Tipo Vía<br>Seleccione<br>Bloque              | Planta                | Escalera                 | Puerta            |        | Distrito                                |                    |                     |
| Formateada<br>Tipo Vía<br>Seleccione<br>Bloque<br>Localidad | Planta                | Escalera     Provincia   | Puerta            |        | Distrito<br>Código Postal               | Pais<br>Seleccione |                     |
| Formateada<br>Tipo Via<br>Seleccione<br>Bloque              | Planta                | Escalera     Provincia   | Puerta            |        | Distrito<br>Código Postal               | Pais<br>Seleccione | •                   |
| Formateada<br>Tipo Via<br>Seleccione<br>Bloque<br>Localidad | Planta                | Escalera     Provincia   | Puerta            |        | Distrito Código Postal                  | Pais<br>Seleccione | •                   |
| Formateada<br>Tipo Vía<br>Seleccione<br>Bloque<br>Localidad | Planta                | Escalera     Provincia   | Puerta            |        | Distrito                                | Pais<br>Seleccione | •                   |

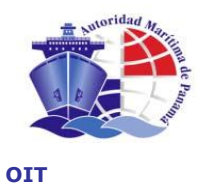

### 6.1.3 Acuse de Recibo / Acknowledgement of Receipt

En el siguiente paso del proceso se emite un acuse de recibo que servirá al cliente para la posterior localización de esta solicitud con el lector del código de barras. En esta pantalla se ofrecen las instrucciones a seguir para la emisión correcta del acuse de recibo y los pasos a seguir después.

In the next step, the system will issue an acknowledgement of receipt, which helps the user to locate in the future the request with the reader of barcode. This screen provides the instructions to issue the **"Acknowledgement of receipt"**, and continue with the next steps.

|                             | AUTORIDAD MARÍTIMA DE PANAMÁ                                                                                                    | AYUDA I CERRAR             |
|-----------------------------|----------------------------------------------------------------------------------------------------|----------------------------|
|                             | Dirección General de Gente de Mar                                                                                                    | Operador:<br>dmarcos       |
| > Ingresa                   | Solicitud                                                                                                    |                            |
|                             | Datos del solicitante <b>Acuse de recibo</b> Confirmación Introducir el Intermediario Registro de Servicio                                 | s Documentos Finalización  |
| Apellidos: RO<br>AGUAS INTE | DRIGUEZ SANCHEZ Nombre: JOSE MIGUEL Solicitud nº: 100000537<br>NIACIONALES / CAPITAN / OFICIALES DEL DEPARTAMENTO DE CUBIERTA O NAVEGACION |                            |
| Para impri                  | nir el Acuse de recibo del alta de licencia del solicitante JOSE MIGUEL RODRIGUEZ SANCHEZ                                                  |                            |
| 1. Pulse e                  | botón de Previsualizar e Imprimir.                                                                                                    |                            |
| 2. Compru                   | ebe los datos del acuse de recibo e imprímalo.                                                                                             |                            |
| 3. Si el de                 | cumento no es legible o tiene algún defecto, imprimalo de nuevo. Cuando se haya impreso correctamente, pulse el botó                       | n Confirmar Impresión.     |
| CANCEL                      | x  ×                                                                                                    | PREVISUALIZAR E IMPRIMIR 局 |
|                             |                                                                                                    |                            |
|                             |                                                                                                    |                            |
|                             |                                                                                                    |                            |
|                             |                                                                                                    |                            |
|                             |                                                                                                    |                            |
|                             |                                                                                                    |                            |
|                             |                                                                                                    |                            |
|                             | Autoridad Marítima de Panamá   👁 Derechos Reservados 2006                                                                                  |                            |

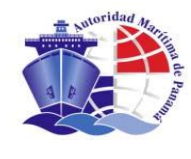

# Pulsamos "PREVISUALIZAR E IMPRIMIR" y nos aparece una ventana emergente con el acuse de recibo:

We click "Preview and Print" and an emergent window will appear with the "Acknowledgement of receipt":

| ACUSE RECIBO DE                                                                                                    | SOLICITUD DE ALTA DE LICENCIA                                                                                       |
|----------------------------------------------------------------------------------------------------|----------------------------------------------------------------------------------------------------|
| Sr / Sra. EDUARDO BARRIENTOS TAGANO<br>continuación, solicita a la Autoridad Marítima<br>CUBIERTA perteneciente al Cargo OFICIAL I<br>OPERACIONAL. | D, cuyos datos personales figuran a<br>de Panamá el título de SEGUNDO OFICIAL DE<br>DE LA SECCION DE PUENTE a nivel |
| La validez territorial del título será para AGU                                                                                                    | JAS INTERNACIONALES                                                                                                 |
| Dicho título será recogido en la sede de BUE                                                                                                    | NOS AIRES                                                                                                    |
| DATOS PERSONALES DEL SOLICITANTE                                                                                                    |                                                                                                    |
| Nombre: EDUARDO                                                                                                    | Segundo Nombre:                                                                                                    |
| Primer Apellido: BARRIENTOS                                                                                                    | Segundo Apellido: TAGANO                                                                                            |
| Identificación: 06060026391                                                                                                    | Fecha de nacimiento: 28/11/1962                                                                                     |
| Ciudad de Nacimiento: MEXICO                                                                                                    | País de nacimiento: MÉXICO                                                                                          |
| Nacionalidad: MEXICANA                                                                                                    |                                                                                                    |
| DIRECCIÓN DEL SOLICITANTE                                                                                                    |                                                                                                    |
| Tipo Vía:                                                                                                    | Nombre Vía:                                                                                                    |
| Nº:                                                                                                    | Bloque:                                                                                                    |
| Planta:                                                                                                    | Escalera:                                                                                                    |
| Puerta:                                                                                                    | Localidad:                                                                                                    |
| Cód. Postal:                                                                                                    | Provincia:                                                                                                    |
|                                                                                                    |                                                                                                    |
| Solicitud Nº 1                                                                                                    |                                                                                                    |
| Acuse de recibo expedido en la ser                                                                                                    | de de PANAMÁ, a 13/05/08, por la AMP.                                                                               |

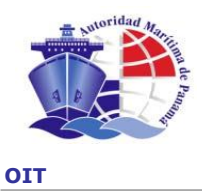

Cerramos la ventana tras la impresión del acuse de recibo y volvemos a la página que nos había quedado debajo pero con un botón nuevo que nos permite continuar el proceso, "CONFIRMAR IMPRESIÓN".

We close the window after printing the acknowledgement of receipt and return to the page below, and click "Confirm print".

| AUTORIDAD MARÍTIMA DE PANAMÁ                                                                                                    | AYUDA I CEARAR          |
|----------------------------------------------------------------------------------------------------|-------------------------|
| Dirección General de Gente de Mar                                                                                                    | Operador:<br>dmarcos    |
| > Ingresar Solicitud                                                                                                    |                         |
| Datos básicos Datos del solicitante Acuse de recibo Confirmación Introducir el Intermediario Registro de Servicios                                                 | Documentos Finalización |
| Apelidos: RODRIGUEZ_SAIICHEZ_Noncre_JOSE_MIGUEL_Solcitud nº: 100000537<br>AGUAS IIITERIIACIONALES / CAPITAII / OFICIALES DEL DEPARTAMENTO DE CUBIERTA O NAVEGACION |                         |
| Para imprimir el Acuse de recibo del alta de licencia del solicitante JOSE MIGUEL RODRIGUEZ SAIICHEZ                                                               |                         |
| 1. Pulse el botón de Previsualizar e Imprimir.                                                                                                    |                         |
| 2. Compruebe los datos del acuse de recibo e imprímalo.                                                                                                    |                         |
| 3. Si el documento no es legible o tiene algún defecto, imprimalo de nuevo. Cuando se haya impreso correctamente, pulse el botón                                   | Confirmar Impresión.    |
| CANCELAR   X                                                                                                    |                         |
|                                                                                                    |                         |
|                                                                                                    |                         |
|                                                                                                    |                         |
|                                                                                                    |                         |
|                                                                                                    |                         |
|                                                                                                    |                         |
| Autoridad Itarítima de Panamá   @ Derechos Reservados 2006                                                                                                    |                         |

Para comprobar que el recibo se ha impreso correctamente se ofrece la siguiente pantalla en la que se puede continuar el proceso con el botón "CONTINUAR" o volver a la página de impresión con el botón "VOLVER" para imprimir de nuevo.

The following screen allows us to confirm if the acknowledgement of receipt has been duly printed. We may continue by clicking "Continue" or return to the page to print by clicking "Return" and print the acknowledgment of receipt again.

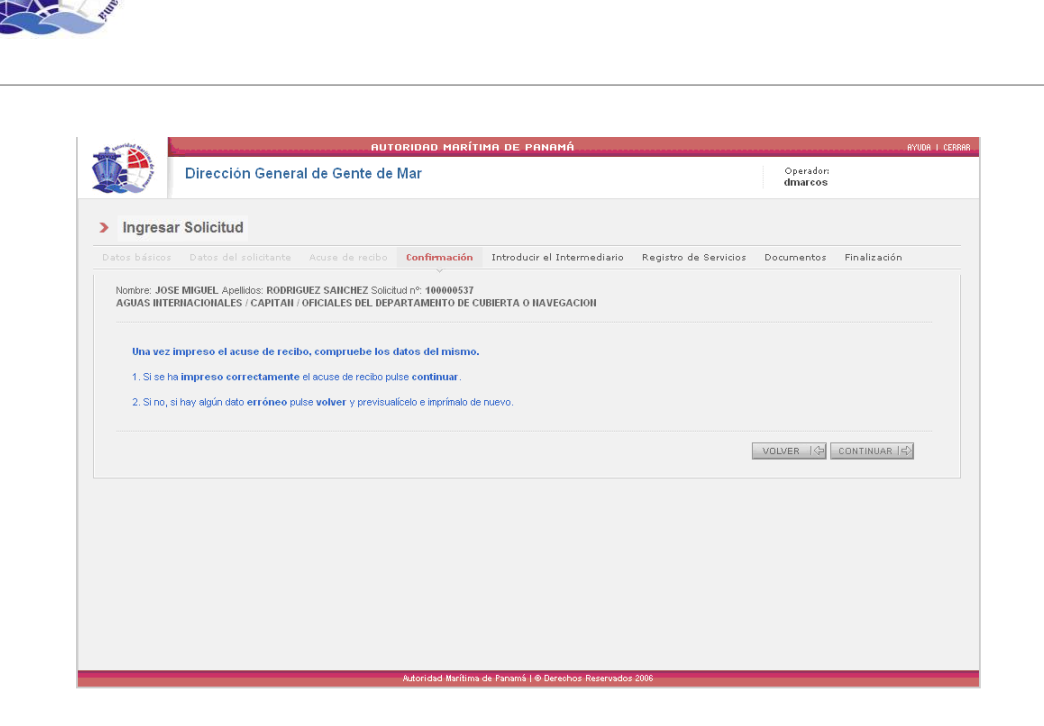

### 6.1.4 Datos del intermediario / DATA ON INTERMEDIARY

En este paso del proceso se permite buscar / introducir los datos personales del intermediario que ha venido a realizar el trámite inicial del ingreso de solicitud, puede ser el mismo marino, en cuyo caso no sería intermediario o también una de las siguientes posibilidades:

- Persona física
- Broker

ΟΙΤ

- Empresa

It allows us to search/introduce personal data of the intermediary who has been dealing with the initial process to submit the request. It may be the Seafarer itself (in such case, he is not an intermediary or:

- A physical person
- A Broker
- A company

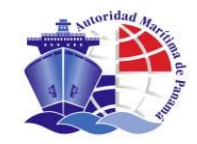

|                                                                                           | AUTORIDAD                                                                                                    | MARÍTIMA DE PANAMÁ                                                    |                           | BY                      | YUDA I C |
|-------------------------------------------------------------------------------------------|----------------------------------------------------------------------------------------------------|-----------------------------------------------------------------------|---------------------------|-------------------------|----------|
| Dirección                                                                                 | General de Gente de Mar                                                                                                    |                                                                       |                           | Operador:<br>dmarcos    |          |
| Ingresar Solicitud                                                                        |                                                                                                    |                                                                       |                           |                         |          |
|                                                                                           | licitante Acuse de recibo Confirm                                                                                           | nación Introducir el Intermediario                                    | Registro de Servicios - [ | Documentos Finalización |          |
| Nombre: JOSE MIGUEL Apellido<br>AGUAS INTERNACIONALES / C<br>Seleccione el tipo de interr | os: RODRIGUEZ SAIICHEZ Solicitud nº: 100<br>CAPITAH / OFICIALES DEL DEPARTAMEN<br>mediario o persona que está realizando la | 000537<br>TO DE CUBIERTA O NAVEGACION<br>operación de Alta solicitada |                           |                         |          |
|                                                                                           |                                                                                                    |                                                                       |                           |                         |          |
| El mismo marino                                                                           |                                                                                                    |                                                                       |                           |                         |          |
| C Otra persona                                                                            |                                                                                                    |                                                                       |                           |                         |          |
| Tipo de Intermediario                                                                     | resa                                                                                                    |                                                                       |                           |                         |          |
| - Emp                                                                                     |                                                                                                    |                                                                       |                           |                         |          |
| Emp                                                                                       |                                                                                                    |                                                                       |                           |                         |          |
| CANCELAR                                                                                  |                                                                                                    |                                                                       |                           | CONTINUAR (=>           |          |
| CANCELAR                                                                                  |                                                                                                    |                                                                       |                           | CONTINUAR (5)           |          |
| CANCELAR                                                                                  |                                                                                                    |                                                                       |                           | CONTINUAR (             |          |
| CANCELAR                                                                                  |                                                                                                    |                                                                       |                           | CONTINUAR (4)           |          |
| CANCELAR X                                                                                |                                                                                                    |                                                                       |                           | CONTINUAR 4             |          |
| CANCELAR                                                                                  |                                                                                                    |                                                                       |                           | CONTINUAR 4             |          |
|                                                                                           |                                                                                                    |                                                                       |                           | CONTINUAR (5)           |          |

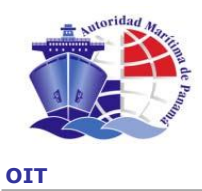

En el caso de elegir persona física o broker las pantallas son las mismas que en el paso de Datos Personales, para el caso de empresa la pantalla es la siguiente:

If we choose a physical person or a broker, we will see the same screen that we observed for Personal Data. If the option is a company then the screen will be as follows:

|                                  | AUTORIDAD MARÍTIMA DE PANAMÁ                                                                                                    | ayuda i              | CERRAR |
|----------------------------------|----------------------------------------------------------------------------------------------------|----------------------|--------|
|                                  | Dirección General de Gente de Mar                                                                                                    | Operador:<br>dmarcos |        |
| > Ingres                         | ar Solicitud                                                                                                    |                      |        |
|                                  | Datos del solicitante Acuse de recibo Confirmación Intermediario Registro de Servicios Documentos                                                                     | Finalización         |        |
| Nombre: JO<br>AGUAS NA           | SE MIGUEL Apellidos: RODRIGUEZ SANCHEZ Solicitud nº: 100000538<br>IONALES / CAPITAII / OFICIALES DEL DEPARTAMENTO DE CUBIERTA O NAVEGACION                            |                      |        |
| <b>Introduzo</b><br>Si tras la b | a algún dato en el formulario, si lo deses, y pulse el botón de Buscar.<br>Sisqueda no encuentra la empresa deseada, podrá crear una nueva pulsando el botón Insertar |                      |        |
| Listado d                        | e Intermediarios                                                                                                    |                      |        |
| C.I.F.                           | Nombre de Empresa                                                                                                    |                      |        |
|                                  |                                                                                                    | limpiar buscar       |        |
| CANCE                            | LAR X                                                                                                    |                      |        |
|                                  |                                                                                                    |                      |        |
|                                  |                                                                                                    |                      |        |
|                                  |                                                                                                    |                      |        |
|                                  | A docidad Marítima de Panamá I & Derechos Reservados 2007                                                                                                    |                      |        |

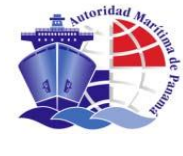

### Realizamos la búsqueda por si existiera previamente.

We search to find out if there is a previously existing company.

|                | AUTORIDAD MARÍTIMA DE PANA                                                                                                    | мń                               |                      | AYUDA I |
|----------------|----------------------------------------------------------------------------------------------------|----------------------------------|----------------------|---------|
|                | Dirección General de Gente de Mar                                                                                                    |                                  | Operador:<br>dmarcos |         |
| Ingresar       | Solicitud                                                                                                    |                                  |                      |         |
| atos básicos   | Datos del solicitante Acuse de recibo Confirmación Intermediar                                                                                             | io Registro de Servicios Documer | ntos Finalización    |         |
|                |                                                                                                    |                                  |                      |         |
| Nombre: JOSE   | MIGUEL Apellidos: RODRIGUEZ SANCHEZ Solicitud nº: 100000538<br>ONALES / CAPITAN / OFICIALES DEL DEPARTAMENTO DE CURIERTA O NAVEGAC                         | 1011                             |                      |         |
| AUVAUNACI      | SHALLS / CALITAR / STICIALLS DLE DLI AKTAMENTO DE CODENTA O NAVEGAC                                                                                        |                                  |                      |         |
|                |                                                                                                    |                                  |                      |         |
| Si tras la bús | algún dato en el formulario, si lo desea, y pulse el botón de Buscar.<br>squeda no encuentra la empresa deseada, podrá crear una pueva pulsando el botón l | nsertar                          |                      |         |
|                |                                                                                                    |                                  |                      |         |
| Listado de l   | Intermediarios                                                                                                    |                                  |                      |         |
| CLE            | Nombre de Empresa                                                                                                    |                                  |                      |         |
|                | empresa Rodriguez                                                                                                    |                                  |                      |         |
|                |                                                                                                    |                                  |                      |         |
|                |                                                                                                    |                                  | limpiar              | buscar  |
|                |                                                                                                    |                                  |                      |         |
| No se han er   | ncontrado elementos según el criterio de búsqueda.                                                                                                    |                                  |                      |         |
|                |                                                                                                    |                                  |                      |         |
| CANCELA        | AR X                                                                                                    |                                  | INSER                | TAR     |
|                |                                                                                                    |                                  |                      |         |
|                |                                                                                                    |                                  |                      |         |
|                |                                                                                                    |                                  |                      |         |
|                |                                                                                                    |                                  |                      |         |
|                |                                                                                                    |                                  |                      |         |
|                |                                                                                                    |                                  |                      |         |
|                | Autoridad Marítima de Panamá   🛽 De                                                                                                    | rechos Reservados 2007           |                      |         |
|                |                                                                                                    |                                  |                      |         |

### Como no hay alguna empresa con ese nombre, procedemos a ingresar una.

As there are no companies with that name, we will proceed to submit one.

|                                   |                                                                                                    |                       |            |                              | HYUUH |
|-----------------------------------|----------------------------------------------------------------------------------------------------|-----------------------|------------|------------------------------|-------|
| ₽                                 | irección General de Gente de Mar                                                                                                 |                       |            | Operador:<br>dmarcos         |       |
| Ingresar S                        | olicitud                                                                                                    |                       |            |                              |       |
|                                   | atos del solicitante Acuse de recibo Confirmación Intermediario                                                                  | Registro de Servicios | Documentos | Finalización                 |       |
| Jombre: JOSE MIN<br>AGUAS NACIONA | SUEL Apellidos: RODRIGUEZ SANCHEZ Solicitud nº: 100000538<br>Les / Capitan / Oficiales del departamento de cubierta o navegación |                       |            |                              |       |
| Introduzca alg                    | in dato en el formulario, si lo desea, y pulse el botón de Buscar.                                                               |                       |            |                              |       |
| Si tras la búsque                 | da no encuentra la empresa deseada, podrá crear una nueva pulsando el botón inse                                                 | rtar                  |            |                              |       |
| Listado de Inte                   | rmediarios                                                                                                    |                       |            |                              |       |
| C.I.F.                            | Nombre de Empresa                                                                                                    |                       |            |                              |       |
|                                   |                                                                                                    |                       |            |                              |       |
|                                   | empresa Rodriguez                                                                                                    |                       |            |                              |       |
|                                   | empresa Rodriguez                                                                                                    |                       |            | limpiar busca                | ar    |
| No se han enco                    | empresa Rodriguez                                                                                                    |                       |            | limpiar busca                | ar    |
| No se han enco                    | empresa Rodriguez                                                                                                    |                       |            | limpiar busca                | ar    |
| No se han enco                    | empresa Rodriguez  ntrado elementos según el criterio de búsqueda.                                                               |                       |            | limpiar busca                | ar    |
| No se han enco                    | empresa Rodriguez                                                                                                    |                       |            | limpiar busc<br>INSERTAR   2 | ar    |
| No se han enco                    | empresa Rodriguez                                                                                                    |                       |            | limpiar busco                | ar    |
| No se han enco                    | empresa Rodriguez                                                                                                    |                       |            | limpiar busco                | ar    |
| No se han enco                    | empresa Rodriguez                                                                                                    |                       |            | limpiar busc<br>INSERTAR     | Br    |
| No se han enco                    | empresa Rodriguez                                                                                                    |                       |            | limpiar busc                 | Br    |

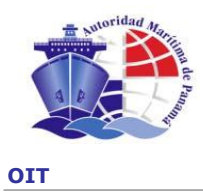

Una vez guardados los datos de la empresa podemos confirmar con el botón "CONTINUAR" o modificarlos y guardarlos de nuevo con el botón "GUARDAR".

Once the company data is saved, we may confirm it by clicking "Continue" or change the data and save it again by clicking "Save".

|                                                                                              |                                               | AUI                                                                            | TORIDAD MARITI                          | MA DE PANAMÁ                            |                  |                                    | AYU |
|----------------------------------------------------------------------------------------------|-----------------------------------------------|--------------------------------------------------------------------------------|-----------------------------------------|-----------------------------------------|------------------|------------------------------------|-----|
| Di                                                                                           | irección Gene                                 | ral de Gente de                                                                | e Mar                                   |                                         |                  | Operador:<br>dmarcos               |     |
| ngresar So                                                                                   | olicitud                                      |                                                                                |                                         |                                         |                  |                                    |     |
|                                                                                              |                                               |                                                                                |                                         | Intermediario Registro de Servi         | cios Documentos  | Finalización                       |     |
| mbre: JOSE MIG                                                                               | GUEL Apellidos: RODR                          | RIGUEZ SANCHEZ Solid                                                           | itud n°: 100000538                      | ·                                       |                  |                                    |     |
| UAS NACIONA                                                                                  | LES / CAPITAN / OFI                           | CIALES DEL DEPARTA                                                             | AMENTO DE CUBIERT                       | A O NAVEGACION                          |                  |                                    |     |
|                                                                                              |                                               |                                                                                |                                         |                                         |                  |                                    |     |
| i lo desea, pued<br>espués pulse C                                                           | le modificar algún d<br>Iontinuar para seguir | <b>lato</b> del formulario, puls<br>r con el Alta                              | sando después el botó                   | in Guardar para que se almacenen los da | tos modificados. |                                    |     |
| etalle de Emp                                                                                | resa                                          |                                                                                |                                         |                                         |                  |                                    |     |
| CIE *                                                                                        |                                               | Nombre de Emr                                                                  | nresa *                                 | Nombre del Responsable                  | Cargo            |                                    |     |
| 12344555645                                                                                  |                                               | empresa Rodrig                                                                 | Juez                                    | señor Rodriguez                         | Director         |                                    |     |
| irección de la                                                                               | empresa                                       |                                                                                |                                         |                                         |                  |                                    |     |
| irección de la<br>Tipo de vía                                                                | empresa                                       | Nombre                                                                         |                                         |                                         |                  | Número                             |     |
| irección de la<br>Tipo de vía<br>CALLE                                                       | empresa                                       | Nombre<br>Virgen del Pue                                                       | rto                                     |                                         |                  | Número<br>3                        |     |
| irección de la<br>Tipo de vía<br>CALLE<br>Bloque                                             | empresa                                       | Nombre<br>Virgen del Pue<br>Escalera                                           | rto<br>Puerta                           | Distrito                                |                  | Número<br>3                        |     |
| irección de la<br>Tipo de vía<br>CALLE<br>Bloque                                             | empresa<br>Planta<br>1                        | Nombre Virgen del Pue Escalera                                                 | rto<br>Puerta                           | Distrito                                |                  | Número<br>3                        |     |
| irección de la<br>Tipo de vía<br>CALLE<br>Bloque<br>1<br>Localidad                           | empresa<br>Planta<br>1                        | Nombre<br>Virgen del Pue<br>Escalera<br>País                                   | rto<br>Puerta                           | Distrito<br>Código Postal               |                  | Número<br>3                        |     |
| irección de la<br>Tipo de vía<br>CALLE<br>Bloque<br>1<br>Localidad<br>Valencia               | empresa<br>Planta<br>1                        | Nombre<br>Virgen del Pue<br>Escalera<br>País<br>ESPAÑA                         | rto<br>Puerta                           | Distrito<br>Código Postal               |                  | Número<br>3                        |     |
| irección de la<br>Tipo de vía<br>CALLE<br>Bloque<br>1<br>Localidad<br>Valencia               | empresa<br>Planta<br>1                        | Nombre<br>Virgen del Pue<br>Escalera<br>País<br>ESPAÑA                         | rto<br>Puerta                           | Distrito<br>Código Postal               |                  | Número<br>3                        |     |
| irección de la<br>Tipo de vía<br>CALLE<br>Bloque<br>1<br>Localidad<br>Valencia               | empresa<br>Planta<br>1                        | Nombre<br>Virgen del Pue<br>Escalera<br>País<br>ESPAÑA                         | rto Puerta                              | Cédigo Postal                           |                  | Número<br>3                        |     |
| irección de la<br>Tipo de vía<br>CALLE<br>Bloque<br>1<br>Localidad<br>Valencia               | empresa<br>Planta<br>1<br>tamente, si desea   | Nombre<br>y Virgen del Pue<br>Escalera<br>ESPAÑA<br>continuar con el pro       | rto<br>Puerta<br>ceso pulse el botór    | Código Postal                           |                  | Número<br>3                        |     |
| Tipo de vía<br>Tipo de vía<br>CALLE<br>Bloque<br>1<br>Localidad<br>Valencia<br>ardado correc | empresa<br>Planta<br>1<br>tamente, si desea   | Nombre<br>Vitgen del Pue<br>Escalera<br>País<br>ESPAÑA<br>continuar con el pro | rto<br>Puerta<br>ceso pulse el botór    | Código Postal                           |                  | Número<br>3                        |     |
| rección de la Tipo de vía<br>CALLE<br>Bloque<br>1<br>Localidad<br>Valencia<br>ardado correce | empresa<br>Planta<br>1<br>tamente, si desea   | Nombre<br>Virgen del Pue<br>Escalera<br>País<br>ESPAÑA<br>continuar con el pro | to<br>Pueta<br> <br>ceso pulse el botór | Código Portal                           |                  | Número<br>3<br>ARDAR (2) CONTINUAR |     |

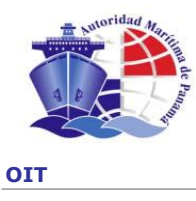

### 6.1.5 **Captura de Documentos / Capture of Documents**

En la siguiente pantalla se realiza el escaneo de los documentos requeridos según el tipo de solicitud que se esté realizando.

In the next screen, we will see the process to scan the documents required according to the request we are processing.

|                                                  | AUTORIDAD MARÍTIMA DE PANAMÁ                                                                                                    | AYU                             |
|--------------------------------------------------|----------------------------------------------------------------------------------------------------|---------------------------------|
| Di                                               | rección General de Gente de Mar                                                                                                    | Usuario:<br>Prueba Titulacion 6 |
| gresar So                                        | licitud                                                                                                    |                                 |
|                                                  | atos del solicitante Acuse de recibo Confirmación Intermediario Registro de Servicios Documentos                                                                                                    | Finalización                    |
| Ibre: DIEGO ON<br>JAS INTERNAC                   | IAR Apellidos: ALVARADO CORREA Solicitud nº: 100000279<br>IONALES / CAPITAN DE NAVE DE PESCA / OFICIAL DE LA SECCION DE PUENTE                                                                        |                                 |
| ra escanear u<br>la vez escanea<br>lando haya es | in documento, pulse el botón Escanear del documento correspondiente.<br>do un documento, podrá visualizarlo pulsando el botón Imágenes correspondiente.<br>caneado todos los documentos pulse Aceptar |                                 |
|                                                  | Documentos Requeridos                                                                                                    | Escaneado                       |
| escanear                                         | CEDULA / PASAPORTE                                                                                                    |                                 |
| escanear                                         | CERTIFICADO MEDICO                                                                                                    |                                 |
| escanear                                         | LIBRETA DE EMBARQUE                                                                                                    |                                 |
|                                                  | Cursos Requeridos                                                                                                    | Escaneado                       |
| escanear                                         | RADAR, ARPA TRABAJO DE EQUIPO EN EL PUENTE Y BUSQUEDA Y RESCATE (IMO 1.08)                                                                                                    |                                 |
| escanear                                         | NAVEGACION RADARICA, PLOTEO EN RADAR Y USO DE ARPA (IMO 1.07)                                                                                                    |                                 |
| escanear                                         | PRIMEROS AUXILIOS BASICOS (IMO 1.13)                                                                                                    |                                 |
| escanear                                         | TECNICAS AVANZADAS DE LUCHA CONTRA INCENDIOS (IMO 2.03)                                                                                                    |                                 |
| escanear                                         | PREVENCION Y LUCHA CONTRA INCENDIOS (IMO 1.20)                                                                                                    |                                 |
| escanear                                         | CUIDADOS MEDICOS A BORDO DEL BUQUE (IMO 1.15)                                                                                                    |                                 |
| escanear                                         | MANEJO DE EMBARCACIONES DE SUPERVIVENCIA Y BOTES DE RESCATE (IMO 1.23)                                                                                                    |                                 |
| escanear                                         | TECNICAS DE SUPERVIVENCIA PERSONAL (IMO 1.19)                                                                                                    |                                 |
| escanear                                         | SEGURIDAD PERSONAL Y RESPONSABILIDADES SOCIALES (IMO 1.21)                                                                                                    |                                 |
| escanear                                         | OPERADOR GENERAL SMSSM (IMO 1.25)                                                                                                    |                                 |
| escanear                                         | ASCENSO / ACTUALIZACION STCW78/95                                                                                                    | Γ                               |
| CANCELAR                                         | ×I                                                                                                    |                                 |
|                                                  |                                                                                                    |                                 |

Emisión de Licencias de Marinos Oct. 2014

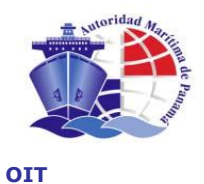

El procedimiento a seguir es pulsar, en cada uno de los documentos el botón "ESCANEAR", realizar el escaneo y colocar la fecha de vigencia de cada documento por medio de la siguiente pantalla:

One by one, we have to click "Scan" and finish the process to scan and insert the date of validity of each document through the following screen:

| AUTORIDAD MARÍTIMA DE PANAMÁ                                                                                                    | AYUDA I CERF                      |
|----------------------------------------------------------------------------------------------------|-----------------------------------|
| Dirección General de Gente de Mar                                                                                                    | Operador:<br>David Marcos Jiménez |
| Ingresar Solicitud                                                                                                    |                                   |
| tos básicos Datos del solicitante Acuse de recibo Confirmación Intermediario Registro de Servicios <b>Documento</b> :                                             | Finalización                      |
| Nombre: JOSE MIGUEL Apellidos: RODRIGUEZ SANCHEZ Solicitud nº: 100000537<br>AGUAS INTERNACIONALES / CAPITAN / OFICIALES DEL DEPARTAMENTO DE CUBIERTA O NAVEGACION |                                   |
| Documentos escaneados: TECNICAS PERSONALES DE SUPERVIVENCIA                                                                                                    |                                   |
| VOLVER                                                                                                    |                                   |
| VOLVER 10                                                                                                    |                                   |

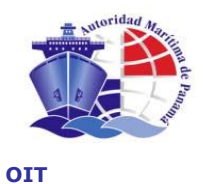

Elegimos el N<sup>o</sup> de página del documento, colocamos la fecha de vigencia y pulsamos el botón "escanear", se realiza el escaneo de la página y nos aparece en el control de la pantalla:

We choose the number of page of document, insert the date of validity and click "Scan". The scanning process of the page is done. You will see in the control of the screen:

| AUTORIDAD MARÍTIMA DE PANAMÁ                                                                                                    | AYUDA I                           |
|----------------------------------------------------------------------------------------------------|-----------------------------------|
| Dirección General de Gente de Mar                                                                                                    | Operador:<br>David Marcos Jiménez |
| gresar Solicitud                                                                                                    |                                   |
| básicos Datos del solicitante Acuse de recibo Confirmación Intermediario Registro de Servicios <b>Docume</b> r                                                                                                    | itos Finalización                 |
| INFE: JOSE MIGUEL Apellidos: RODRIGUEZ SANCHEZ Solicitud nº: 100000537<br>LIAS INTERNACIONAL ES (CARTAN / OFICIAL ES DEL DEPARTAMENTO DE CUBIERTA O NAVEGACION                                                                                                    |                                   |
| cumentos escaneados: TECNICAS PERSONALES DE SUPERVIVENCIA<br>htroduzca el documento en el escaner.<br>Seleccione el mimero de página del documento que va a escanear.<br>Puese el botón Escanear y espere a que se muestre la imagen escaneada.<br>Puede verificar sis che escaneado correctamente amplando la imagen al puesar sobre la misma.<br>Si el escaneo es correcto pues el botón Guardar y si no escanéela de nuevo.<br>Si questese escanear más páginas, vuelva al escaneo del mismo documento y seleccione el nuevo número de página.<br>Escaner Página<br>Pecha de Fin de Vigencia:*<br>SI/DS/D8<br>escanear |                                   |
| VOLVER (4)                                                                                                    |                                   |

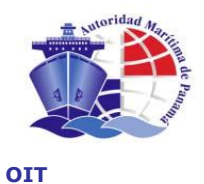

Podemos verificar el escaneo realizado pulsando sobre la imagen, con lo que aparecerá una ventana emergente con la ampliación de la página escaneada para su verificación:

We may verify the scanned page by clicking on the image then you will see an emergent window with the scanned page amplified to be verified:

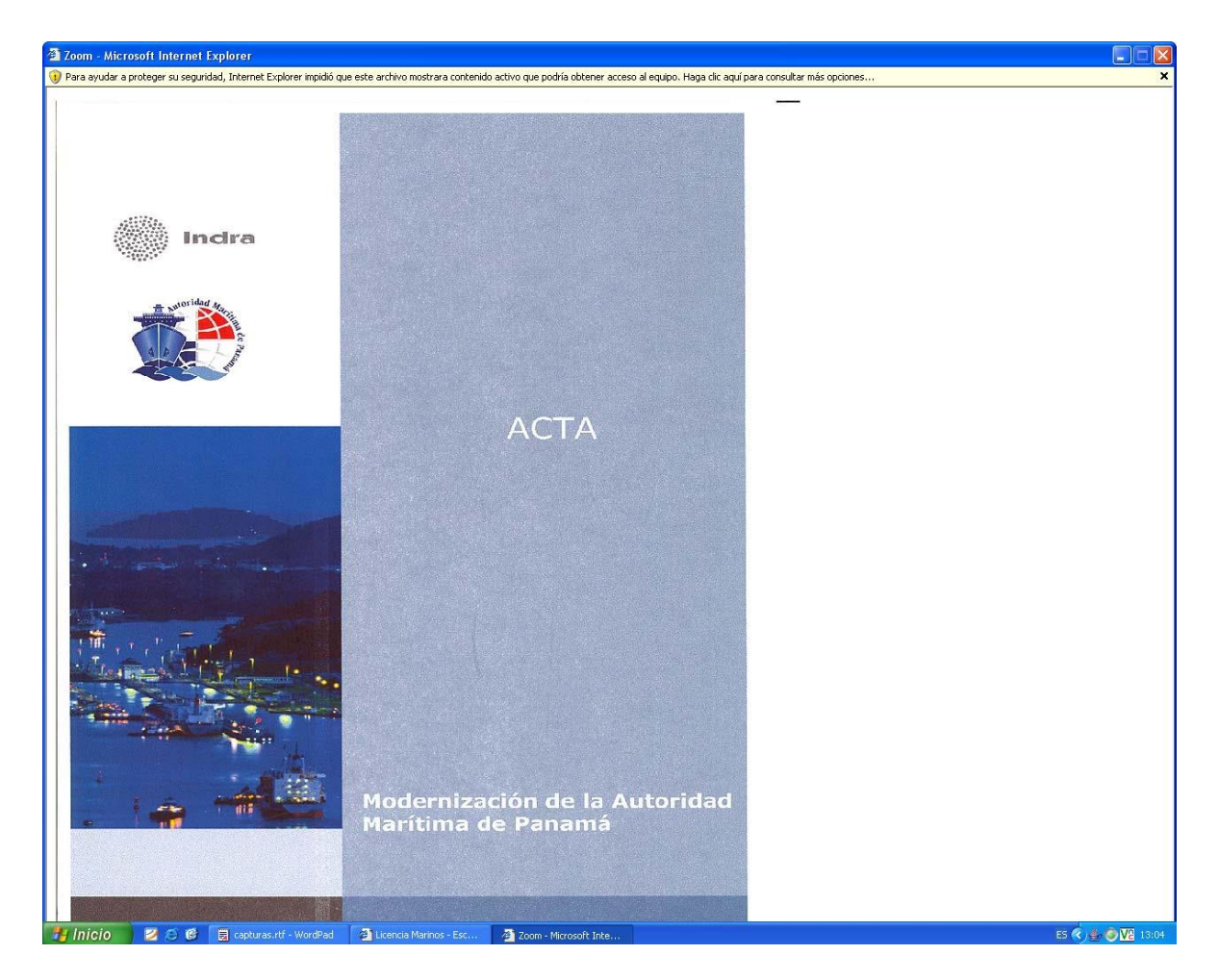

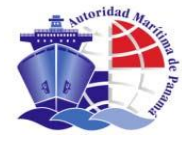

Tras cerrar la ventana y pulsar el botón "GUARDAR" en la página anterior volvemos a la pantalla de los documentos a escanear pero con la diferencia de que ahora aparece un botón, en el documento que hemos escaneado, para examinar las imágenes capturadas en caso de querer revisarlas:

After closing the window and clicking "Save" in the prior page we return to the screen of document to be scanned, but now there is a bottom in the already scanned document to review the images captured in case we want to review them:

|                                                               | HOTORIDHD MHRITIMH DE PHNHMH                                                                                                    | AYUDA I                           |
|---------------------------------------------------------------|----------------------------------------------------------------------------------------------------|-----------------------------------|
|                                                               | Dirección General de Gente de Mar                                                                                                    | Operador:<br>David Marcos Jiménez |
| Ingresar                                                      | Solicitud                                                                                                    |                                   |
| atos básicos                                                  | Datos del solicitante Acuse de recibo Confirmación Intermediario Registro de Servicios Documentos                                                                                                    | Finalización                      |
| Nombre: JOSE I<br>AGUAS INTERN                                | NIGUEL Apellidos: RODRIGUEZ SANCHEZ Solicitud nº: 100000537<br>ACIONALES / CAPITAN / OFICIALES DEL DEPARTAMENTO DE CUBIERTA O NAVEGACION                                                                       |                                   |
| Para <b>escane</b> a<br>Una vez escar<br>Cuando <b>haya</b> ( | r un documento, pulse el botón Escanear del documento correspondiente.<br>neado un documento, podrá visualizarlo pulsando el botón Imágenes correspondiente.<br>escaneado todos los documentos pulse Continuar |                                   |
|                                                               | Documentos Requeridos                                                                                                    | Escaneado                         |
| escanear                                                      | CEDULA / PASAPORTE                                                                                                    | Γ                                 |
| escanear                                                      | CERTIFICADO MEDICO                                                                                                    |                                   |
|                                                               | Cursos Requeridos                                                                                                    | Escaneado                         |
| escanear                                                      | TECNICAS PERSONALES DE SUPERVIVENCIA                                                                                                    | IMÁGENES   🗇 🔽                    |
| escanear                                                      | LUCHA CONTRA INCENDIOS                                                                                                    |                                   |
| escanear                                                      | PRIMEROS AUXILIOS                                                                                                    | Γ                                 |
| escanear                                                      | SEGURIDAD PERSONAL Y RESPONSABILIDAD SOCIAL                                                                                                    |                                   |
| escanear                                                      | SUFICIENCIA EN EL MANEJO DE EMBARCACIONES DE SUPERVIVENCIA Y BOTES DE RESCATE                                                                                                    |                                   |
| escanear                                                      | ASCENSO / ACTUALIZACION AL STCW95                                                                                                    |                                   |
| escanear                                                      | OBSERVADOR DE RADAR                                                                                                    | Γ                                 |
| escanear                                                      | CURSO DE RADAR, ARPA                                                                                                    | Γ                                 |
| escanear                                                      | GMDSS                                                                                                    |                                   |
| escanear                                                      | CUIDADOS MEDICOS A BORDO                                                                                                    |                                   |
| escanear                                                      | LUCHA CONTRA INCENDIOS AVANZADO                                                                                                    | Γ                                 |
|                                                               |                                                                                                    |                                   |

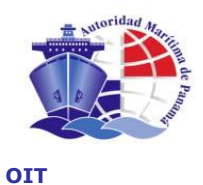

Una vez que estén todos los documentos escaneados nos aparecerá un botón en la esquina inferior derecha de la pantalla con el texto "ACEPTAR" que nos permitirá continuar el proceso al siguiente paso.

Once all documents are scanned, a bottom will appear in the bottom of the right corner of the screen with the text "Accept". It allows us to continue with the next step.

| <b>F</b>                                                      | AUTORIDAD MARÍTIMA DE PANAMÁ                                                                                                    | AYUDA I C                         |
|---------------------------------------------------------------|----------------------------------------------------------------------------------------------------|-----------------------------------|
|                                                               | Dirección General de Gente de Mar                                                                                                    | Operador:<br>David Marcos Jiménez |
| Ingresar S                                                    | Solicitud                                                                                                    |                                   |
|                                                               | Datos del solicitante Acuse de recibo Confirmación Intermediario Registro de Servicios <b>Documentos</b>                                                                                                    | Finalización                      |
| Nombre: JOSE M<br>AGUAS INTERNA                               | IGUEL Apellidos: RODRIGUEZ SANCHEZ Solicitud nº: 100000537<br>Actonales / Capitan / Oficiales del departamento de cubierta o navegacion                                                                      |                                   |
| Para <b>escanear</b><br>Una vez escan<br>Cuando <b>haya e</b> | r un documento, pulse el botón Escanear del documento correspondiente.<br>eado un documento, podrá visualizarlo pulsando el botón Imágenes correspondiente.<br>scaneado todos los documentos pulse Continuar |                                   |
|                                                               | Documentos Requeridos                                                                                                    | Escaneado                         |
| escanear                                                      | CEDULA / PASAPORTE                                                                                                    | IMÁGENES                          |
| escanear                                                      | CERTIFICADO MEDICO                                                                                                    | IMÁGENES                          |
|                                                               | Cursos Requeridos                                                                                                    | Escaneado                         |
| escanear                                                      | TECNICAS PERSONALES DE SUPERVIVENCIA                                                                                                    | IMÁGENES 🔯                        |
| escanear                                                      | LUCHA CONTRA INCENDIOS                                                                                                    | IMÁGENES 🔯                        |
| escanear                                                      | PRIMEROS AUXILIOS                                                                                                    | IMÁGENES 🖾 🔽                      |
| escanear                                                      | SEGURIDAD PERSONAL Y RESPONSABILIDAD SOCIAL                                                                                                    | IMÁGENES   🗇                      |
| escanear                                                      | SUFICIENCIA EN EL MANEJO DE EMBARCACIONES DE SUPERVIVENCIA Y BOTES DE RESCATE                                                                                                    | IMÁGENES 🗇 🔽                      |
| escanear                                                      | ASCENSO / ACTUALIZACION AL STCW95                                                                                                    | IMÁGENES 🔯                        |
| escanear                                                      | OBSERVADOR DE RADAR                                                                                                    | IMÁGENES   🗇                      |
| escanear                                                      | CURSO DE RADAR, ARPA                                                                                                    | IMÁGENES   🗇                      |
| escanear                                                      | GMDSS                                                                                                    | IMÁGENES 🗇 🔽                      |
| escanear                                                      | CUIDADOS MEDICOS A BORDO                                                                                                    | IMÁGENES 🔯 🔽                      |
| escanear                                                      | LUCHA CONTRA INCENDIOS AVANZADO                                                                                                    | IMÁGENES I                        |
|                                                               |                                                                                                    |                                   |
| CANCELAR                                                      |                                                                                                    | ACEPTAR /~                        |

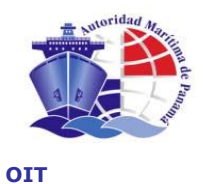

Se ha finalizado el proceso del ingreso de la solicitud en lo que se refiere al puesto de recepción y captura de documentos. En este momento se ofrecen las instrucciones al solicitante para su siguiente paso en la solicitud.

The process of **"Ingresar Solicitud / Submit a Request"** has finished in regards to the location of receipt and capture of documents. Then the instructions will appear to continue with the next step.

| 1                         | AUTORIDAD MARÍTIMA DE PANAMÁ                                                                                                    | AYUDA I CERRAR                    |
|---------------------------|----------------------------------------------------------------------------------------------------|-----------------------------------|
|                           | Dirección General de Gente de Mar                                                                                                    | Operador:<br>David Marcos Jiménez |
| > Ingresa                 | r Solicitud                                                                                                    |                                   |
|                           | Datos del solicitante Acuse de recibo Confirmación Intermediario Registro de Servicios Documen                                                | tos Finalización                  |
| Nombre: JOS<br>AGUAS INTI | SE MIGUEL Apeliidos: RODRIGUEZ SANCHEZ Solicitud nº: 100000537<br>RNACIONALES / CAPITAN / OFICIALES DEL DEPARTAMENTO DE CUBIERTA O NAVEGACION |                                   |
| Se ha finaliza            | ado correctamente el proceso de Solicitud de Alta de Licencia.                                                                                |                                   |
| Instrucció                | ones para dar al solicitante o intermediario.                                                                                                 |                                   |
| El solicita<br>puesto de  | nte debe llevar su Acuse de recibo impreso al<br>e Aplicación de tarifas para el cobro de la tarifa correspondiente.                          |                                   |
| MI ME                     | ώ IΞ                                                                                                    |                                   |
|                           |                                                                                                    |                                   |
|                           |                                                                                                    |                                   |
|                           |                                                                                                    |                                   |
|                           |                                                                                                    |                                   |
|                           |                                                                                                    |                                   |
|                           |                                                                                                    |                                   |
|                           |                                                                                                    |                                   |
|                           | Autoridad Marítima de Panamá   @ Derechos Reservados 2007                                                                                     |                                   |
|                           |                                                                                                    |                                   |

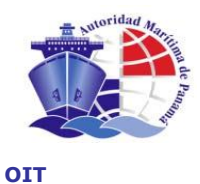

## 7. TARIFAS / TARIFFS

**Opción de Menú: TARIFAS** *Menu Option: Tariffs* 

A continuación se explica el proceso a seguir en el puesto de Tarifas, para realizar el cobro correspondiente a cualquier tipo de solicitud

Now, the process to collect tariffs that correspond to any type of request requiring tariffs is explained.

### 7.1 BÚSQUEDA DE SOLICITUD / SEARCH OF REQUESTS

Para empezar el proceso de cobro de tarifas se debe seleccionar la opción "TARIFAS" del menú principal. La primera pantalla a la que llegamos es la de "Búsqueda de solicitud", en la que se puede localizar la solicitud por medio de la pistola lectora del código de barras o tecleando los datos de la solicitud y pulsando el botón "buscar".

Select the option "Tariffs" from the main menu. The first screen is Search of Request. In such screen we may locate the request through the reader pistol of barcode or by introducing the data of the request and by clicking "Search".

|                                 | AUTORIDAD MA                    | RÍTIMA DE PANAMÁ             | ayuda i                            |
|---------------------------------|---------------------------------|------------------------------|------------------------------------|
| Dirección Ger                   | neral de Gente de Mar           |                              | Operador:<br><b>userDesarrollo</b> |
| Tarifas                         |                                 |                              |                                    |
| eccionar Solicitud Introducir d | el Intermediario Insertar Cobro | Imprimir Recibo Finalización |                                    |
| Búsqueda de Solicitudes         |                                 |                              |                                    |
| Identificación de Solicitud     | Primer Nombre                   | Segundo Nombre               | Primer Apellido                    |
| Segundo Apellido                | Cédula/ Pasaporte               | Fecha Inicio de Tramitación  | Fecha Fin de Tramitación           |
|                                 |                                 |                              |                                    |
|                                 |                                 |                              | limpiar buscar                     |
|                                 |                                 |                              |                                    |
| CANCELAR X                      |                                 |                              |                                    |
|                                 |                                 |                              |                                    |
|                                 |                                 |                              |                                    |
|                                 |                                 |                              |                                    |
|                                 |                                 |                              |                                    |
|                                 |                                 |                              |                                    |
|                                 |                                 |                              |                                    |
|                                 |                                 |                              |                                    |
|                                 |                                 |                              |                                    |
|                                 |                                 |                              |                                    |

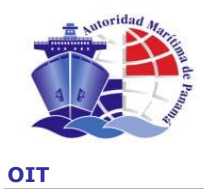

Después de realizar la búsqueda, obtenemos el resultado en la lista que aparece en la parte inferior de la página y seleccionamos la solicitud a cobrar tarifas.

After the search, we may obtain the result at the bottom of the page and select the request to collect tariffs.

|                            |                         | AUTORIDAD          | MARÍTIMA DE P   | ллама́                       | AYUDA                       |
|----------------------------|-------------------------|--------------------|-----------------|------------------------------|-----------------------------|
| Direcci                    | ón General de G         | Gente de Mar       |                 |                              | Operador:<br>userDesarrollo |
| Tarifaa                    |                         |                    |                 |                              |                             |
| Tarifas                    |                         |                    |                 |                              |                             |
| eccionar Solicitud In      | troducir el Intermedi   | ario Insertar Cobi | o Imprimir Red  | oo Finalización              |                             |
| _Búsqueda de Solicitude    | 8                       |                    |                 |                              |                             |
| Identificación de Solicitu | ıd Prir                 | mer Nombre         | Seg             | indo Nombre                  | Primer Apellido             |
| Segundo Apellido           | Cé                      | dula/ Pasaporte    | Fed             | a Inicio de Tramitación      | Fecha Fin de Tramitación    |
|                            |                         |                    |                 |                              |                             |
| 11 Resultados encont       | rados<br>Segundo Nombre | Primer Apellido    | Segundo Apellid | o Fecha Inicio de Tramitació | ón Grado Solicitado         |
| MARCOS                     | DAVID                   | ALONSO             | DE LA TORRE     | 2007-01-31                   | CUIDADOS MEDICOS A BORDO 🔿  |
| CANCELAR                   |                         |                    |                 |                              |                             |
|                            |                         |                    |                 |                              |                             |
|                            |                         |                    |                 |                              |                             |

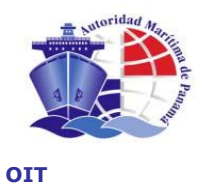

### 7.2 INTERMEDIARIO / INTERMEDIARY

Puesto que el pago de la tarifa lo puede realizar cualquier persona autorizada por el solicitante, tenemos un paso en el proceso que es la captura/selección del intermediario. Escogemos el tipo de intermediario y continuamos el proceso.

Payment of Tariffs may be done by any person authorized by the user. Therefore, there is a step in the process to choose the type of intermediary and continue with the process. Such step is capture/selection of intermediary.

|                                                     |                                  | AUTORIDAD MARÍTIMA DE PANA                    | MÁ           | AYUDA I CERRA               |
|-----------------------------------------------------|----------------------------------|-----------------------------------------------|--------------|-----------------------------|
| Dire                                                | cción General de Gente           | e de Mar                                      |              | Operador:<br>userDesarrollo |
| > Tarifas                                           |                                  |                                               |              |                             |
| Seleccionar Solicitud                               | Introducir el Intermediario      | Insertar Cobro Imprimir Recibo                | Finalización |                             |
| Seleccione el tipo                                  | de intermediario o persona que e | stá realizando la operación de Tarifas solici | tada         |                             |
| 6                                                   |                                  |                                               |              |                             |
| <ul> <li>El mismo m</li> <li>Otra person</li> </ul> | arino                            |                                               |              |                             |
| Tipo de Intermed                                    | liario Empresa 💌                 |                                               |              |                             |
|                                                     |                                  |                                               |              |                             |
| CANCELAR   X                                        |                                  |                                               |              | CONTINUAR 15>               |
|                                                     |                                  |                                               |              |                             |
|                                                     |                                  |                                               |              |                             |
|                                                     |                                  |                                               |              |                             |
|                                                     |                                  |                                               |              |                             |
|                                                     |                                  |                                               |              |                             |
|                                                     |                                  |                                               |              |                             |

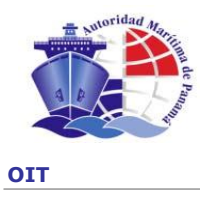

### 7.3 COBRO DE TARIFA / COLLECTING TARIFFS

En esta pantalla solo seleccionamos la forma de pago. Si paga en cheque rellenar el número del cheque y el nombre del banco.

In this screen we only select the type of payment. If payment is done by checks, fill in the check number and bank name.

|                                                          | A                                             | UTORIDAD MAR  | ÍTIMA DE PAN    | AMÁ          |                                 | AYUDA I C |
|----------------------------------------------------------|-----------------------------------------------|---------------|-----------------|--------------|---------------------------------|-----------|
| Dirección                                                | General de Gente d                            | le Mar        |                 |              | Usuario:<br>Prueba Titulacion 6 |           |
| Tarifas                                                  |                                               |               |                 |              |                                 |           |
| leccionar Solicitud Introd                               | ucir el Intermediario                         | isertar Cobro | Imprimir Recibo | Finalización |                                 |           |
| Nombre: PRUEBA DE Apellidos:<br>AGUAS NACIONALES / ACEIT | INTERMEDIARIO Solicitud nº<br>ERO             | : 100000086   |                 |              |                                 |           |
| Fecha Inicio Tramitacion Se<br>05/05/2008 PA             | ede de Solicitud Sede de Entr<br>ANAMÁ PANAMÁ | ega           |                 |              |                                 |           |
| Tarifa *                                                 |                                               |               |                 |              |                                 |           |
| ¿Pago en consulado? Tarif                                | a Extranjero Tarifa Panameño<br>\$ 100.00     | D             |                 |              |                                 |           |
| Forma de Pago *                                          |                                               |               |                 |              |                                 |           |
| C Efectivo                                               | Cheque                                        |               |                 |              |                                 |           |
|                                                          | Número de Cheque *                            | 255831        |                 | _            |                                 |           |
|                                                          | Nombre del Banco *                            | Banconal      |                 |              |                                 |           |
| * campo obligatorio.                                     |                                               |               |                 |              |                                 |           |
|                                                          |                                               |               |                 |              |                                 |           |
| CANCELAR   ×                                             |                                               |               |                 |              | GUARDAR                         | 8   🗉     |
|                                                          |                                               |               |                 |              |                                 |           |
|                                                          |                                               |               |                 |              |                                 |           |
|                                                          |                                               |               |                 |              |                                 |           |

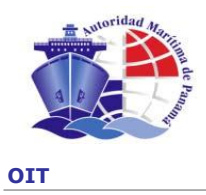

### 7.4 RECIBO / RECEIPT

Imprimimos el recibo pulsando el botón "PREVISUALIZAR E IMPRIMIR" y realizamos el mismo proceso ya descrito en el acuse de recibo.

We print the receipt by clicking "Preview and Print". Follow the step as shown in the process to print acknowledgement of receipt.

|                            | AUTORIDAD MI                                                                                                    | ARÍTIMA DE PANA        | эме́                        |                                    | AYUDA I CER |
|----------------------------|----------------------------------------------------------------------------------------------------|------------------------|-----------------------------|------------------------------------|-------------|
|                            | Dirección General de Gente de Mar                                                                                |                        |                             | Operador:<br><b>userDesarrollo</b> |             |
| > Tarifas                  |                                                                                                    |                        |                             |                                    |             |
| Seleccionar So             | licitud Introducir el Intermediario Insertar Cobro                                                               | Imprimir Recibo        | Finalización                |                                    |             |
| Nombre: A El:<br>AGUAS NAC | SBRECHER Apellidos: A Solicitud nº: 100000633<br>IONALES / null /                                                | ~                      |                             |                                    |             |
| Para imprimi               | r el Recibo de pago de tarifa del solicitante: A EISBRECHER, A :                                                 |                        |                             |                                    |             |
| 1. Cuando s                | e haya cobrado la tarifa de 10.0 pulse el botón de Previsualiza                                                  | r e Imprimir.          |                             |                                    |             |
| 2. Compruel<br>Si el docui | se los datos del Recibo de pago e imprimalo.<br><b>nento no es legible o tiene algún defecto, imprímalo de n</b> | uevo. Cuando se ha     | impreso correctamente, puls | e el botón de Confirmar Impresión  |             |
|                            |                                                                                                    |                        |                             | PREVISUALIZAR E IMPRIMIR           | 18          |
|                            |                                                                                                    |                        |                             |                                    |             |
|                            |                                                                                                    |                        |                             |                                    |             |
|                            |                                                                                                    |                        |                             |                                    |             |
|                            |                                                                                                    |                        |                             |                                    |             |
|                            |                                                                                                    |                        |                             |                                    |             |
|                            |                                                                                                    |                        |                             |                                    |             |
|                            |                                                                                                    |                        |                             |                                    |             |
|                            |                                                                                                    |                        |                             |                                    |             |
|                            | Referidad Ma                                                                                                    | rítima de Papamá L® De | reabor Perseruador 2007     |                                    |             |

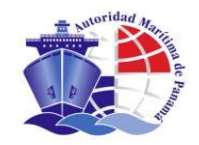

|                | Ĩ                                                                            | REPUBLIC<br>AUTORIDAD MA<br>DIRECCION GENER<br>RECIBO OFI | A DE PANAMA<br>RITIMA DE PAN<br>RAL DE GENTE<br>ICIAL GENER                                                                                                    | NAMIA<br>E DE MAR<br>RAL | No. R                                   | eolbo 3                 | 000008                  |                   |
|----------------|------------------------------------------------------------------------------|-----------------------------------------------------------|----------------------------------------------------------------------------------------------------|--------------------------|-----------------------------------------|-------------------------|-------------------------|-------------------|
| Pago efectuado | PRUEBA DE                                                                    | E INTERMEDIARIO                                           |                                                                                                    |                          |                                         |                         |                         |                   |
| En concepto de | SOLICITUD                                                                    | DE TITULO DE ACE                                          | ITERO                                                                                                    |                          |                                         |                         |                         | _                 |
| DATOS DE       | RSONALES DEL                                                                 | SOLICITANTE                                               |                                                                                                    |                          |                                         |                         |                         |                   |
|                | Nombre: PRUEBA                                                               |                                                           |                                                                                                    |                          |                                         |                         |                         |                   |
| Segundo        | Nombre: DE<br>Appellate: IN/TERME                                            | 0480                                                      |                                                                                                    |                          |                                         |                         |                         |                   |
| Segundo        | Apelido:                                                                     | 00400                                                     |                                                                                                    |                          |                                         |                         |                         |                   |
| Ident          | ficación: 398384                                                             |                                                           |                                                                                                    |                          |                                         |                         |                         |                   |
| Naci           | onalidad: ESPAÑO                                                             |                                                           |                                                                                                    |                          |                                         |                         |                         |                   |
| Cheque No. 48  | 5871                                                                         | B                                                         | anco Banconal                                                                                                    |                          |                                         |                         |                         |                   |
|                |                                                                              |                                                           |                                                                                                    |                          |                                         |                         |                         |                   |
| Efectivo       | ]                                                                            |                                                           |                                                                                                    |                          |                                         |                         |                         |                   |
| Electivo       |                                                                              |                                                           |                                                                                                    |                          |                                         |                         |                         |                   |
| Efectivo       | ]<br>Gente de Mar[X]                                                         | Puertos 🗌 Inspe                                           | atatia 🗖                                                                                                    | Asistencia               | Consular [                              | Cer                     | nauliado 🕅              |                   |
| Efectivo       | Genis de Mar X                                                               | Puerkos inge                                              | etota                                                                                                    | Adistensia               | Consular [                              | Cor                     | naulacio 🗌              | Total             |
| Erectivo       | Genie de Mar X<br>Partida Presup.<br>12.4.2.57                               | Puertos interes<br>De<br>Certificados de con              | etoria 🗌<br>etalies<br>npetencia.                                                                                                    | Asistencia<br>T          | Consular [<br>artis Base<br>\$100.00    | Co<br>Recargo           | interases               | Total<br>\$100.00 |
| Erectivo       | Gente de Mar X<br>Partida Precup.<br>12.42.57                                | Puertos interes<br>De<br>Certificados de con              | idada 🗌<br>Italias<br>Inpetencia.                                                                                                    | Adistensia               | Consular [<br>Intila Base<br>\$100.00   | Co<br>Recargo           | naulacio 🔄<br>Intereses | Total<br>\$100.00 |
| Erectivo       | Gente de Mar X<br>Partido Presup.<br>12.42.57                                | Puertos intere<br>De<br>Certificacións de com             | atoria  atoria | Asistencia               | Consular (<br>Intila Dase<br>\$100.00   | Cer<br>Recargo          | naulado 🗌<br>Intereses  | Total<br>\$100.00 |
| Periodo Pagado | Genie de Mar 🔀<br>Partida Precup.<br>12.4.2.57                               | Puertos Interes<br>De<br>Certificados de con              | don <b>n</b> etencia.                                                                                                    | Adistensia<br>T          | Consular [<br>istifs Base<br>\$100.00   | Cor                     | nadado 🗌                | Total<br>\$100.00 |
| Periodo Pagado | Geris de Mar X<br>Purtida Presup.<br>12.42.57                                | Puertos Intere<br>De<br>Certificados de con               | storia 🗌<br>tales<br>npetencia.                                                                                                    | Ashtenia                 | Consular [<br>artis Base<br>\$100.00    | Cor                     | Intereses               | Total<br>\$100.00 |
| Effectivo      | Genis de Mar X<br>Partida Presup.<br>124257                                  | Puertos Interes<br>De<br>Certificados de con              | atoria 🔤<br>nationa<br>npetencia.                                                                                                    | Adatencia<br>T           | Consular [<br>initia Base<br>\$100.00   | Co<br>Recargo           | Intereses               | Total<br>\$100.00 |
| Effectivo      | Genis de Mar X<br>Partida Presup.<br>12.42.57                                | Puertos interes<br>De<br>Certificados de con              | atoria 🔤<br>nationa<br>npetencia.                                                                                                    | Asistencia<br>T          | Consular [<br>Intifa Base<br>\$100.00   | Cor                     | nulado 🗌<br>Intereses   | Total<br>\$100.00 |
| Periodo Pagado | Genie de Mar X<br>Partida Presup.<br>12.42.57                                | Puertos interes<br>De<br>Certificados de con              | adoria 🗌<br>Atalien<br>Inpetencia.                                                                                                    | Addenda<br>T             | Consular [<br>arifa Base<br>\$100.00    | Cer                     | nautado 📄<br>Indereses  | Total<br>\$100.00 |
| Effectivo      | Genie de Mar X                                                               | Puertos Intere<br>De<br>Certificados de con               | stolik   <br>talies   <br>npetencia.                                                                                                    | Asistencia<br>T          | Consular [<br>Intifa Base<br>\$100.00   | Cox                     | Intereses               | Total<br>\$100.00 |
| Effectivo      | Genis de Mar X                                                               | Puertos Intere<br>De<br>Certificados de con               | storia 🗌                                                                                                    | Addencia<br>T            | Consular [<br>infis Base<br>\$100.00    | Cox                     | Intereses               | Total<br>\$100.00 |
| Effectivo      | Genis de Mar X                                                               | Puertos Intege<br>De<br>Certificados de con               | statis<br>station<br>npetencia.                                                                                                    | Asidencia<br>T           | Consular [<br>farifs Base<br>\$100.00   | Cor                     | Intereses               | Total<br>\$100.00 |
| Periodo Pegado | Genis de Mar X                                                               | Puetos Interes<br>De<br>Certificacios de con              | eteria                                                                                                    | Addencia                 | Consular [<br>iarifa Basse<br>\$100.00  | Cor<br>Recargo<br>Total | Intereses               | Total<br>\$100.00 |
| Effectivo L    | Genie de Mar X<br>Partida Presup.<br>12.42.57                                | Pvertos interes<br>Certificacios de con                   | etaria                                                                                                    | Acidencia                | Consultar [<br>farifa Basse<br>\$100.00 | Cor<br>Recargo<br>Total | Intereses               | Total<br>\$100.00 |
| Effectivo      | Genie de Mar [X] Partida Presup. 12.4.2.57 por: Prueba Titular cha: 21.05108 | Pvertos Interes<br>Certificacios de con                   | etaria                                                                                                    | Addencia<br>T            | Consular [<br>farifa Basse<br>\$100.00  | Cox<br>Recargo<br>Total | Intereses               | Total<br>\$100.00 |
| Effectivo      | Genis de Mar X<br>Partida Presup.<br>12.4.2.57                               | Pvertos Interes<br>Certificacios de con                   | eteria                                                                                                    | Addencia<br>T            | Consular [<br>farifa Basse<br>\$100.00  | Cor<br>Recargo<br>Total | Intereses               | Total<br>\$100.00 |

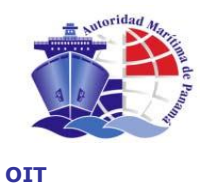

Por último llegamos a la pantalla de finalización del proceso en la que se muestran las instrucciones a realizar y las que se dan al cliente para el siguiente paso en el proceso de su solicitud.

We see the screen showing the end of the process. Instructions and next steps to continue the request are provided to the client.

|                            |                                                                                                    | AUTORIDAD MARÍTIMA DE PAN                            | яма́                             | AYUDA I CER                 |
|----------------------------|----------------------------------------------------------------------------------------------------|------------------------------------------------------|----------------------------------|-----------------------------|
|                            | Dirección General de Gei                                                                                                    | nte de Mar                                           |                                  | Operador:<br>userDesarrollo |
| Tarifas                    |                                                                                                    |                                                      |                                  |                             |
| leccionar S                | licitud Introducir el Intermediario                                                                                             | Insertar Cobro — Imprimir Recibo                     | Finalización                     |                             |
| Nombre: A E                | SBRECHER Apellidos: A Solicitud nº: 1000<br>IONALES / null /                                                                    | 00633                                                |                                  |                             |
|                            |                                                                                                    |                                                      |                                  |                             |
| Se ha final<br>Instruccion | zado correctamente el proceso de Pago d<br>es para dar al solicitante o intermediario:<br>nte debe llevar su acuse de recibo im | : Tarifas.<br>preso al puesto de captura de biométri | cos para la cantura de sus datos |                             |
| Li Solicita                |                                                                                                    |                                                      |                                  |                             |
|                            |                                                                                                    |                                                      |                                  | CONTINUAR (                 |
|                            |                                                                                                    |                                                      |                                  |                             |
|                            |                                                                                                    |                                                      |                                  |                             |
|                            |                                                                                                    |                                                      |                                  |                             |
|                            |                                                                                                    |                                                      |                                  |                             |
|                            |                                                                                                    |                                                      |                                  |                             |
|                            |                                                                                                    |                                                      |                                  |                             |
|                            |                                                                                                    |                                                      |                                  |                             |
|                            |                                                                                                    |                                                      |                                  |                             |
|                            |                                                                                                    |                                                      |                                  |                             |
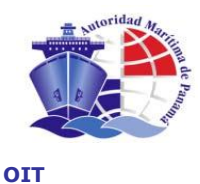

# 8. CAPTURA DE BIOMÉTRICOS / CAPTURE OF BIOMETRICS

**Opción de Menú: BIOMÉTRICOS** *Menu Option: Biometrics* 

Para realizar la captura de los datos biométricos del marino debemos entrar desde el menú principal de la aplicación, a la opción "BIOMÉTRICOS" y realizar la búsqueda de la solicitud, ya sea tecleando los datos del solicitante o por medio de la lectura del código de barras en el acuse de recibo.

In order to capture Seafarer's Biometrics, we have to go to main menu of the application. Go to "Biometrics" and search the request by introducing the requestor's data or by reading the barcode in the acknowledgment of receipt.

|                                       |                       | AUTORIDAD M         | IARÍTIMA DE | PANAMÁ        |                                 |                |                             | AYUDA I C |
|---------------------------------------|-----------------------|---------------------|-------------|---------------|---------------------------------|----------------|-----------------------------|-----------|
| Direct                                | ión General d         | de Gente de Mar     |             |               |                                 |                | Operador:<br><b>dmarcos</b> |           |
| Biomátricos                           |                       |                     |             |               |                                 |                |                             |           |
| Biometricos                           |                       |                     |             |               |                                 |                |                             |           |
| eccionar Solicitud                    | Captura Finaliz:      | acion               |             |               |                                 |                |                             |           |
| Búsqueda de Solicitu                  | des                   |                     | _           |               |                                 |                |                             |           |
| Identificación de Solio               | ortud                 | Primer Nombre       | S           | egundo Nom    | bre                             | rodri          | )                           |           |
| Segundo Apellido                      |                       | Cédula/ Pasaporte   | Fe          | echa Inicio d | e Tramitación                   | Fecha Fin de T | ramitación                  |           |
|                                       |                       |                     | I           |               |                                 | 1              |                             |           |
|                                       |                       |                     |             |               |                                 |                | limpi                       | ar buscar |
| d Deputtede encentre                  |                       |                     |             |               |                                 |                |                             |           |
| _1 Resultado encontra                 | 100                   |                     |             |               |                                 |                |                             |           |
|                                       |                       |                     | Segundo Ap  | pellido       | Fecha Inicio de Tramita         | ición Gi       | ado Solicitado              |           |
| Primer Nombre                         | Segundo Nom           | bre Primer Apellido |             |               |                                 |                |                             |           |
| Primer Nombre<br>JOSE                 | Segundo Nom           | RODRIGUEZ           | SANCHE      | EZ            | 2007-01-19                      |                | CAPITAN                     | editar    |
| Primer Nombre<br>JOSE                 | Segundo Nom<br>MIGUEL | RODRIGUEZ           | SANCHE      | EZ            | 2007-01-19                      |                | CAPITAN                     | editar    |
| Primer Nombre<br>JOSE                 | Segundo Nom<br>MIGUEL | RODRIGUEZ           | SANCHE      | EZ            | 2007-01-19                      |                | CAPITAN                     | editar    |
| Primer Nombre<br>JOSE<br>CANCELAR   X | Segundo Nom           | RODRIGUEZ           | SANCHE      | EZ            | 2007-01-19                      |                | CAPITAN                     | editar    |
| Primer Nombre<br>JOSE                 | Segundo Nom           | RODRIGUEZ           | SANCHE      | EZ            | 2007-01-19                      |                | CAPITAN                     | editar    |
| Primer Nombre<br>JOSE                 | Segundo Nom           | RODRIGUEZ           | SANCHE      | EZ            | 2007-01-19                      |                | CAPITAN                     | editar    |
| Primer Nombre<br>JOSE                 | Segundo Nom           | RODRIGUEZ           | SANCHE      | EZ            | 2007-01-19                      |                | CAPITAN                     | editar    |
| Primer Nombre<br>JOSE                 | Segundo Nom<br>MIGUEL | RODRIGUEZ           | SANCHE      | EZ            | 2007-01-19                      |                | CAPITAN                     | editar    |
| Primer Nombre<br>JOSE                 | Segundo Nom<br>MIGUEL | RODRIGUEZ           | SANCHE      | EZ            | 2007-01-19                      |                | CAPITAN                     | editar    |
| Primer Nombre<br>JOSE                 | Segundo Nom<br>MIGUEL | RODRIGUEZ           | SANCHE      | ∑ Z           | 2007-01-19<br>s Reservados 2007 |                | CAPITAN                     | editar    |

Una vez localizada la solicitud pulsamos el botón "editar" a la derecha de dicha solicitud para entrar en la pantalla de captura de biométricos.

Once the request is located, click "Edit" on the right of such request to go to the capture of biometrics' screen.

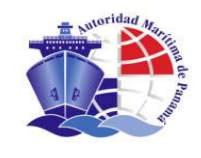

En la siguiente pantalla tenemos cuatro opciones o pestañas en las que se nos presentan los siguientes datos:

- Datos Capturados: en la que vemos la confirmación de los datos biométricos que llevamos capturados.

- Foto: página de captura de la foto.
- Huellas: página de captura de huellas.
- Firma: página de captura de Firma.

- Adjuntar: página en donde se pueden capturar todos los biométricos a través de la Plantilla de Registro Único.

In the next screen you will see as follows:

- Captured Data: We may confirm the biometric data already captured.
- Picture: Page to capture the picture
- Fingerprints: Page to capture fingerprints
- Signature: Page to capture signature
- Attachment: Page to capture all biometrics through the Application Form

Se pueden capturar los datos biométricos en el orden deseado haciendo clic con el "mouse" o ratón en cualquiera de las opciones o pestañas antes mencionadas.

We may capture the biometric data in the order you wish by clicking any of the aforementioned icons.

|                                      | AUTORIDAD MARÍTIMA DE PAN                                  | яма́            | AYUDA I CER |
|--------------------------------------|------------------------------------------------------------|-----------------|-------------|
| Dirección Gen                        | eral de Gente de Mar                                       | Operad<br>dmarc | or:<br>DS   |
| Biométricos                          |                                                            |                 |             |
| leccionar Solicitud Captura F        | ïnalización                                                |                 |             |
| Nombre: JOSE MIGUEL Apellidos: ROI   | RIGUEZ SANCHEZ Solicitud nº: 100000537                     |                 |             |
| AGUAS INTERNACIONALES / CAPIT/       | IN / OFICIALES DEL DEPARTAMENTO DE CUBIERTA O NAV          | VEGACION        |             |
|                                      |                                                            |                 |             |
| Foto Hu                              | ellas Firma                                                |                 |             |
| Pulsa en el dato que quieras captura | r. Cuando todos los datos estén capturados, puedes continu | ar.             |             |
|                                      |                                                            | 1 1             |             |
|                                      |                                                            |                 |             |
|                                      |                                                            | 17751           |             |
|                                      |                                                            | N930            |             |
|                                      |                                                            |                 |             |
|                                      | HUFLLAS                                                    | FIDMA           |             |
| FOTO                                 |                                                            | FIRMA           |             |
| FOTO                                 |                                                            | FIRMA           |             |
|                                      |                                                            | FIRMA           | ACEPTAR     |
| FOTO                                 |                                                            | FIRMA           | ACEPTAR V   |

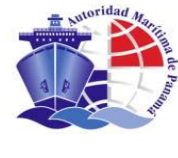

OIT

### 8.1 CAPTURA DE FOTO / CAPTURE OF PICTURE

Tras pulsar con el "mouse" o ratón, sobre el icono de la foto o en la opción o pestaña de foto de la página de biométricos, llegamos a la siguiente pantalla en que podemos observar varios controles:

- Selección de flash: Para modificar el modo de flash.
- Botones de "ENCENDER" y "APAGAR": Para encender y apagar la cámara que debe estar conectada al equipo y a la fuente de alimentación, además de estar en la posición "AUTO" del selector de la misma.
- Botón Capturar: Con este botón se realiza la captura de la imagen que vemos en el control de video de la izquierda y queda reflejada en la derecha (ambas en el monitor) para su verificación.
- Cuadro de vista previa: se activa un video para poder encuadrar correctamente la cámara
- Cuadro de foto: se muestra la foto capturada por si queremos volver a capturar.

With the mouse we have to go to the icon with the picture or to the icon of picture of the page of biometrics, and we see the following screen, in such screen we may see several controls:

- Flash Selection: To modify the flash mode
- "Turn on", "Turn off" bottoms: To turn on and turn off the camera, which has to be connected to the equipment and the source. Also the camera has to be in Auto position.
- Capture Bottom: The image we see in the video control on the left may be captured with this bottom. The image shall be reflected on the right for verification.
- *Previous View Box: A video is activated to set properly the camera.*
- Picture Box: The picture captured is shown in case you want to make another capture.

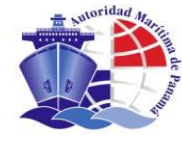

La fotografía obtenida debe cumplir los siguientes requisitos mínimos:

- Posición: mirada al frente con ambos ojos visibles y la cara completa.
- Tamaño: desde la frente hasta la barbilla, 70% al 80% de la totalidad de la imagen y centrada.
- Luminosidad: Iluminación uniforme y adecuada en el área de fotografía, sin sombras y tratar de mantener los tonos naturales de la piel.
- Fondo: fondo de un sólo color, estándar, de color claro, que provea un contraste contra la cara y el pelo de la persona.
- Sin bordes.

The picture you have taken must fulfill the following requirements:

- Stand: Look at front. Both eyes and complete face must be visible;
- Size: from the front face to the chin 70% to 80% of the totality of the image and it must be centered.
- Lights: Uniform and adequate light in the picture area. No shadows. Try to keep the natural tones of skin color.
- Fond: A clear standard color fond. Fond has to provide a contrast against the face and hair of the person.
- No borders

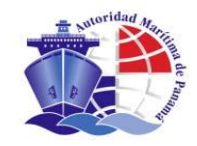

|                                                                                                    | Dirección Ceneral d                                                                                           | Cente de Mar                                          | Operadors |
|----------------------------------------------------------------------------------------------------|----------------------------------------------------------------------------------------------------|-------------------------------------------------------|-----------|
| Biométricos                                                                                                    | S Dirección General d                                                                                         | o o o ne mar                                          | dmarcos   |
| Capture Vortice Lapellator: RODENCEEZ SANCHEZ Solchult?" 199000537         Capture de datos bionétricos         Detec capture do fatos bionétricos         Capture de fotografia:         9. Selección do finant que desee utilizer artine las siguientes opcones         8. Selección do finant que desee utilizer artine las siguientes opcones         9. Selección do finant que desee utilizer artine las siguientes opcones         9. Selección do finant que de                                                                                                    | Biométricos                                                                                                   |                                                       |           |
| <section-header>A series of the contractes of contractes of</section-header>                                                                                           | ectional Collectual Captura Finaliza                                                                          | ón                                                    |           |
| Captura de datos biométricos<br>Detra continendos<br>Captura de fotografia                                                                                                    | Nombre: JOSE MIGUEL Apelidos: RODRIGUEZ                                                                       | SANCHEZ Solicitud nº 100000537                        |           |
| Capture de dates biométrices<br>Texe contrained<br>Capture de finade de finade que desseu diffars entre las siguentes opcones<br>2. de texe en enteners de dates de la magen y a contrainecho public Capture<br>2. de texe en enteners de dates de la magen y a contrainecho public Capture<br>2. de texe enteners de dates de la magen y a contrainecho public Capture<br>2. de texe enteners de dates de la magen y a contrainecho public Capture<br>2. de texe enteners de dates de la magen y a contrainecho public Capture<br>2. de texe enteners de dates de la magen y a contrainecho public Capture<br>2. de texe enteners de dates de la magen y a contrainecho public Capture<br>2. de texe enteners de dates de la magen y a contrainecho public Capture<br>2. de texe enteners de dates de dates de dates de dates de dates de dates de dates de dates de dates de dates de dates de dates de dates de dates de dates de dates de dat                                                                       | AGUAS INTERNACIONALES / CAPITAN / OFR                                                                         | IALES DEL DEPARTAMENTO DE CUBIERTA O NAVEGACION       |           |
|                                                                                                    | Captura de datos biométricos                                                                                  |                                                       |           |
| Subscience of mode of this que desse utilizer entre les siguertes opciones         Contre la cara en el marco de la inagen y a contrusción pulse Captura:         Si la inagen es correctes guideles pulsando el botón Guerar:         Seccono marco         Prima drivió:         Flat a drivió:         Prima drivió:         Prima drivió:     <                                                                                                    | Dates capturates Foto Hudan F                                                                                 | ma .                                                  |           |
| Seleccion de Rodo del tasta que desse utilizar entre las siguientes opciones<br>Seleccion de<br>Rafin<br>Seleccion de<br>C fian advado<br>Fian advado<br>Fian advado<br>C fian advado<br>Fian advado<br>C fian advado<br>C fian advado | and the second second second                                                                                  |                                                       |           |
| <ul> <li>2. Stie inagen es corrects guérades puésade puésade et botón Guarder.</li> <li>Seleccion de la filia désadivade la botón Guarder.</li> <li>Encenoentica</li> <li>Encenoentica</li> <li>Enceno</li></ul>                                                                                                    | Captura de Fotografia :<br>1. Seleccione el modo del flash que desee                                          | dilizar entre las siguientes opciones                 |           |
| Seleccion de Rashi adfivado<br>Flash automático<br>Encensoentido<br>APAGARICO                                                                                                    | <ol> <li>Centre la cara en el marco de la imagen</li> <li>Si la imagen es correcta guárdela pulsar</li> </ol> | a continuación pulse Capturar<br>do el botón Guardar. |           |
| Seleccion de Riah desativade<br>Flaih automático<br>ENCENDER 10<br>APADAR 10<br>Com<br>Com<br>Com<br>Com<br>Com                                                                                                    | - Crushadada                                                                                                  |                                                       |           |
| Flash automático         ENCENDERIO         APAGARIO         Image: Contraction of the second second se                                                                                                    | Seleccion de                                                                                                  |                                                       |           |
|                                                                                                    | Flash automátic                                                                                               |                                                       |           |
|                                                                                                    |                                                                                                    | Tables 1                                              |           |
|                                                                                                    | ENCENDER                                                                                                    |                                                       |           |
|                                                                                                    | APAOAR I                                                                                                    |                                                       |           |
|                                                                                                    |                                                                                                    |                                                       |           |
|                                                                                                    |                                                                                                    |                                                       | capturar  |
|                                                                                                    |                                                                                                    |                                                       |           |
|                                                                                                    |                                                                                                    |                                                       |           |
|                                                                                                    |                                                                                                    | Zoom                                                  |           |
|                                                                                                    |                                                                                                    |                                                       |           |
|                                                                                                    |                                                                                                    |                                                       |           |
|                                                                                                    |                                                                                                    |                                                       |           |
|                                                                                                    |                                                                                                    |                                                       |           |

Para capturar una foto debemos seguir los siguientes pasos:

- 1. Selección del flash apropiado
- 2. Encender la cámara
- 3. Pulsar el botón "ENCENDER" de la página.
- 4. Encuadrar correctamente
- 5. Pulsar el botón "CAPTURAR"
- 6. Comprobar si es correcta la foto, en caso contrario repetir el paso anterior (CAPTURAR)

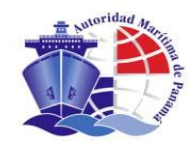

| Dirección Gene                                                                                                    | ral de Gente de Mar                                                                            | Operador: |
|----------------------------------------------------------------------------------------------------|------------------------------------------------------------------------------------------------|-----------|
| Piemétriese                                                                                                    |                                                                                                | umaicos   |
| Biometricos                                                                                                    |                                                                                                |           |
| eleccionar Solicitud Captura Fir                                                                                                    | alización                                                                                      |           |
| Nombre: JOSE MIGUEL Apellidos: RODR<br>AGUAS INTERNACIONALES / CAPITAN                                                                                                    | IGUEZ SANCHEZ Solicitud nº: 100000537<br>/ OFICIALES DEL DEPARTAMENTO DE CUBIERTA O NAVEGACION |           |
| Captura de datos biométricos                                                                                                    |                                                                                                |           |
| Captura de Fotografia :<br>1. Seleccione el modo del flash que 4<br>2. Centre la cara en el marco de la in<br>3. Si la imagen es correcta guárdela<br>Seleccion de<br>flash:<br>C Flash act<br>C Flash act<br>C Flash act<br>ENCEN<br>APA | desee utilizar entre las siguientes opciones<br>pulsando el botón Ouardar.                     | apturar   |
|                                                                                                    |                                                                                                |           |

#### 7. Pulsar el botón "GUARDAR" (aparece tras capturar la primera imagen)

#### 8. Pulsar el botón "CONTINUAR"

To capture a picture you must follow the next steps:

- 1. Select the appropriate flash;
- 2. Turn on the camera;
- 3. Click "Turn on" of the page;
- 4. Focus properly;
- 5. Click "Capture";
- 6. Verify the picture is correct, if not return to the prior step again (Capture)
- 7. Click "Save" (It will appear after capturing the first image)
- 8. Click "Continue"

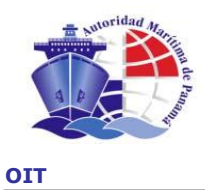

Una vez capturada la foto nos lleva a la opción o pestaña de Datos Capturados de Biométricos en la que podemos observar sobre el icono de la foto lo siguiente:

Once the picture has been captured, the system takes us to the icon of Captured Biometric Data where we may see the following:

|                                          |                                  | AUTORIDAD MARÍTIMA DE PANA                                                                     | MÁ                                   |                             | AYUDA I CER |
|------------------------------------------|----------------------------------|------------------------------------------------------------------------------------------------|--------------------------------------|-----------------------------|-------------|
| Dire                                     | cción Ger                        | neral de Gente de Mar                                                                          |                                      | Operador:<br><b>dmarcos</b> |             |
| Biométricos                              |                                  |                                                                                                |                                      |                             |             |
| eccionar Solicitud                       | Captura                          | Finalización                                                                                   |                                      |                             |             |
| Nombre: JOSE MIGUEL<br>AGUAS INTERNACION | . Apellidos: RO<br>IALES / CAPI1 | DRIGUEZ SANCHEZ Solicitud nº: 100000537<br>(AN / OFICIALES DEL DEPARTAMENTO DE CUBIERTA O NAVI | EGACION                              |                             |             |
| Datos capturados                         | Foto H                           | uellas Firma                                                                                   |                                      |                             |             |
| Pulsa en el dato que                     | quieras captu                    | ar. Cuando todos los datos estén capturados, puedes continuar                                  |                                      |                             |             |
|                                          |                                  |                                                                                                |                                      | 6                           |             |
|                                          |                                  |                                                                                                | ling l                               | 2                           |             |
|                                          |                                  |                                                                                                | 111512 <mark>-</mark> 17             |                             |             |
| FO                                       | то                               | HUELLAS                                                                                        | FIRMA                                |                             |             |
|                                          |                                  |                                                                                                |                                      |                             |             |
| VOLVER 10                                |                                  |                                                                                                |                                      | ACEPTA                      | R   /       |
|                                          |                                  |                                                                                                |                                      |                             |             |
|                                          |                                  | Autoridad Maritima de Panama i 🥴 Le                                                            | PUT THE ATTACK AND A STATE OF A DUTY |                             |             |

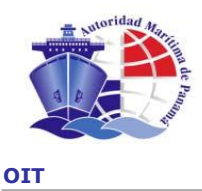

#### 8.2 CAPTURA DE HUELLAS / CAPTURE OF FINGERPRINTS

Para la captura de las huellas pulsamos sobre la opción o pestaña "Huellas" o el icono de las huellas en la página principal de biométricos.

To capture fingerprints, we click on "Fingerprints" or on the icon of fingerprints in the main page of biometrics.

|                                                                                      | AUTORIDAD MARÍTIMA DE PANAMÁ                                                                             | AYUDA I CERRAR           |
|--------------------------------------------------------------------------------------|----------------------------------------------------------------------------------------------------|--------------------------|
| Dirección Ge                                                                         | eneral de Gente de Mar                                                                                   | Operador:<br>dmarcos     |
| > Biométricos                                                                        |                                                                                                    |                          |
| Seleccionar Solicitud Captura                                                        | Finalización                                                                                             |                          |
| Nombre: JOSE MIGUEL Apellidos: F<br>AGUAS INTERNACIONALES / CAP<br>Captura de huella | RODRIGUEZ SANCHEZ Solicitud nº: 100000537<br>PITAN / OFICIALES DEL DEPARTAMENTO DE CUBIERTA O NAVEGACION |                          |
| Datos capturados Foto H                                                              | uellas Firma                                                                                             |                          |
| Captura de huella                                                                    |                                                                                                    |                          |
| CANCELAR X                                                                           |                                                                                                    | CAPTURAR [년] GUARDAR [면] |
|                                                                                      | Autoridad Marítima de Panamá   © Derechos Res                                                            | ervados 2007             |

Pulsamos el botón "CAPTURAR" para pasar al procedimiento de captura de huellas, el cual consiste en los siguientes pasos:

- Captura del dedo principal según la convención de la OIT (SID 2003). Se realiza según una secuencia específica. Para los casos en los que no pueda ser capturado un dedo determinado, se puede pulsar el botón "CANCELAR" y, tras confirmación, nos ofrece el siguiente dedo en la secuencia como primario o secundario, dependiendo del caso en el que nos encontremos.
- 2. Captura del dedo secundario, con el mismo procedimiento antes descrito.
- 3. Verificación del dedo primario, en cuyo caso sólo debe poner el dedo correcto.
- 4. Verificación del dedo secundario, en cuyo caso sólo debe poner el dedo correcto.

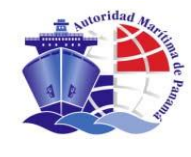

We click "Capture" to go to the process to capture of fingerprints, which has the following steps:

- 1. Capturing the main finger according to the OIT Convention (SID 2003). The capture is performed through a specific sequence when a specific finger cannot be captured. We click "Cancel" and after confirmation the next finger in the sequence as principal or secondary finger is offered depending on the case.
- 2. Capturing a secondary finger with the same aforementioned proceeding.
- 3. Verification of primary finger. In this case, you only have to put the appropriate finger.
- 4. Verification of secondary finger. In this case, you only have to put the appropriate finger.

#### La descripción de cada paso es la que se muestra a continuación.

Details of each step are shown as follows:

|                                                                           | AUTORIDAD MARÍTIMA DE PANAMÁ                                                               | AY                   | 27 - |
|---------------------------------------------------------------------------|--------------------------------------------------------------------------------------------|----------------------|------|
| Dirección Genera                                                          | l de Gente de Mar                                                                          | Operador:<br>dmarcos |      |
| Biométricos                                                               |                                                                                            |                      |      |
| eleccionar Solicitud Captura Fina                                         | ización                                                                                    |                      |      |
| Nombre: JOSE MIGUEL Apellidos: RODRIG<br>AGUAS INTERNACIONALES (CARITAN / | UEZ SANCHEZ Solicitud nº: 100000537<br>DEICIALES DEL DEPARTAMENTO DE CUBIERTA O NAVEGACIÓN |                      |      |
|                                                                           |                                                                                            |                      |      |
| Captura de huella                                                         | AUTORIDAD MARÍTIMA DE PANAMÁ                                                               | CERRAR               |      |
| Datos capturados Foto Huel                                                | Dedo Primario - tkBioSID                                                                   |                      |      |
| Captura de huella                                                         | > Indice Derecho                                                                           |                      |      |
|                                                                           |                                                                                            |                      |      |
|                                                                           |                                                                                            |                      |      |
| CANCELAR                                                                  |                                                                                            | JRAR 🔟 🛛 GUARDAR 🗐   |      |
|                                                                           |                                                                                            |                      |      |
|                                                                           |                                                                                            |                      |      |
|                                                                           |                                                                                            |                      |      |
|                                                                           |                                                                                            |                      |      |
|                                                                           | CAPTURAR IMAGEN ACEPTAR CANCELAR X LIMPIAR                                                 | CALIBRAR             |      |
|                                                                           |                                                                                            |                      |      |

Le pedimos al marino que ponga el dedo solicitado sobre el lector de huella y pulsamos el botón "CAPTURAR IMAGEN".

We ask the Seafarer to put the required finder on the fingerprint reader and click "Capture of Image".

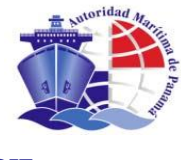

En caso de ser correcta la captura, aparecerá de nuevo la pantalla con el dedo secundario:

*If the capture is ok, you will get again same screen for secondary finger:* 

| and the second second se | AUTORIDAD MARÍTIMA DE PANAMÁ               |          | AY                   | - 灯 | _ |
|----------------------------------------------------------------------------------------------------|--------------------------------------------|----------|----------------------|-----|---|
| Dirección Genera                                                                                                    | al de Gente de Mar                         |          | Operador:<br>dmarcos |     |   |
| Biométricos                                                                                                    |                                            |          |                      |     |   |
| eleccionar Solicitud Captura Fina                                                                                                    | lización                                   |          |                      |     |   |
| Nombre: JOSE MIGUEL Apellidos: RODRIC                                                                                                    | GUEZ SANCHEZ Solicitud nº: 100000537       |          |                      |     |   |
| AGOAS INTERNACIONALES / CAPITAIL                                                                                                    |                                            |          |                      |     |   |
| Captura de huella                                                                                                    | AUTORIDAD MARÍTIMA DE PANAMÁ               | CERRAR   |                      |     |   |
| Datos capturados Foto                                                                                                    | Dedo Secundario - tkBioSID                 |          |                      |     |   |
| Captura de huella                                                                                                    | > Indice Izquierdo                         |          |                      |     |   |
|                                                                                                    |                                            |          |                      |     |   |
| · · · · · · · · · · · · · · · · · · ·                                                                                                    |                                            |          |                      |     |   |
| CANCELAR                                                                                                    |                                            |          | JRAR                 |     |   |
|                                                                                                    |                                            |          |                      |     |   |
|                                                                                                    |                                            |          |                      |     |   |
|                                                                                                    |                                            |          |                      |     |   |
|                                                                                                    |                                            |          |                      |     |   |
|                                                                                                    | CAPTURAR IMAGEN ACEPTAR CANCELAR X LIMPIAR | CALIBRAR |                      |     |   |

Igual procedimiento que el dedo anterior.

We do same previous procedure.

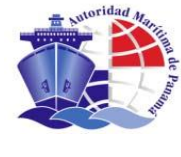

En caso de ser correcta la captura, pasamos a la verificación del dedo primario:

*If the capture is ok, we go to verification of primary finger:* 

|                                       | AUTORIDAD MARÍTIMA DE PANAMÁ                                                               |          | AY                          | <b>i 1</b> | - | ¢ |
|---------------------------------------|--------------------------------------------------------------------------------------------|----------|-----------------------------|------------|---|---|
| Dirección Genera                      | l de Gente de Mar                                                                          |          | Operador:<br><b>dmarcos</b> |            |   |   |
| Biométricos                           |                                                                                            |          |                             |            |   |   |
| eleccionar Solicitud Captura Final    | ización                                                                                    |          |                             |            |   |   |
| Nombre: JOSE MIGUEL Apellidos: RODRIG | UEZ SANCHEZ Solicitud nº: 100000537<br>DEICIALES DEL DEPARTAMENTO DE CHRIERTA O NAVECACION |          |                             |            |   |   |
| AGOAS INTERNACIONALES / CAPITAN /     |                                                                                            |          |                             |            |   |   |
| Captura de huella                     | AUTORIDAD MARÍTIMA DE PANAMÁ                                                               | CERRAR   |                             |            |   |   |
| Datos capturados Foto Huel            | Verificación Dedo Primario - tkBioSID                                                      |          |                             |            |   |   |
| Captura de huella                     | > Indice Derecho                                                                           |          |                             |            |   |   |
|                                       |                                                                                            |          |                             |            |   |   |
|                                       |                                                                                            |          |                             |            |   |   |
| CANCELAR                              |                                                                                            |          | JRAR                        |            |   |   |
|                                       |                                                                                            |          |                             |            |   |   |
|                                       |                                                                                            |          |                             |            |   |   |
|                                       |                                                                                            |          |                             |            |   |   |
|                                       |                                                                                            |          |                             |            |   |   |
|                                       | CAPTURAR IMAGEN ACEPTAR CANCELAR X LIMPIAR                                                 | CALIBRAR |                             |            |   |   |

# Igual procedimiento de captura.

We do same proceedings as in capture.

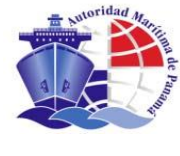

## Tras verificar el primario pasamos al secundario:

After verifying the primary finger we go to the secondary finger:

|                                    | AUTORIDAD MARÍTIMA DE PANAMÁ              |            | AY 🍂 -               | - 6 |
|------------------------------------|-------------------------------------------|------------|----------------------|-----|
| Dirección Gene                     | eral de Gente de Mar                      |            | Operador:<br>dmarcos |     |
| Biométricos                        |                                           |            |                      |     |
| Seleccionar Solicitud Captura F    | nalización                                |            |                      |     |
| Nombre: JOSE MIGUEL Apellidos: ROD | RIGUEZ SANCHEZ Solicitud nº: 100000537    |            |                      |     |
|                                    |                                           |            |                      |     |
| Captura de huella                  | AUTORIDAD MARÍTIMA DE PANAMÁ              | CERRAR     |                      |     |
| Datos capturados Foto              | Verificación Dedo Secundario - tkBioSID   |            |                      |     |
| Captura de huella                  | > Indice Izquierdo                        |            |                      |     |
|                                    |                                           |            |                      |     |
|                                    |                                           |            |                      |     |
| CANCELAR X                         |                                           |            | JRAR 🔟 🛛 GUARDAR 🖾   |     |
|                                    |                                           |            |                      |     |
|                                    |                                           |            |                      |     |
|                                    |                                           |            |                      |     |
|                                    |                                           |            |                      |     |
|                                    | CAPTURAR IMAGEN ACEPTAR CANCELAR X LIMPIA | R CALIBRAR |                      |     |

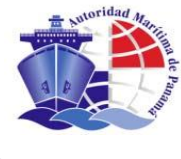

Una vez verificados los dos dedos se muestra la siguiente pantalla con los resultados obtenidos:

Once both fingers have been verified, the result will be shown in the screen you will see:

| ccionar Solicitud Captura Fina      | alización             |                      |                                                                                                    |         |                    |    |
|-------------------------------------|-----------------------|----------------------|----------------------------------------------------------------------------------------------------|---------|--------------------|----|
| ombre: JOSE MIGUEL Apellidos: RODRI | GUEZ SANCHEZ Solicitu | id n°: 100000537     |                                                                                                    |         |                    |    |
| GUAS INTERNACIONALES / CAPITAN      | OFICIALES DEL DEPA    | RTAMENTO DE CUBIERTA | O NAVEGACION                                                                                                    |         |                    |    |
| Captura de huella                   |                       | AUTORIDAD M          | ARÍTIMA DE PANAMÁ                                                                                                    | CERRAR  |                    |    |
| Datos capturados Foto Huel          |                       | Captura de huell     | а                                                                                                    |         |                    |    |
| Captura de huella                   | > Dedo Prima          | ario Indice Derecho  | > Dedo Secundario Indice Izo                                                                                                    | quierdo |                    |    |
|                                     | illi                  |                      |                                                                                                    |         |                    |    |
|                                     |                       |                      |                                                                                                    |         |                    | 5  |
| CANCELAR                            |                       |                      | . All Markey                                                                                                    |         | JRAR 🖭 🛛 GUARDAR 🖽 | l. |
|                                     |                       |                      |                                                                                                    |         |                    |    |
|                                     | 1.                    |                      |                                                                                                    |         |                    |    |
|                                     |                       |                      | and the second second se |         |                    |    |

En el caso de no haber sido correcta la verificación se nos mostrará uno o los dos dedos con el círculo rojo y en este caso sólo podremos pulsar el botón "CANCELAR" para repetir de nuevo el proceso de captura de las dos huellas.

If verification has not been successful, one or two fingers with a red circle will be shown. In this case, you only may click "Cancel" to go through the process to capture the two fingerprints again.

Para el caso correcto se nos muestran las imágenes y podremos pulsar el botón "ACEPTAR" para continuar con el proceso de captura de biométricos.

*For successful captures you will see this screen, so just click "OK" to continue.* 

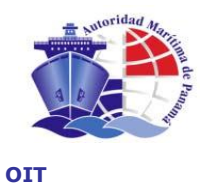

# En la siguiente pantalla podemos ver el resultado de tener foto y huellas capturadas:

*In this screen you may see the outcome when the picture and fingerprints are duly captured.* 

|                                          |                |                   | AUTO                        | ORIDAD MA                     | RITIMA DE I          | PANAMÁ       |      |       |             |                            |       | AYUC  | A I CERRA |
|------------------------------------------|----------------|-------------------|-----------------------------|-------------------------------|----------------------|--------------|------|-------|-------------|----------------------------|-------|-------|-----------|
| Dire                                     | cción Ge       | eneral de Ge      | ente de l                   | Mar                           |                      |              |      |       |             | Operador<br><b>dmarcos</b> | 1     |       |           |
| Biométricos                              |                |                   |                             |                               |                      |              |      |       |             |                            |       |       |           |
| eleccionar Solicitud                     | Captura        | Finalización      |                             |                               |                      |              |      |       |             |                            |       |       |           |
| Nombre: JOSE MIGUEL<br>AGUAS INTERNACION | L Apellidos: R | RODRIGUEZ SANG    | CHEZ Solicitu<br>S DEL DEPA | ud nº: 1000005<br>ARTAMENTO E | 537<br>DE CUBIERTA ( | D NAVEGACION |      |       |             |                            |       |       |           |
|                                          |                |                   |                             |                               |                      |              |      |       |             |                            |       |       |           |
| Datos capturados                         | Foto           | Huellas Firma     |                             |                               |                      |              |      |       |             |                            |       |       |           |
| Pulsa en el dato que                     | quieras capt   | urar. Cuando todo | s los datos                 | estén captura                 | dos, puedes co       | ontinuar.    |      |       |             |                            |       |       |           |
|                                          |                |                   |                             |                               |                      |              |      | 1     |             |                            |       | Т.    |           |
|                                          |                |                   |                             |                               |                      |              |      |       |             |                            |       |       |           |
|                                          |                |                   | 1112                        | 2555 MUU                      |                      |              |      |       |             |                            |       |       |           |
|                                          |                |                   |                             |                               |                      |              | ĥ    |       | 14          |                            |       |       |           |
| 0                                        | k              |                   | 0                           | )k                            |                      |              |      |       | -           |                            |       |       |           |
| 0                                        | k              |                   |                             | )k                            |                      |              | lik. | 7     | 4           |                            |       |       |           |
| <b>O</b>                                 | k              |                   | Н                           |                               |                      |              | lik. | FIRMA | <i>h</i> /- |                            |       | l     |           |
| FO                                       | K              |                   | Н                           | ELLAS                         |                      |              |      | FIRMA | <i> </i> /- |                            |       |       |           |
|                                          | K              |                   | ни                          | <b>ELLAS</b>                  |                      |              | Ĥ.   | FIRMA | //          |                            | ACEPT | TAR / |           |

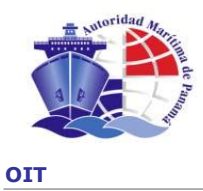

#### 8.3 CAPTURA DE FIRMA / CAPTURE OF SIGNATURE

Para la captura de la firma pulsamos sobre la opción "Firma" o el icono de la firma en la página principal de biométricos y llegamos a la siguiente página.

To capture the signature we go to the icon "Signature" or to the icon of signature in the main biometric page. You will see the following page:

| s 🖌 📕                        | AUTORI                                                                                           | DAD MARÍTIMA DE PANAMÁ                           |         |                      | AYUDA I CERRI |
|------------------------------|--------------------------------------------------------------------------------------------------|--------------------------------------------------|---------|----------------------|---------------|
|                              | Dirección General de Gente de Ma                                                                 | r                                                |         | Operador:<br>dmarcos |               |
| Biométrie                    | cos                                                                                              |                                                  |         |                      |               |
| eleccionar Solio             | citud Captura Finalización                                                                       |                                                  |         |                      |               |
| Nombre: JOSE<br>AGUAS INTERI | MIGUEL Apellidos: RODRIGUEZ SANCHEZ Solicitud n'<br>NACIONALES / CAPITAN / OFICIALES DEL DEPART/ | °∷ 100000537<br>Amento de cubierta o navegacion  |         |                      |               |
| Captura de                   | datos biométricos                                                                                |                                                  |         |                      |               |
| S Datos cap                  | pturados Foto Huellas Firma                                                                      |                                                  |         |                      |               |
| Captura de F                 | Firma : Una vez concluído, pulse el boton "Guardar"                                              |                                                  |         |                      |               |
|                              |                                                                                                  |                                                  |         |                      |               |
|                              |                                                                                                  |                                                  |         |                      |               |
|                              |                                                                                                  |                                                  |         |                      |               |
|                              |                                                                                                  |                                                  |         |                      |               |
|                              |                                                                                                  |                                                  |         |                      |               |
|                              |                                                                                                  |                                                  |         |                      |               |
|                              |                                                                                                  |                                                  |         |                      |               |
|                              |                                                                                                  |                                                  |         |                      |               |
|                              |                                                                                                  |                                                  |         |                      | Invi          |
| CANCELA                      | IR IX                                                                                            |                                                  |         | BORRAR (60 GUARDAR   |               |
|                              | Aut                                                                                              | oridad Marítima de Panamá   © Derechos Reservado | os 2007 |                      |               |
|                              |                                                                                                  | Indra                                            |         |                      |               |

#### Le pedimos al marino que firme sobre la tableta digitalizadora de firma.

Now, we ask a Seafarer to sign on the Signature Pad.

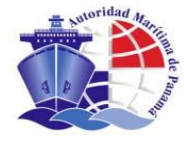

Una vez comprobado visualmente que la firma se muestra correcta, pulsamos sobre el botón "GUARDAR", en caso contrario podemos pulsar el botón "BORRAR" y el marino puede volver a firmar.

When you visually corroborate that the signature is shown in an appropriate manner, click "Save". If not click "Delete" and the Seafarer may sign again.

|                          | AUTORIDAD MARÍTIMA DE PANAMÁ                                                                                            | AYUDA I CE                  |
|--------------------------|----------------------------------------------------------------------------------------------------|-----------------------------|
| Direcci                  | ón General de Gente de Mar                                                                                              | Operador:<br><b>dmarcos</b> |
| Biométricos              |                                                                                                    |                             |
| leccionar Solicitud Ca   | Ytura Finalización                                                                                                    |                             |
| Nombre: JOSE MIGUEL Ap   | elidos: RODRIGUEZ SAIICHEZ Solicitud nº: 100000537<br>S. (CAPITAN / OFICIALES DEL DEPARTAMENTO DE CURIERTA O NAVEGACIÓN |                             |
|                          |                                                                                                    |                             |
| Captura de datos bio     | métricos                                                                                                    |                             |
| > Datos capturados       | Foto Huellas Firma                                                                                                    |                             |
| Captura de Firma : Una v | ez concluído, pulse el boton "Guardar"                                                                                  |                             |
|                          |                                                                                                    |                             |
|                          |                                                                                                    |                             |
|                          |                                                                                                    |                             |
|                          | SOJA                                                                                                    |                             |
|                          |                                                                                                    |                             |
|                          |                                                                                                    |                             |
|                          |                                                                                                    |                             |
|                          |                                                                                                    |                             |
|                          |                                                                                                    |                             |
|                          |                                                                                                    |                             |
| CANCELAR                 |                                                                                                    | BORRAR                      |
| CANCELAR                 | Autoridad Marítima de Panamá i 🐵 Derechos Reservados 2007                                                               | BORRAR   ØUARDAR   1        |

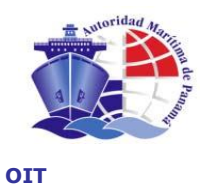

Al tener la firma y el resto de biométricos capturados, la pantalla principal de datos biométricos presenta el siguiente aspecto:

When the signature and the remaining biometric data are captured, the main screen of biometric data will appear as follows:

|                              | AUTORIDAD MARÍTIMA DE PANAMÁ                                                                                    | AYUDA I CERRAF       |
|------------------------------|----------------------------------------------------------------------------------------------------|----------------------|
| Direcciór                    | i General de Gente de Mar                                                                                       | Operador:<br>dmarcos |
| Biométricos                  |                                                                                                    |                      |
| Seleccionar Solicitud Capt   | ura Finalización                                                                                                |                      |
| Nombre: JOSE MIGUEL Apellio  | dos: RODRIGUEZ SANCHEZ Solicitud nº: 100000537<br>(CARITAN (OFICIALES DEL DEPARTAMENTO DE CURIERTA O NAVEGACION |                      |
| AGOAS INTERNACIONALES        |                                                                                                    |                      |
| Datos capturados             | o Huellas Firma                                                                                                 |                      |
| Pulsa en el dato que quieras | s capturar, Cuando todos los datos estén capturados, puedes continuar.                                          |                      |
|                              |                                                                                                    |                      |
|                              |                                                                                                    |                      |
|                              |                                                                                                    |                      |
|                              |                                                                                                    |                      |
|                              | HIELLAS                                                                                                    | FIDMA                |
| 1010                         | HOLLEAS                                                                                                    | TICIMA               |
| NOURP 14                     |                                                                                                    |                      |
| ADDAEK 1/5-                  |                                                                                                    | AUEFTAK              |
|                              |                                                                                                    |                      |

En este momento, al igual que en el resto del proceso de biométricos, se puede volver a capturar cualquiera de los mismos.

You may capture them again in this moment as well as in the rest of the biometric process.

## Para finalizar el proceso de captura de biométricos pulsamos el botón "ACEPTAR".

To finish the process to capture biometrics click "Accept".

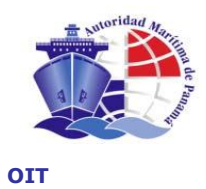

Como finalización de dicho proceso se nos muestra la siguiente pantalla con la confirmación de la misma y las instrucciones, si las hubiere, a seguir.

Then a screen showing the confirmation and instructions to be followed (if any) will appear.

| AUTORIDAD MARÍTIMA DE PANAMÁ                                                                                                    | AYUDA I CEF                           |
|----------------------------------------------------------------------------------------------------|---------------------------------------|
| Dirección General de Gente de Mar                                                                                                    | Operador:<br>dmarcos                  |
| Biométricos                                                                                                    |                                       |
| eccionar Solicitud Captura Finalización                                                                                                    |                                       |
| iombre: JOSE MIGUEL Apellidos: RODRIGUEZ SANCHEZ Solicitud nº: 100000537<br>AGUAS INTERNACIONALES / CAPITAN / OFICIALES DEL DEPARTAMENTO DE CUBIERTA O NAVEGACION                                                                                                    |                                       |
| Se ha finalizado correctamente el proceso de Captura de Biométricos                                                                                                    |                                       |
| Instrucciones para el operador                                                                                                    |                                       |
|                                                                                                    |                                       |
|                                                                                                    | ACEPTAR /~                            |
|                                                                                                    |                                       |
|                                                                                                    |                                       |
|                                                                                                    |                                       |
|                                                                                                    |                                       |
|                                                                                                    |                                       |
|                                                                                                    |                                       |
|                                                                                                    |                                       |
| A 1-2 to 10-2 to 10-2 | · · · · · · · · · · · · · · · · · · · |

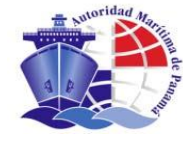

# 9. EMISIÓN / ISSUANCE

#### **Opción de Menú: EMISIÓN** *Menu Option: ISSUANCE*

Para la emisión de documentos existe una entrada en el menú principal llamada "EMISIÓN", la cual nos lleva a la búsqueda de documentos pendientes de emitir. En los consulados se emiten las cartas de rechazos por deficiencias y en papel de seguridad, los CTs y los endosos de cursos.

To issue a document there is an entry in the main menu "Issuance", which take us to search the documents pending to be issued. All Consulates can issue letters of rejected requests, and Provisional Certificate and endorsements of courses in security paper.

|                         | AUTORIDAD                                  | MARÍTIMA DE PANAMÁ                                |                      | AYUDA  |
|-------------------------|--------------------------------------------|---------------------------------------------------|----------------------|--------|
| Direcci                 | ión General de Gente de Mar                |                                                   | Usuario:<br>PRUEBA2T |        |
|                         |                                            |                                                   |                      |        |
| Emision                 |                                            |                                                   |                      |        |
| eccionar Documento      | Imprimir Confirmar Impresión Fin           | alización                                         |                      |        |
| Introduzca algún dato e | n el formulario y pulse el botón de Buscar |                                                   |                      |        |
| Búsqueda de docum       | ento                                       |                                                   |                      |        |
| Nombre 1                | Nombre 2                                   | Apellido 1                                        | Apellido 2           |        |
| Footba Inicial          | Footba Final                               |                                                   | Calified NO          |        |
| Fedra Inidar            |                                            |                                                   |                      | _      |
| Consulado               | Tipo de documento                          |                                                   |                      |        |
| MANILA                  | ▼ Todos los tipos ▼                        |                                                   |                      |        |
|                         |                                            |                                                   | limpiar              | buscar |
|                         |                                            |                                                   |                      |        |
|                         |                                            |                                                   |                      |        |
| CANCELAR   X            |                                            |                                                   |                      |        |
|                         |                                            |                                                   |                      |        |
|                         |                                            |                                                   |                      |        |
|                         |                                            |                                                   |                      |        |
|                         |                                            |                                                   |                      |        |
|                         |                                            |                                                   |                      |        |
|                         |                                            |                                                   |                      |        |
|                         |                                            |                                                   |                      |        |
|                         | Autoridae                                  | d Marítima de Panamá   © Derechos Reservados 2008 |                      |        |

En ella podemos realizar la búsqueda por los criterios que se observan en blanco y filtros como el de consulados y tipos de documentos, dependiendo de lo que deseamos emitir.

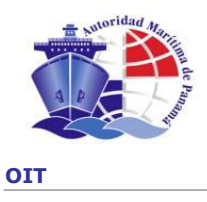

In this option, we may search the documents we want to issue through the criteria you see in blanks and filters as consulates and type of documents, depending on the document we want to issue.

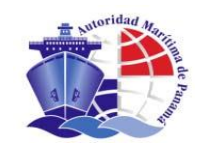

Tras realizar la búsqueda podemos ver los documentos pendientes de impresión. Dependiendo del rol con el que hayamos entrado en el sistema deberemos imprimir unos u otros, por ejemplo la emisión del CT, se debe realizar en el puesto que se hayan hecho las gestiones de recepción de documentación, pero los otros dos documentos generados se deben emitir solamente desde el puesto de emisión destinado expresamente para ello.

After the search, we may see the documents pending to be issued. Depending on the role we have introduced into the system we have to print one or other documents. For example, the issuance of a PC has to be done in the place where the proceeding of reception of documents was done, but the other documents caused have to be issued only from the issuance place designated to such effect.

|                                     |                    | AUTOR               | IDAD MARÍTI       | MA DE PI    | амама́                      |              |                                 | AYUDA I I     |
|-------------------------------------|--------------------|---------------------|-------------------|-------------|-----------------------------|--------------|---------------------------------|---------------|
| Dirección                           | General de         | Gente de M          | ar                |             |                             |              | Usuario:<br>Prueba Titulacion 6 |               |
| Emisión                             |                    |                     |                   |             |                             |              |                                 |               |
| eccionar Documento Ir               | nprimir Confir     | mar Impresión       | Finalización      |             |                             |              |                                 |               |
| →<br>Pulse el botón Editar del docu | mento que desea en | utir o realice otra | búsqueda          |             |                             |              |                                 |               |
|                                     | nento que deseu en | in o reduce otre    | rbusqueuu         |             |                             |              |                                 |               |
| Nombre 1                            | 0No                | mbre 2              |                   | Ape         | lido 1                      | Apellido 2   |                                 |               |
| alci                                |                    |                     |                   |             |                             |              |                                 |               |
| Fecha Inicial                       | Fe                 | cha Final           |                   | Cédu        | la/ Pasaporte               | Solicitud Nº |                                 | _             |
| Consulado                           | Tipo de documento  |                     |                   |             |                             |              |                                 |               |
| PIREO -                             | ст                 | •                   |                   |             |                             |              |                                 |               |
|                                     |                    |                     |                   |             |                             |              |                                 |               |
|                                     |                    |                     |                   |             |                             |              | limpiar                         | buscar        |
| 1 Resultados encontrad              | 08                 |                     |                   |             |                             |              |                                 |               |
| Tipo Documento                      | Nombre 1           | Nombre 2            | Apellido 1        | Apellido    | 2 Fecha Autorización        | С            | argo / Curso                    |               |
| СТ                                  | ALCIBIADES         |                     | CHAVEZ            | JIMENEZ     | 1                           | PRIMER O     | FICIAL DE CUBIERTA              | $\rightarrow$ |
|                                     |                    |                     |                   |             |                             |              |                                 | Editor        |
|                                     |                    |                     |                   |             |                             |              |                                 | Luitui        |
| CANCELAR   X                        |                    |                     |                   |             |                             |              |                                 |               |
|                                     |                    |                     |                   |             |                             |              |                                 |               |
|                                     |                    |                     |                   |             |                             |              |                                 |               |
|                                     |                    |                     |                   |             |                             |              |                                 |               |
|                                     |                    | A                   | utoridad Marítima | de Panamá L | © Derechos Reservados 2008. |              |                                 |               |

Escogemos el documento a emitir y pulsamos el botón "editar" a su derecha.

We choose the document to be issue and click "Edit" on your right.

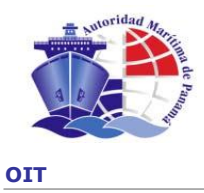

### 9.1 EMISIÓN DEL CT/ISSUANCE OF CT

Después de haber elegido el CT en la lista de documentos pendientes de emitir, llegamos a la siguiente pantalla en la que se nos muestran las instrucciones a seguir:

After choosing the PC from the list of document pending to issue, we will see a screen that shows us the instructions:

|                         | AUTORIDAD MARÍTIMA DE PANAMÁ                                                                             | AYUDA I CEI                     |
|-------------------------|----------------------------------------------------------------------------------------------------|---------------------------------|
|                         | Dirección General de Gente de Mar                                                                        | Usuario:<br>Prueba Titulacion 6 |
| Emisió                  | ón                                                                                                    |                                 |
| eleccionar D            | Documento Imprimir Confirmar Impresión Finalización                                                      |                                 |
| Nombre: RO<br>AGUAS INT | DMA ELIZETH Apellidos: ADAMES MOSQUERA Solicitud nº: 100000104<br>TERNACIONALES / FOGONERO / SUBALTERNOS |                                 |
| Para imp                | primir el CT del solicitante ROMA ELIZETH ADAMES MOSQUERA:                                               |                                 |
| 0. Introduz             | zca el número de seguridad del documento * 00000512                                                      |                                 |
| 1. Pulse e              | l botón de Previsualizar e Imprimir.                                                                     |                                 |
| 2. Compru               | uebe los datos de documento de tipo CT                                                                   |                                 |
| 3. Si el de             | ocumento no es legible o tiene algún defecto, imprímalo de nuevo.                                        |                                 |
| 4. Cuando               | o se haya impreso correctamente, pulse el botón de Confirmar Impresión.                                  |                                 |
|                         |                                                                                                    |                                 |
| CANCE                   |                                                                                                    | PREVISUALIZAR E IMPRIMIR        |
|                         |                                                                                                    |                                 |

Introducimos el número del papel de seguridad de tamaño legal (8 ½ x 14) a utilizar y luego pulsamos el botón "PREVISUALIZAR E IMPRIMIR".

We introduce the number of the security paper of legal size (8  $\frac{1}{2} \times 14$ ) we are going to use, and then click "Preview and Print".

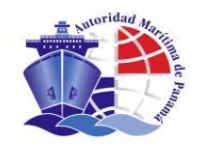

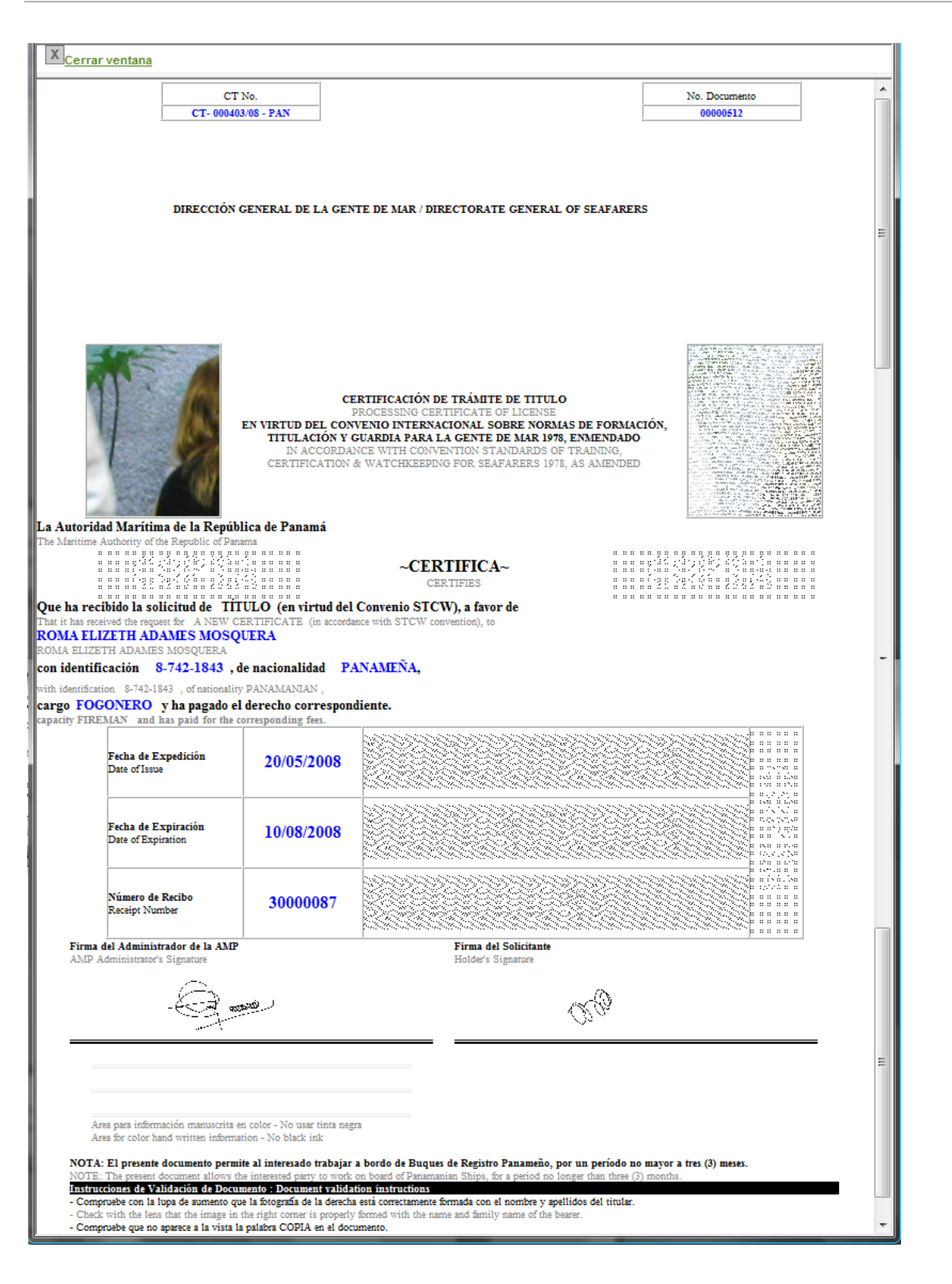

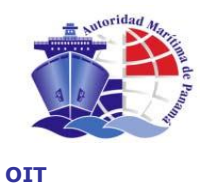

Después de emitir del CT, pulsamos "EMISIÓN CORRECTA", si todo sale bien. Si se le acaba el toner, papel de seguridad o cualquiera que fuese el motivo, pulsamos "EMISIÓN ERRÓNEA" y nos devuelve a la pantalla donde se colocan el número de papel de seguridad.

If everything is correct, after issuing the PC, we click "Correct Issuance". If the event we are out of toner, security paper or if any occurrence happens, click "Wrong Issuance", and you will go to the screen where the number of security paper has to be indicated.

|                           |                                                           | AUTORII                               | DAD MARÍTIMA DE PA                              | інама́                   |                 | ayuda i                         | CERRAR |
|---------------------------|-----------------------------------------------------------|---------------------------------------|-------------------------------------------------|--------------------------|-----------------|---------------------------------|--------|
|                           | Dirección General                                         | de Gente de Ma                        | r                                               |                          |                 | Usuario:<br>Prueba Titulacion 6 |        |
| > Emisiór                 | n                                                         |                                       |                                                 |                          |                 |                                 |        |
| Seleccionar Do            | ocumento Imprimir Co                                      | nfirmar Impresión                     | Finalización                                    |                          |                 |                                 |        |
| Nombre: ROM<br>AGUAS INTE | MA ELIZETH Apellidos: ADAME:<br>ERNACIONALES / FOGONERO / | S MOSQUERA Solicitud I<br>SUBALTERNOS | nº: 100000104                                   |                          |                 |                                 |        |
| Para cont                 | inuar con la emisión:                                     |                                       |                                                 |                          |                 |                                 |        |
| 1. Comprue                | ebe que la impresión del docun                            | nento ha sido correcta.               |                                                 |                          |                 |                                 |        |
| 2. Si todo e              | es correcto pulse el botón "Emis                          | ión Correcta" y contin                | úe con la emisión.<br>de búequede de decumentes | o impresión de queve     |                 |                                 |        |
| J. LII Casu               |                                                           | rea e incle el proceso (              | ue busqueua de documento:                       | s, e impresión de nuevo. |                 |                                 |        |
|                           |                                                           |                                       |                                                 |                          | EMISIÓN ERRÓNEA | A 🕅 EMISIÓN CORRECTA 🕅          |        |
|                           |                                                           |                                       |                                                 |                          |                 |                                 |        |
|                           |                                                           |                                       |                                                 |                          |                 |                                 |        |
|                           |                                                           |                                       |                                                 |                          |                 |                                 |        |
|                           |                                                           |                                       |                                                 |                          |                 |                                 |        |
|                           |                                                           | Aut                                   | oridad Marítima de Pa <u>namá  </u> @           | Derechos Reservados 2008 |                 |                                 |        |

#### 9.2 EMISIÓN DE ENDOSOS / ISSUANCE OF ENDORSEMENT

Después de seleccionar el endoso a emitir, seguimos los pasos de las emisiones de <u>CT, TÍTULO DE</u> <u>GUARDIA Y LICENCIA</u>.

After choosing the endorsement to be issued, we continue with the same steps for the issuance of PC, Title of Guard and License.

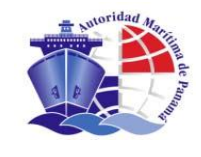

#### <u>Importante</u>: Este documento va impreso en papel de seguridad de tamaño letter (8 $\frac{1}{2}$ x11). <u>Important</u>: This document must be printed in security paper of legal size (8 $\frac{1}{2}$ x 11).

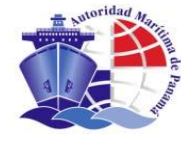

## 10. ENTREGA / DELIVERY

**Opción de Menú: ENTREGA** *Menu Option: DELIVERY* 

En el proceso de entrega de documentos se realiza y registra la entrega oficial de la documentación generada en el sistema de emisión de Licencias de Marinos de la AMP, para ello realizamos los pasos que a continuación se describen.

The official delivery of documentation, created in the system to issue Seafarers' Licenses of AMP, is performed in the process of delivery of documents. Follow the next steps:

#### 10.1 BÚSQUEDA DE DOCUMENTO / SEARCH OF DOCUMENTS

En este paso se realiza la búsqueda del documento a entregar por medio de la pantalla -tipo de búsqueda- que se muestra a continuación. En ella tecleamos los datos de la solicitud y/o del solicitante cuyos documentos gueremos entregar.

This step allows the search of document to be delivered through the screen-type of search- as shown, in such screen, we insert the data of the request and/or the data of the requestor whose documents we want to deliver.

|                                      | AUTORIDAD MARÍ                         | TIMA DE PANAMÁ                                   | ayuda i i        |
|--------------------------------------|----------------------------------------|--------------------------------------------------|------------------|
| Dirección 0                          | General de Gente de Mar                | Operador:<br>dmarcos                             |                  |
| Entrega                              |                                        |                                                  |                  |
| eleccionar Documento Con             | firmar Introducir el Intermediario Fir | nalización                                       |                  |
| Introduzca algún dato en el for      | mulario y pulse el botón de Buscar     |                                                  |                  |
| Búsqueda de documento                |                                        |                                                  |                  |
| Primer Nombre                        | Segundo Nombre                         | Primer Apellido                                  | Segundo Apellido |
|                                      |                                        |                                                  |                  |
| Fecha Inicial de Autorización        | n Fecha Final de Autorización          | Cédula/ Pasaporte                                | Solicitud N°     |
| Tipo de documento<br>Todos los tipos | ×                                      |                                                  | limpiar buscar   |
| CANCELAR                             |                                        |                                                  |                  |
|                                      |                                        |                                                  |                  |
|                                      |                                        |                                                  |                  |
|                                      |                                        |                                                  |                  |
|                                      | Autoridad Marítin                      | na de Panamá   © Derechos Rese <u>rvados 200</u> | 7                |
|                                      |                                        |                                                  |                  |

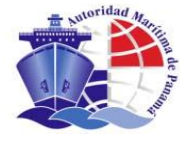

# Seleccionamos el documento que queremos entregar en la lista de resultados.

Select the document we wish to deliver in the list of results.

|                                   |                    | AUTORIE                        | DAD MARÍTIMA I     | DE PANAMÁ         |                    |                                | AYUDA         |
|-----------------------------------|--------------------|--------------------------------|--------------------|-------------------|--------------------|--------------------------------|---------------|
| Direcci                           | ón General d       | e Gente de Ma                  | r                  |                   |                    | Operador:<br>dmarcos           |               |
| Entrodo                           |                    |                                |                    |                   |                    |                                |               |
| Entrega                           | C                  |                                | lianta dia attanat | 4_                |                    |                                |               |
| v                                 | Confirmar In       | troducir el Intermed           | nario Finalizaci   | pn                |                    |                                |               |
| ulse el botón <b>Editar</b> del d | ocumento que desea | emitir o realice <b>otra b</b> | úsqueda            |                   |                    |                                |               |
| _Búsqueda de docum                | ento               |                                |                    |                   |                    |                                |               |
| Primer Nombre                     |                    | Segundo Nombre                 |                    | Primer Apellido   |                    | Segundo Apellido               |               |
|                                   |                    |                                |                    |                   |                    | GARCIA                         |               |
| Fecha Inicial de Autor            | rización           | Fecha Final de Autor           | rización           | Cédula/ Pasaporte |                    | Solicitud Nº                   |               |
|                                   | <u> </u>           |                                | <u>í</u>           | 1                 |                    |                                |               |
| Tine de desumente                 |                    |                                |                    |                   |                    |                                |               |
| Todos los tipos                   | •                  |                                |                    |                   |                    |                                |               |
|                                   |                    |                                |                    |                   |                    |                                |               |
|                                   |                    |                                |                    |                   |                    | limpiar bu:                    | scar          |
| 1 Resultados encont               | rados              |                                |                    |                   |                    |                                |               |
| Tipo Documento                    | Primer Nombre      | Segundo Nombre                 | Primer Apellido    | Segundo Apellido  | Fecha Autorización | Grado / Curso                  |               |
| TITULO DE GUARDIA                 | LUCIA              |                                | DIEGO              | GARCIA            | 2030-01-07         | PRIMERA CLASE RADIOELECTRONICO | $\rightarrow$ |
|                                   |                    |                                |                    |                   |                    |                                |               |
|                                   |                    |                                |                    |                   |                    |                                |               |
| CARCEBANIA                        |                    |                                |                    |                   |                    |                                |               |
|                                   |                    |                                |                    |                   |                    |                                |               |

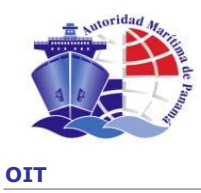

#### **10.2** CONFIRMACIÓN / CONFIRMATION

Comprobamos los datos del documento y confirmamos que se trata del documento buscado, pulsamos el botón "CONTINUAR".

Corroborate the data contained in the document and confirm if it is the document you are looking for. Click "Continue".

| AUTORIDAD MARÍTIMA DE PANAMÁ                                                                                                    | AYUDA I CERRAR       |
|----------------------------------------------------------------------------------------------------|----------------------|
| Dirección General de Gente de Mar                                                                                                    | Operador:<br>dmarcos |
| > Entrega                                                                                                    |                      |
| Seleccionar Documento Confirmar Introducir el Intermediario Finalización                                                                                                 |                      |
| Nombre: LUCIA Apellidos: DIEGO GARCIA Solicitud nº: 100002605<br>AGUAS IIITERIACIONALES / PRIMERA CLASE RADIOELECTRONICO / OFICIALES DEL SERVICIO DE RADIOCOMUNICACIONES |                      |
| Para salvar registro de entrega del documento seleccionado<br>1. Pulse continuar y siga los todos los pasos adecuadamente.                                               |                      |
|                                                                                                    |                      |
|                                                                                                    | CONTINUAR 1          |
|                                                                                                    |                      |
|                                                                                                    |                      |
|                                                                                                    |                      |
|                                                                                                    |                      |
|                                                                                                    |                      |
|                                                                                                    |                      |

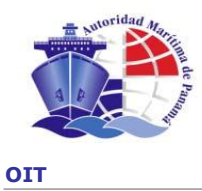

#### 10.3 INTERMEDIARIO/INTERMEDIARY

En este paso realizamos el registro de la persona que va a recibir el documento, bien sea el propio marino o una persona autorizada por él.

We may record the person who is going to receive the document, i.e. the seafarer or any other person duly authorized by the Seafarer.

| AUTORIDAD MARÍTIMA DE PANAMÁ                                                                                                    | AYUDA I CERRAR              |
|----------------------------------------------------------------------------------------------------|-----------------------------|
| Dirección General de Gente de Mar                                                                                                    | Operador:<br><b>dmarcos</b> |
| > Entrega                                                                                                    |                             |
| Seleccionar Documento Confirmar Introducir el Intermediario Finalización                                                                                                |                             |
| Nombre: LUCIA Apellidos: DIEGO GARCIA Solicitud nº: 100002605<br>AGUAS INTERNACIONALES / PRIMERA CLASE RADIOELECTRONICO / OFICIALES DEL SERVICIO DE RADIOCOMUNICACIONES |                             |
| Seleccione el tipo de intermediario o persona que está realizando la operación de Entrega solicitada                                                                    |                             |
| <ul> <li>El mismo marino</li> <li>O tra persona</li> </ul>                                                                                                    |                             |
| Tipo de Intermediario Empresa                                                                                                    |                             |
| CANCELAR                                                                                                    | CONTINUAR 1                 |
|                                                                                                    |                             |
|                                                                                                    |                             |
|                                                                                                    |                             |
|                                                                                                    |                             |

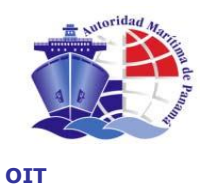

Por último, llegamos a la pantalla de finalización del proceso en la que se nos muestran las instrucciones a seguir e indicar al receptor del documento.

Finally, we go to the screen of finishing the process. Such screen shows us the instructions to continue, and the receiver of the document.

|                           | AUTORIDAD                                                                                               | MARÍTIMA DE PANAMÁ                                             | ayuda i cerrar       |
|---------------------------|----------------------------------------------------------------------------------------------------|----------------------------------------------------------------|----------------------|
|                           | Dirección General de Gente de Mar                                                                       |                                                                | Operador:<br>dmarcos |
| > Entrega                 | a                                                                                                    |                                                                |                      |
| Seleccionar Do            | ocumento Confirmar Introducir el Intermediario                                                          | Finalización                                                   |                      |
| Nombre: LUC<br>AGUAS INTE | CIA Apellidos: DIEGO GARCIA Solicitud nº: 100002605<br>RHACIONALES / PRIMERA CLASE RADIOELECTRONICO / O | FICIALES DEL SERVICIO DE RADIOCOMUNICACIONES                   |                      |
| Se ha finali              | zado correctamente el proceso de Entrega de documento.                                                  |                                                                |                      |
| Instruccion               | es para dar al solicitante o intermediario:                                                             |                                                                |                      |
| La Licenci                | ia permite al interesado trabajar a bordo de Barcos Pan                                                 | ameños, por un período no mayor a cinco (5) años con su Título | de Guardia.          |
|                           |                                                                                                    |                                                                | ACEPTAR /            |
|                           |                                                                                                    |                                                                |                      |
|                           |                                                                                                    |                                                                |                      |
|                           |                                                                                                    |                                                                |                      |
|                           |                                                                                                    |                                                                |                      |
|                           |                                                                                                    |                                                                |                      |
|                           |                                                                                                    |                                                                |                      |
|                           |                                                                                                    | M-2 <sup>1</sup> /10 d. D                                      |                      |
|                           | Autoridad                                                                                               | maritima de Fanama por berechos reservados 2007                |                      |

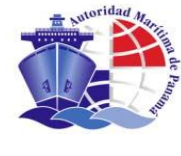

# 11. REFRENDO DE LICENCIA / ENDORSEMENT OF A CERTIFICATE

**Opción de Menú: Refrendo de Licencia**  $\widehat{\mathbf{1}}$  **Refrendo de Licencia.** *Menu Option: Request for License*  $\widehat{\mathbf{1}}$  *Endorsement of a Certificate* 

#### 11.1 CAPTURA DE DATOS BÁSICOS / CAPTURE OF BASIC DATA

Al iniciar, se capturan los datos básicos de la solicitud. Permite validar si el marino ha iniciado algún otro proceso de solicitud en otra oficina. Este paso previo genera de manera transparente un identificador único para la solicitud.

Basic data for the request are captured. It allows the system to validate if a Seafarer has started any other request process in any other office. This previous step generates a unique identifier for the request.

En el campo "fecha Fin de Validez" se debe introducir la fecha que tiene el pasaporte a endosar, como Fin de Validez/Vigencia. También rellenar el No. de título original y el país donde se expidió.

*In the field "Date of End of Validity" we introduce the date of passport we want to endorse as End of Validity. Also, we introduce the number of original title and issuance country.* 

Los siguientes pasos son los mismos que los de una Solicitud de LICENCIA -TITULACIÓN - con la diferencia de que en los documentos impresos aparecerá "Refrendo de Licencia" en vez de "Solicitud de Licencia".

Then, we follow the steps indicated in **"Solicitud de Licencia-Titulación-"**. The difference is that it will appear **"Endorsement of a Certificate"** instead of **"Solicitud de Licencia"** in the printed documents.

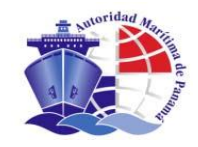

| Dirección General de Gente de Mar frendo de Licencia ásicos Datos del solicitante Acuse de recibo Confirmación Intermediario dar de ata una nueva solicitud, rellene al menos los campos obligatorios del siguiente formul tos básicos de la Solicitud de Refrendo cha Fin de Validez* Nº Título original * Título original expedido por el gobierno OMI de '10/2009                                                                                                    | Usuario:<br>Prueba Titulacion 6               |
|----------------------------------------------------------------------------------------------------|-----------------------------------------------|
| frendo de Licencia         ásicos       Datos del solicitante       Acuse de recibo       Confirmación       Intermediario         a da de alta una nueva solicitud, rellene al menos los campos obligatorios del siguiente formul       tos básicos de la Solicitud de Refrendo                                                                                                    |                                               |
| ásicos       Datos del solicitante       Acuse de recibo       Confirmación       Intermediario         idar de alta una nueva solicitud, rellene al menos los campos obligatorios del siguiente formul       tos básicos de la Solicitud de Refrendo                                                                                                    |                                               |
| ásicos       Datos del solicitante       Acuse de recibo       Confirmación       Intermediario         dar de alta una nueva solicitud, rellene al menos los campos obligatorios del siguiente formu       tos básicos de la Solicitud de Refrendo                                                                                                    |                                               |
| a dar de alta una nueva solicitud, rellene al menos los campos obligatorios del siguiente formu<br>tos básicos de la Solicitud de Refrendo<br>cha Fin de Validez * Nº Título original * Título original expedido por el gobierno OMI de<br>(10/2009 ) 5548HJH8 CROACIA<br>so de solicitud y cargo<br>mitorio * Cargo Solici<br>GUAS INTERNACIONALES • OFICIAL D<br>ado Solicitado * Nivel *<br>APITAN DE REMOLCADOR • GESTION<br>tos de Entrega<br>is de Entrega<br>sede de En<br>RGENTINA • Excelera<br>upación Actual<br>upación Actual<br>seleccione • International • International • Solicitud<br>is de Entrega<br>seleccione • International • International • Internation                                                                                                    | legistro de Servicios Documentos Finalización |
| tos básicos de la Solicitud de Refrendo<br>cha Fin de Validez * Nº Título original * Título original expedido por el gobierno OMI de<br>(70/2009 ) 5548HJH8 CROACIA<br>po de solicitud y cargo<br>mitorio * Cargo Solici<br>GUAS INTERNACIONALES • OFICIAL DI<br>ado Solicitado * Nivel *<br>APITAN DE REMOLCADOR • OFICIAL DI<br>ado Solicitado * Sade de Em<br>RGENTINA • Eluenos A<br>upación Actual<br>upación Actual<br>upación Actual<br>sección de empleador<br>ibre<br>ormateada<br>tipo Vía Nombre Vía<br>Seleccione • Instituto<br>Seleccione • Instituto<br>Seleccione • Institut | y pulse el botón Continuar.                   |
| cha Fin de Validez * Nº Título original * Título original expedido por el gobierno OMI de<br>(110/2009 )                                                                                                    |                                               |
| In order solicitud y cargo Information Information Informatio Information Information Information Information Information Inf                                                                                                    |                                               |
| ormateada                                                                                                    |                                               |
|                                                                                                    |                                               |
| ado Solicitado • Nivel • APITAN DE REMOLCADOR • GESTION • GESTION • GESTION • COSTION • COSTION                                                                                                    | A SECCION DE PUENTE                           |
| ado Solicitado * Nivel * CESTION * CESTION * C                                                                                                    |                                               |
| APITAN DE REMOLCADOR                                                                                                    |                                               |
| tos de Entrega                                                                                                    | · · · · · · · · · · · · · · · · · · ·         |
| is de Entrega RGENTINA Sede de En RGENTINA  Upación Actual Upación Actual Upación Actual  Upación Actual  Upación de empleador  Upación de empleador  Upación de empleador Upación de empleador  Upación de empleador  Upaci                                                                                                    |                                               |
| RGENTINA                                                                                                    | 8 *                                           |
| upación Actual                                                                                                    | 8                                             |
| vpación Actual                                                                                                    |                                               |
| ibre ibre iormateada ipo Via Nombre Via Seleccione illique Planta Escalera Puerta Distrito salidad Provincia Código Post                                                                                                    |                                               |
|                                                                                                    |                                               |
| Tormateada<br>Tipo Vía Nombre Vía<br>Seleccione ✓<br>Seleccione ✓<br>Selidad Provincia Código Post                                                                                                    |                                               |
| formateada<br>fipo Vía Nombre Vía<br>Seleccione ✓<br>3loque Planta Escalera Puerta Distrito<br>calidad Provincia Código Post                                                                                                    |                                               |
| formateada<br>fipo Vía Nombre Vía<br>Seleccione ✓<br>3loque Planta Escalera Puerta Distrito<br>calidad Provincia Código Post                                                                                                    | A.                                            |
| Formateada<br>Fipo Vía Nombre Vía<br>Seleccione ✓<br>3loque Planta Escalera Puerta Distrito<br>calidad Provincia Código Post                                                                                                    | -                                             |
| Formateada Fipo Vía Nombre Vía Seleccione                                                                                                    |                                               |
| Tipo Via Nombre Via Seleccione   Planta Escalera Puerta Distrito  calidad Provincia Código Post                                                                                                    |                                               |
| Seleccione                                                                                                    | Nº Vía                                        |
| Sloque Planta Escalera Puerta Distrito                                                                                                    |                                               |
| calidad Provincia Código Post                                                                                                    |                                               |
| calidad Provincia Código Post                                                                                                    |                                               |
| calidad Provincia Código Post                                                                                                    |                                               |
| Conju Posi                                                                                                    | Pais                                          |
|                                                                                                    | Seleccione V                                  |
| nno obligatorio                                                                                                    |                                               |
| ike enillerene.                                                                                                    |                                               |
|                                                                                                    |                                               |

# 12. BÚSQUEDA DE SOLICITUDES / SEARCH OF REQUESTS

#### **Opción de Menú: Búsqueda de Solicitudes** *Menu Option: Search of Requests*

En la opción de "Búsqueda de Solicitudes" podemos localizar cualquier solicitud que se encuentre en algún paso antes del cierre de la misma, para poder continuar su flujo de trabajo desde el punto en el que se quedó la última vez que se guardó la solicitud.

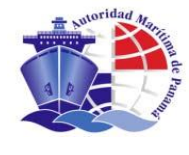

With this option "Search of Requests" we may find any request at any stage before its closing to continue with the process.

En esta opción es importante mencionar, que también se retoman aquellas solicitudes rechazadas por **"Deficientes**", si el marino desea superarlas.

This option also allows taking any rejected requests if the Seafarer wishes to recover them.

# Para ello entramos en la página de búsqueda por medio de la opción de menú "Búsqueda de Solicitudes".

We have to go to the Search Page by means of the Menu Option "Search of Requests".

|                                   | AUTORIDAD MI         | AUTORIDAD MARÍTIMA DE PANAMÁ |                          |  |
|-----------------------------------|----------------------|------------------------------|--------------------------|--|
| Dirección Gen                     | eral de Gente de Mar |                              | Operador:<br>dmarcos     |  |
| Búsqueda de Solicitude            | es                   |                              |                          |  |
| uscar Solicitud Estado de Solicit | tud                  |                              |                          |  |
| Búsqueda de Solicitudes           |                      |                              |                          |  |
| Identificación de Solicitud       | Primer Nombre        | Segundo Nombre               | Primer Apellido          |  |
| Segundo Apellido                  | Cédula/ Pasaporte    | Fecha Inicio de Tramitación  | Fecha Fin de Tramitación |  |
|                                   |                      |                              |                          |  |
|                                   |                      |                              |                          |  |
|                                   |                      |                              |                          |  |
|                                   |                      |                              | limpiar buscar           |  |
|                                   |                      |                              | limpiar buscar           |  |
| CANCELAR                          |                      |                              | limpiar buscar           |  |
|                                   |                      |                              | limpiar buscar           |  |
| CANCELAR                          |                      |                              | limpiar buscar           |  |
| CANCELAR                          |                      |                              | limpiar buscar           |  |
| CANCELAR                          |                      |                              | limpiar buscar           |  |
| CANCELAR X                        |                      |                              | limpiar buscar           |  |
| CANCELAR X                        |                      |                              | limpiar buscar           |  |
| CANCELAR                          |                      |                              | limpiar                  |  |
| CANCELAR X                        |                      |                              | limpiar                  |  |
| CANCELAR                          |                      |                              | limpiar                  |  |

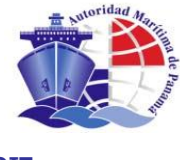

## Realizamos la búsqueda con los criterios deseados.

We start the search by the criteria we wish to.

# Obtenemos el resultado en la lista de solicitudes y seleccionamos una por medio del botón a la derecha del registro.

We obtain the results in the list of requests and select one with the bottom at the right of the registry.

| Direcció<br>Súsqueda de Soli<br>ar Solicitud<br>úsqueda de Solicitude<br>úsqueda de Solicitude<br>dentricación de Solicitud<br>Segundo Apellido | icitudes<br>de solicitud<br>de solicitud<br>de solicitud | Gente de Mar      | Se                 |                                |          | Operador:<br>dmarcos             |        |
|----------------------------------------------------------------------------------------------------|----------------------------------------------------------|-------------------|--------------------|--------------------------------|----------|----------------------------------|--------|
| Búsqueda de Soli<br><mark>Pr Solicitud</mark> Estado d<br>úsqueda de Solicitudes<br>Identificación de Solicitud<br>Segundo Apellido             | licitudes<br>de Solicitud<br>es<br>d<br>                 | imer Nombre       | Se                 |                                |          |                                  |        |
| ar Solicitud Estado c<br>úsqueda de Solicitudes<br>Identificación de Solicitud<br>Segundo Apellido                                              | de Solicitud                                             | imer Nombre       | Se                 |                                |          |                                  |        |
| úsqueda de Solicitudes<br>Identificación de Solicitud<br>Segundo Apellido                                                                       | es<br>IdPri<br>Cé                                        | imer Nombre       | Se                 |                                |          |                                  |        |
| Identificación de Solicitud<br>Segundo Apellido                                                                                                 | d Pri                                                    | imer Nombre       | Se                 |                                |          |                                  |        |
| Segundo Apellido                                                                                                    | Cé                                                       |                   |                    | Segundo Nombre                 |          | Primer Apellido                  |        |
|                                                                                                    |                                                          | Cédula/ Pasaporte |                    | Fecha Inicio de Tramitación    |          | COBO<br>Fecha Fin de Tramitación |        |
| 1                                                                                                    |                                                          |                   |                    |                                |          |                                  |        |
|                                                                                                    |                                                          |                   |                    |                                |          | limpiar                          | buscar |
| 1 Resultado encontrad                                                                                                    | lo                                                       |                   |                    |                                |          |                                  |        |
| Primer Nombre                                                                                                    | Segundo Nombre                                           | Primer Apellido   | Segundo Apell      | lido Fecha Inicio de Trar      | nitación | Grado Solicitado                 |        |
| FERNANDO                                                                                                    | LUIS                                                     | COBO              | CALVO              | 2006-12-21                     |          | TERCER OFICIAL DE CUBIERTA       | >      |
| CANCELAR                                                                                                    |                                                          |                   |                    |                                |          |                                  |        |
|                                                                                                    |                                                          | Autoridad         | Marítima de Panamá | á   © Derechos Reservados 2007 |          |                                  |        |

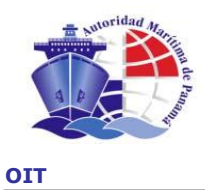

En este caso hemos localizado una solicitud que se encuentra pendiente del escaneo de la documentación, tras localizarla y ver su situación podemos continuar el proceso de la misma por medio del botón "CONTINUAR TRÁMITE".

*In this case, we have found a request that is pending to be scanned. After finding it and check its status, we may continue the process by clicking "Continue the process".* 

|                                   | AUTORIDAD MARÍTIMA DE PANAMÁ                                                                                                    | AYUDA I CERRAR       |
|-----------------------------------|----------------------------------------------------------------------------------------------------|----------------------|
|                                   | Dirección General de Gente de Mar                                                                                                    | Operador:<br>dmarcos |
| FERNANDO<br>AGUAS INT             | LUIS COBO CALVO 100000450<br>ERILACIONALES / TERCER OFICIAL DE CUBIERTA / OFICIALES DEL DEPARTAMENTO DE CUBIERTA O NAVEGACION                                                                                                 |                      |
| Continua<br>La solici<br>si desea | r <b>con la Solicitud</b><br>ud de FERNANDO COBO de tipo SOLICITUD DE TITULO se encuentra en estado de Pendiente Captura de Documentos ,<br>continuar con el siguiente paso debe ir a <b>Escanear Documentos del Marino</b> . |                      |
| CANCE                             | LAR X                                                                                                    | CONTINUAR TRÁMITE I⇒ |
|                                   |                                                                                                    |                      |
|                                   |                                                                                                    |                      |
|                                   |                                                                                                    |                      |
|                                   |                                                                                                    |                      |
|                                   |                                                                                                    |                      |
|                                   |                                                                                                    |                      |
|                                   |                                                                                                    |                      |
|                                   |                                                                                                    |                      |
|                                   |                                                                                                    |                      |

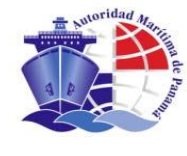

# 13. DUPLICACIÓN DE LICENCIA / DUPLICITY OF LICENSE

**Opción de Menú: Duplicación.** *Menu Option: Duplicity* 

#### 13.1 BÚSQUEDA DE DOCUMENTO / SEARCH OF DOCUMENTS

Se realiza la búsqueda del documento que se quiere duplicar por medio de la pantalla de "Búsqueda de documentos".

We have to find the document we want to duplicate through the screen of Search of Document.

|                                                                                                    | AUTORIDAD MARÍTIMA DE PANAMÁ         |                                           |                                                                                                    |  |  |  |
|----------------------------------------------------------------------------------------------------|--------------------------------------|-------------------------------------------|----------------------------------------------------------------------------------------------------|--|--|--|
| Dirección Gener                                                                                                  | al de Gente de Mar                   | Operador:<br><b>userDesarrollo</b>        |                                                                                                    |  |  |  |
| Duplicación de Licencia                                                                                          |                                      |                                           |                                                                                                    |  |  |  |
| leccionar Documento Insertar M                                                                                   | otivo de Duplicacion 🛛 Seleccionar I | ntermediario Acuse de Recibo              | Finalización                                                                                                   |  |  |  |
| Introduzca algún dato en el formulario                                                                           | y pulse el botón de <b>Buscar</b>    |                                           |                                                                                                    |  |  |  |
| Búsqueda de documento                                                                                            |                                      |                                           |                                                                                                    |  |  |  |
| Primer Nombre                                                                                                    | Segundo Nombre                       | Primer Apellido                           | Segundo Apellido                                                                                               |  |  |  |
|                                                                                                    |                                      |                                           |                                                                                                    |  |  |  |
| Fecha Inicial de Autorización                                                                                    | Fecha Final de Autorización          | Cédula/ Pasaporte                         | Solicitud Nº                                                                                                   |  |  |  |
|                                                                                                    |                                      |                                           |                                                                                                    |  |  |  |
| Tipo de documento                                                                                                |                                      |                                           |                                                                                                    |  |  |  |
|                                                                                                    |                                      |                                           |                                                                                                    |  |  |  |
|                                                                                                    |                                      |                                           | limpiar buscar                                                                                                 |  |  |  |
|                                                                                                    |                                      |                                           |                                                                                                    |  |  |  |
| CANCELAR   X                                                                                                    |                                      |                                           |                                                                                                    |  |  |  |
|                                                                                                    |                                      |                                           |                                                                                                    |  |  |  |
|                                                                                                    |                                      |                                           |                                                                                                    |  |  |  |
|                                                                                                    |                                      |                                           |                                                                                                    |  |  |  |
|                                                                                                    |                                      |                                           |                                                                                                    |  |  |  |
|                                                                                                    |                                      |                                           |                                                                                                    |  |  |  |
| and the second second second second second second second second second second second second second second second | Autoridad Maritim                    | ia de Panamà   © Derechos Reservados 2007 | The second second second second second second second second second second second second second second second s |  |  |  |

Introducimos los criterios de búsqueda oportunos y realizamos la búsqueda por medio del botón "buscar".

We insert the criteria for the search and click "Search".
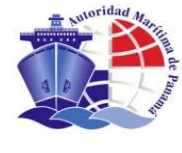

Obtenemos el resultado de la búsqueda y seleccionamos por medio del botón a la derecha de la fila a seleccionar.

We obtain the result of the search and select it on the right of the list with the bottom.

|                       |                     | AU.                    | TORIDAD MARÍ    | TIMA DE PANAMI        | Â                    |                   |                             | AYUDA I       |
|-----------------------|---------------------|------------------------|-----------------|-----------------------|----------------------|-------------------|-----------------------------|---------------|
| Dir                   | acción Gener        | al de Gente de         | e Mar           |                       |                      |                   | Operador:<br>userDesarrollo |               |
| Duplicación           | de Licencia         |                        |                 |                       |                      |                   |                             |               |
| Dupileación           | de Licencia         | ativa da Dualizzaian   | Colonianau I    | nterrestinuis da      | use de Desilea - Cie | - lin - si é n    |                             |               |
| v                     | itto insertar Mo    | nivo de Daplicación    | i seleccionari  | ntermediano Ad        | use de Reduo - Pili  | anzacion          |                             |               |
| Pulse el botón Editar | del documento que ( | desea emitir o realice | otra búsqueda   |                       |                      |                   |                             |               |
| Búsqueda de d         | ocumento            |                        |                 |                       |                      |                   |                             |               |
| Primer Nombre         |                     | Segundo Norr           | hbre            | Primer Ape<br>ALVAREZ | illido               | Segundo Apel      | lido                        |               |
|                       |                     |                        |                 |                       |                      |                   |                             |               |
| Fecha Inicial de      | Autorización        | Fecha Final d          | e Autorización  | Cédula/ Pa            | saporte              | Solicitud Nº      |                             |               |
|                       |                     |                        |                 |                       |                      |                   |                             |               |
| Tipo de docume        | ento                |                        |                 |                       |                      |                   |                             |               |
|                       |                     |                        |                 |                       |                      |                   |                             |               |
|                       |                     |                        |                 |                       |                      |                   | limpiar bus                 | par           |
| 1 Resultados er       | icontrados          |                        |                 |                       |                      |                   |                             |               |
| Tipo Document         | o Primer Nombre     | Segundo Nombre         | Primer Apellido | Segundo Apellido      | Fecha Autorización   | Grad              | o / Curso                   |               |
| LICENCIA              | BEATRIZ             | MARIA                  | ALVAREZ         | FERNANDEZ             | 2006-12-19           | CONDUCTOR SUPERIO | R DE MAQUINAS NAVALES       | $\rightarrow$ |
|                       |                     |                        |                 |                       |                      |                   |                             |               |
|                       | 2                   |                        |                 |                       |                      |                   |                             |               |
| CANCELAR   X          |                     |                        |                 |                       |                      |                   |                             |               |
| CANCELAR              | 1                   |                        |                 |                       |                      |                   |                             |               |

Indra

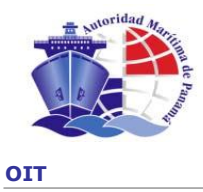

## 13.2 MOTIVO DE DUPLICACIÓN / REASONS TO DUPLICATE

Seleccionamos el motivo de duplicación, así como la sede de entrega, introducimos el código de solicitud y pulsamos el botón "CONTINUAR"

We select the reason to duplicate, as well as the place of delivery, and introduce the request code and click "Continue".

|                                  |                         | AUTORIDAD MARÍTIMA DE PAN             | іяма́                         |                                 | AYUDA I (  |
|----------------------------------|-------------------------|---------------------------------------|-------------------------------|---------------------------------|------------|
| Direc                            | ción General de G       | ente de Mar                           |                               | Operador:<br>userDesarrol       | llo        |
| Duplicación de                   | Licencia                |                                       |                               |                                 |            |
| eccionar Documento               | Insertar Motivo de I    | Ouplicacion Seleccionar Intermediario | Acuse de Recibo 🛛 Finalizació | ón                              |            |
| Nombre: BEATRIZ MARI             | A Apellidos: ALVAREZ FE | RNANDEZ Solicitud nº: 100000115       |                               |                                 |            |
| AGUAS NACIONALES /               | CONDUCTOR SUPERIOR I    | DE MAQUINAS NAVALES / SUBALTERNOS     |                               |                                 |            |
|                                  |                         |                                       |                               |                                 |            |
| Código de Solicitud<br>124124125 | * s                     | ede de Entrega *<br>#ANILA, FILIPINAS |                               | Motivo de Duplicación *<br>ROBO | •          |
| * campo obligatorio.             |                         |                                       |                               |                                 |            |
|                                  |                         |                                       |                               |                                 |            |
|                                  |                         |                                       |                               | CC                              | DNTINUAR 🖂 |
|                                  |                         |                                       |                               |                                 |            |
|                                  |                         |                                       |                               |                                 |            |
|                                  |                         |                                       |                               |                                 |            |
|                                  |                         |                                       |                               |                                 |            |
|                                  |                         |                                       |                               |                                 |            |
|                                  |                         |                                       |                               |                                 |            |
|                                  |                         |                                       |                               |                                 |            |
|                                  |                         | Autoridad Marítima de Panamá   © E    | Jerechos Reservados 2007      |                                 |            |
|                                  |                         | indi                                  | ra                            |                                 |            |

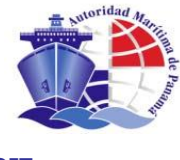

#### 13.3 INTERMEDIARIO / INTERMEDIARY

Escogemos el tipo de Intermediario por medio del proceso ya descrito. Pulsamos el botón "Continuar"

We choose the type of intermediate through the process already explained., and click "Continue".

| Duplicación de        | Licencia                                 |                                   |                 |              |               |
|-----------------------|------------------------------------------|-----------------------------------|-----------------|--------------|---------------|
| Seleccionar Documento | Insertar Motivo de Duplicacion S         | eleccionar Intermediario          | Acuse de Recibo | Finalización |               |
| Nombre: BEATRIZ MARI  | A Apellidos: ALVAREZ FERNANDEZ Solicitu  | d n°: 100000115                   |                 |              |               |
| AGUAS NACIONALES /    | CONDUCTOR SUPERIOR DE MAQUINAS N         | AVALES / SUBALTERNOS              |                 |              |               |
| Seleccione el tipo de | intermediario o persona que está realiza | ndo la operación de Duplicacion s | solicitada      |              |               |
|                       |                                          |                                   |                 |              |               |
| El mismo mari         | no                                       |                                   |                 |              |               |
| C Otra persona        |                                          |                                   |                 |              |               |
| Tipo de Intermediar   | io Empresa                               |                                   |                 |              |               |
|                       |                                          |                                   |                 |              |               |
| CANCELAR              |                                          |                                   |                 |              | CONTINUAR (=> |
|                       |                                          |                                   |                 |              |               |
|                       |                                          |                                   |                 |              |               |
|                       |                                          |                                   |                 |              |               |
|                       |                                          |                                   |                 |              |               |
|                       |                                          |                                   |                 |              |               |

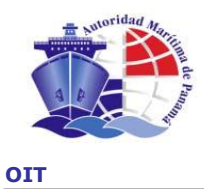

#### 13.4 ACUSE DE RECIBO / ACKNOWLEDGEMENT OF RECEIPT

Imprimimos el acuse de recibo que servirá al cliente como localizador de su solicitud pulsando el botón "PREVISUALIZAR E IMPRIMIR".

We print the acknowledgement of receipt, which will help the client to find his request by clicking "Preview and Print"

|                                               | AUTORIDAD MARITIMA DE PAI                                                                                                    | NAMÁ                  | AYUDA I I                                                                        |
|-----------------------------------------------|----------------------------------------------------------------------------------------------------|-----------------------|----------------------------------------------------------------------------------|
|                                               | Dirección General de Gente de Mar                                                                                                    |                       | Operador:<br><b>UserDesarrollo</b>                                               |
| Duplica                                       | ación de Licencia                                                                                                    |                       |                                                                                  |
| eleccionar Do                                 | ocumento — Insertar Motivo de Duplicacion — Seleccionar Intermediario                                                                                                    | Acuse de Recibo       | Finalización                                                                     |
| Nombre: BEA<br>AGUAS NAC                      | ATRIZ MARIA Apellidos: ALVAREZ FERIANDEZ Solicitud nº: 100000115<br>CIONALES / CONDUCTOR SUPERIOR DE MAQUINAS NAVALES / SUBALTERIOS                                               |                       |                                                                                  |
| BEATRIZ N                                     | MARIA ALVAREZ FERNANDEZ                                                                                                    |                       |                                                                                  |
|                                               |                                                                                                    |                       |                                                                                  |
| 1. Pulse e                                    | el botón de Previsualizar e Imprimir.                                                                                                    |                       |                                                                                  |
| 1. Pulse e                                    | el botón de <b>Previsualizar e Imprimir</b> .<br>ruebe los datos del acuse de recibo e imprímelo                                                                                  |                       |                                                                                  |
| 1. Pulse e<br>2. Compri<br>3. Si el d         | el botón de Previsualizar e Imprimir.<br>ruebe los datos del acuse de recibo e imprimalo.<br>documento no es tenible o tiene algún defecto, imprimalo de nuevo. Cusodo            | se hava impreso corre | schenente, nuise el Istrón Confirmar Impresión                                   |
| 1. Pulse e<br>2. Compr<br>3. Si el d          | el botón de Previsualizar e Imprimir.<br>ruebe los datos del acuse de recibo e imprímalo.<br>documento no es legible o tiene algún defecto, imprimalo de nuevo. Cuando            | se haya impreso corre | ectamente, pulse el botón Confirmar Impresión.                                   |
| 1. Pulse e<br>2. Compr<br>3. Si el d<br>CANCE | el botón de Previsualizar e Imprimir.<br>ruebe los datos del acuse de recibo e imprimalo.<br>documento no es legible o tiene algún defecto, imprimalo de nuevo. Cuando            | se haya impreso corre | ectamente, pulse el botón Confirmar Impresión.                                   |
| 1. Pulse e<br>2. Compr<br>3. Si el d<br>CANCE | el botón de Previsualizar e Imprimir.<br>ruebe los datos del acuse de recibo e imprimalo.<br>documento no es legible o tiene algún defecto, imprimalo de nuevo. Cuando            | se haya impreso corre | ectamente, pulse el botón Confirmar Impresión.<br>PREVISUALIZAR E IMPRIMIR I (🕞  |
| 1. Pulse e<br>2. Compr<br>3. Si el d<br>CANCE | el botón de Previsualizar e Imprimir.<br>ruebe los datos del acuse de recibo e imprímalo.<br>documento no es legible o tiene algún defecto, imprimalo de nuevo. Cuando            | se haya impreso corre | ectamente, pulse el botón Confirmar Impresión.<br>PREVISUALIZAR E IMPRIMIR I (🕞  |
| 1. Puise c<br>2. Compr<br>3. Si el d          | el botón de Previsualizar e Imprimir.<br>ruebe los datos del acuse de recibo e imprimalo.<br>documento no es legible o tiene algún defecto, imprimalo de nuevo. Cuando            | se haya impreso corre | ectamente, pulse el botón Confirmar Impresión.<br>PREVISUALIZAR E IMPRIMIR I (응) |
| 1. Pulse c<br>2. Compr<br>3. Si el d          | el botón de Previsualizar e Imprimir.<br>ruebe los datos del acuse de recibo e imprimalo.<br>documento no es legible o tiene algún defecto, imprimalo de nuevo. Cuando            | se haya impreso corre | ectamente, pulse el botón Confirmar Impresión.                                   |
| 1. Pulse e<br>2. Compr<br>3. Si el d<br>CANCE | el botón de Previsualizar e Imprimir.<br>ruebe los datos del acuse de recibo e imprimalo.<br>documento no es legible o tiene algún defecto, imprimalo de nuevo. Cuando<br>:LAR IX | se haya impreso corre | ectamente, pulse el botón Confirmar Impresión. PREVISUALIZAR E IMPRIMIR I ()     |
| 1. Pulse c<br>2. Compr<br>3. Si el d<br>CANCE | el botón de Previsualizar e Imprimir.<br>ruebe los datos del acuse de recibo e imprimalo.<br>documento no es legible o tiene algún defecto, imprimalo de nuevo. Cuando            | se haya impreso corre | ectamente, pulse el botón Confirmar Impresión.                                   |
| 1. Pulse (<br>2. Compr<br>3. Si el d          | el botón de Previsualizar e Imprimir.<br>ruebe los datos del acuse de recibo e imprimalo.<br>documento no es legible o tiene algún defecto, imprimalo de nuevo. Cuando            | se haya impreso corre | ectamente, pulse el botón Confirmar Impresión.                                   |

Indra

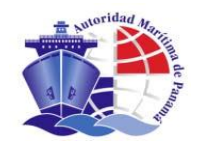

| <section-header><text><text><text><text><text><text><text><text><text><text><text><text><text></text></text></text></text></text></text></text></text></text></text></text></text></text></section-header>                                                                                                    |                                                                                                    |                                                                                                    |
|----------------------------------------------------------------------------------------------------|----------------------------------------------------------------------------------------------------|----------------------------------------------------------------------------------------------------|
| <text><text><text><text><text><text><text><text><text><text><text><text></text></text></text></text></text></text></text></text></text></text></text></text>                                                                                                    | ACUSE RECIBO DE SOLICITU                                                                                                    | D DE DUPLICACION DE LICENCIA                                                                                       |
| <text><text><text><text><text><text><text><text><text><text><text><text></text></text></text></text></text></text></text></text></text></text></text></text>                                                                                                    | Don / Dña. BEATRIZ MARIA ALVAREZ FERN<br>continuación, solicita a la Autoridad Marítima de<br>SUPERIOR DE MAQUINAS NAVALES pertene<br>OPERACIONAL. | ANDEZ, cuyos datos personales figuran a<br>e Panamá el título de CONDUCTOR<br>eciente al Cargo SUBALTERNOS a nivel |
| <section-header><section-header><section-header><section-header><section-header><section-header><section-header><section-header><section-header><section-header><section-header><section-header><section-header></section-header></section-header></section-header></section-header></section-header></section-header></section-header></section-header></section-header></section-header></section-header></section-header></section-header>                                                                            | La validez territorial del título será para AGUA                                                                                                   | S NACIONALES                                                                                                    |
| <text><text><text><text><text><text><text><text></text></text></text></text></text></text></text></text>                                                                                                    | Dicho título será recogido en la sede de BOME                                                                                                    | BAY, INDIA                                                                                                    |
| Nombre:       BEATRIZ       Segundo Nombre:       MARIA         Primer Apellido:       ALVAREZ       Segundo Apellido:       FERNANDEZ         Identificación:       3       Fecha de nacimiento:       08/05/1950         Ciudad de Nacimiento:       TALAVERA       País de nacimiento:       08/05/1950         Dirección:       Calle, nº       País de nacimiento:       ESPAÑA         Dirección:       Calle, nº       Distrito       Distrito         Localidad       Provincia       Cód. Postal       Distrito | DATOS BERSONALES                                                                                                    |                                                                                                    |
| Primer Apellide: ALVAREZ Segundo Apellide: FERNANDEZ   Identificación: 3 Pecha de nacimiento: 0006/1950   Ciudad de Nacimiento: TALAVERA País de nacimiento: ESPAÑA   Dirección:   Dirección: Calle, nº Distrito   Bloque: Planta: Escalera: Pueta: Distrito   Localidad Provincia: Cód. Postal   Acuse de recibo expedido en la sede de BOMBAY, INDIA, a 25/01/07, por la AMP.                                                                                                    | Nombre: BEATRIZ                                                                                                    | Segundo Nombre: MARIA                                                                                              |
| Identificación:       3       Secha de nacimiento:       08/05/1950         Ciudad de Nacimiento:       TALAVERA       País de nacimiento:       ESPAÑA         Dirección:       Calle, nº         Bioque       Planta       Escalera       Puerta       Distrito         Localidad       Provincia       Cód. Postal       Distrito                                                                                                    | Primer Apellido: ALVAREZ                                                                                                    | Segundo Apellido: FERNANDEZ                                                                                        |
| Ciudad de Nacimiento:       TALAVERA       País de nacimiento:       ESPAÑA         Dirección:       Calle, nº       Bioque       Planta       Escalera       Puerta       Distrito         Localidad       Provincia       Cód. Postal       Cód. Postal       Cód. Postal       Cód. Postal         Acuse de recibo expedido en la sede de BOMBAY, INDIA , a 25/01/07, por la AMP.       Constante de la Societa de BOMBAY, INDIA , a 25/01/07, por la AMP.                                                            | Identificación: 3                                                                                                    | Fecha de nacimiento: 08/05/1950                                                                                    |
| Dirección: Calle , nº<br>Bloque Planta Escalera Puerta Distrito<br>Localidad Provincia Cód. Postal                                                                                                    | Ciudad de Nacimiento: TALAVERA                                                                                                    | País de nacimiento: ESPAÑA                                                                                         |
| Dirección: Calle, nº<br>Bloque Planta Escalera Puerta Distrito<br>Localidad Provincia Cód. Postal                                                                                                    |                                                                                                    |                                                                                                    |
| Dirección: Calle, nº<br>Bloque Planta Escalera Puerta Distrito<br>Localidad Provincia Cód. Postal                                                                                                    | Dirección                                                                                                    |                                                                                                    |
| Localidad Provincia Cód. Postal                                                                                                    | Dirección: Calle, nº<br>Bloque Planta Escalera Puerta                                                                                              | Distrito                                                                                                    |
| Acuse de recibo expedido en la sede de BOMBAY, INDIA , a 25/01/07, por la AMP.                                                                                                    | Localidad Provincia Cód. Postal                                                                                                    |                                                                                                    |
| Acuse de recibo expedido en la sede de BOMBAY, INDIA , a 25/01/07, por la AMP.                                                                                                    |                                                                                                    |                                                                                                    |
| Acuse de recibo expedido en la sede de BOMBAY, INDIA , a 25/01/07, por la AMP.                                                                                                    |                                                                                                    |                                                                                                    |
| Acuse de recibo expedido en la sede de BOMBAY, INDIA , a 25/01/07, por la AMP.                                                                                                    |                                                                                                    |                                                                                                    |
| Acuse de recibo expedido en la sede de BOMBAY, INDIA , a 25/01/07, por la AMP.                                                                                                    |                                                                                                    |                                                                                                    |
|                                                                                                    | Acuse de recibo expedido en la sede de BOMBAY, INDIA - a 2                                                                                         | 5/01/07 por la AMP                                                                                                 |
|                                                                                                    |                                                                                                    |                                                                                                    |
|                                                                                                    |                                                                                                    |                                                                                                    |
|                                                                                                    |                                                                                                    |                                                                                                    |

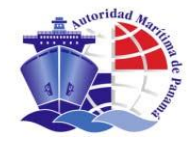

# Confirmamos la impresión del acuse de recibo con el botón "CONFIRMAR IMPRESIÓN".

We confirm the printing of the acknowledgement of receipt by clicking "Confirm print".

|                          | AUTORIDAD MARITIMA DE PA                                                                                                    | NAMÁ                                            | AYUDA I CE                  |
|--------------------------|----------------------------------------------------------------------------------------------------|-------------------------------------------------|-----------------------------|
|                          | Dirección General de Gente de Mar                                                                                                   |                                                 | Operador:<br>userDesarrollo |
| Duplica                  | ación de Licencia                                                                                                    |                                                 |                             |
| eleccionar Do            | ocumento Insertar Motivo de Duplicacion Seleccionar Intermediario                                                                   | Acuse de Recibo Finalización                    |                             |
| Nombre: BEA<br>AGUAS NAC | ATRIZ MARIA Apellidos: ALVAREZ FERNANDEZ Solicitud nº: 100000115<br>CIONALES / CONDUCTOR SUPERIOR DE MAQUINAS NAVALES / SUBALTERNOS |                                                 |                             |
| BEATRIZ N                | MARIA ALVAREZ FERNANDEZ                                                                                                    |                                                 |                             |
| 1. Pulse e               | el botón de Previsualizar e Imprimir.                                                                                               |                                                 |                             |
| 2. Compr                 | uebe los datos del acuse de recibo e imprímalo.                                                                                     |                                                 |                             |
|                          |                                                                                                    |                                                 |                             |
| 3. Sield                 | locumento no es legible o tiene algún defecto, imprímalo de nuevo. Cuando                                                           | se haya impreso correctamente, pulse el botón C | onfirmar Impresión.         |
| 3. Sield                 | locumento no es legible o tiene algún defecto, imprímalo de nuevo. Cuando                                                           | se haya impreso correctamente, pulse el botón C | onfirmar Impresión.         |
| 3. Si el d               | locumento no es legible o tiene algún defecto, imprímalo de nuevo. Cuando                                                           | se haya impreso correctamente, pulse el botón C | IG CONFIRMAR IMPRESIÓN      |
| 3. Si el d               | locumento no es legible o tiene algún defecto, imprimalo de nuevo. Cusndo<br>LAR   X                                                | se haya impreso correctamente, pulse el botón C | onfirmar Impresión.<br>一合   |
| 3. Si el d               | locumento no es legible o tiene algún defecto, imprimalo de nuevo. Cuando<br>LAR   X                                                | se haya impreso correctamente, pulse el botón C | onfirmar Impresión.         |
| 3. Si el d               | locumento no es legible o tiene algún defecto, imprímalo de nuevo. Cuando                                                           | se haya inpreso correctamente, pulse el botón C | Infirmar Impresión.         |
| 3. Si el d               | locumento no es legible o tiene algún defecto, imprimalo de nuevo. Cuando                                                           | se haya inpreso correctamente, pulse el botón C | Infirmar Impresión.         |
| 3. Si el d               | locumento no es legible o tiene algún defecto, imprímalo de nuevo. Cuando                                                           | se haya inpreso correctamente, pulse el botón C | I CONFIRMAR IMPRESIÓN I     |
| 3. Si el d               | locumento no es legible o tiene algún defecto, imprimalo de nuevo. Cuando                                                           | se haya inpreso correctamente, pulse el botón C | IG CONFIRMAR IMPRESIÓN IC   |
| 3. Si el c               | locumento no es legible o tiene algún defecto, imprimalo de nuevo. Cuando                                                           | se haya inpreso correctamente, pulse el botón C | onfirmar Impresión.         |

Indra

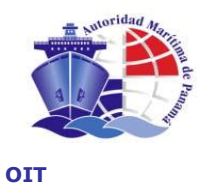

# Y, por último, llegamos a la página de finalización de proceso en la que se muestran las instrucciones pertinentes al usuario.

*Finally, we are in the page of finishing the process, which shows the pertinent instructions to the user.* 

|                         | HUTORIDHD MARITIMH DE PANAMA                                                                                                    | AYUDA I CE                         |
|-------------------------|----------------------------------------------------------------------------------------------------|------------------------------------|
|                         | Dirección General de Gente de Mar                                                                                                   | Operador:<br><b>userDesarrollo</b> |
| Duplic                  | ación de Licencia                                                                                                    |                                    |
| eleccionar (            | ocumento Insertar Motivo de Duplicacion Seleccionar Intermediario Acuse de Recibo Finalización                                      |                                    |
| Nombre: BE<br>AGUAS NA  | ATRIZ MARIA Apellidos: ALVAREZ FERNANDEZ Solicitud nº: 100000115<br>CIONALES / CONDUCTOR SUPERIOR DE MAQUINAS NAVALES / SUBALTERNOS |                                    |
| Finalizac               | ión                                                                                                    |                                    |
| Se ha fina              | ilizado correctamente el proceso de Solicitud de duplicado.                                                                         |                                    |
| Instruccio              | nes para dar al solicitante o intermediario:                                                                                        |                                    |
| El solicit              | inte o intermediario debe llevar su Acuse de recibo impreso al puesto de Aplicación de tarifas para el cobro de la ta               | arifa correspondiente.             |
| Instruccio<br>En este i | nes para el operador:<br>nomento se puede buscar otra Licencia utilizando la pistola lectora o el buscador de Licencias.            |                                    |
|                         |                                                                                                    |                                    |
|                         |                                                                                                    | ACEPTAR /                          |
|                         |                                                                                                    | ACEPTAR 1                          |
|                         |                                                                                                    | ACEPTAR                            |
|                         |                                                                                                    | ACEPTAR V                          |
|                         |                                                                                                    | ACEPTAR 🗸                          |
|                         |                                                                                                    | ACEPTAR                            |
|                         |                                                                                                    | ACEPTAR 1                          |
|                         | Autoridad Marítima de Fanamá   @ Derechos Reservados 2007                                                                           | ACEPTAR 1                          |

Los siguientes pasos son los mismos ya descritos en el proceso de Solicitud de Licencia :

- <u>Tarifas</u>
- <u>Emisión</u>
- Verificación
- Entrega.

Then, we have to follow the steps already detailed in the process of submit the request:

- Tariffs
- Issuance
- Verification
- Delivery

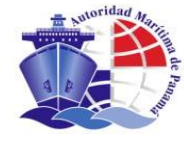

## 14. ENDOSO DE CURSO / ENDORSEMENT OF COURSE

#### **Opción de Menú: Endoso de curso** *Menu option: Request of License* **Î** *Endorsement of Course*

A continuación vamos a describir el proceso a realizar para solicitar el endoso de un curso. Now, we will describe the process to ask for the endorsement of a course.

## 14.1 DATOS BÁSICOS / BASIC DATA

En el menú principal escogemos la opción "Endoso de Curso" y llegamos a la siguiente pantalla en la que tenemos que seleccionar el tipo de curso a endosar, país y sede de entrega y debemos introducir el código de formulario con el que se realiza la solicitud.

We choose the option "Endorsement of Course" from the Main Menu and go to the next screen. In such screen we have to select the type of course to be endorsed, country and place of delivery. Also, we have to introduce the form code, which we have presented the request with.

|                    |                     | AUTORIDA        | D MARÍTIMA DE PANAMÁ              |                   |                 |                             | AYUDA I CERRAR |
|--------------------|---------------------|-----------------|-----------------------------------|-------------------|-----------------|-----------------------------|----------------|
| Dire               | ección General de   | Gente de Mar    |                                   |                   |                 | Operador:<br>userDesarrollo |                |
| > Endoso de C      | urso                |                 |                                   |                   |                 |                             |                |
| Seleccionar combos | Seleccionar Persona | Acuse de Recibo | Seleccionar Intermediario         | Captura Fin       | alización       |                             |                |
| Endoso de Curs     | 0                   |                 |                                   |                   |                 |                             |                |
| Curso que se qui   | ere obtener *       |                 |                                   |                   | País de Entrega |                             |                |
| Seleccione         |                     |                 |                                   |                   | Seleccione      | <b>•</b>                    |                |
| Sede de Entrega    | *                   |                 |                                   |                   |                 |                             |                |
| Seleccione         |                     |                 |                                   | <u> </u>          |                 |                             |                |
| * campo obligatori | 0.                  |                 |                                   |                   |                 |                             |                |
| CANCELAR X         |                     |                 |                                   |                   |                 | CONTINUAR  =                |                |
|                    |                     | Autorid         | ad Marítima de Panamá I © Derecho | s Reservados 2007 |                 |                             |                |
|                    |                     |                 |                                   |                   |                 |                             |                |
|                    |                     |                 |                                   |                   |                 |                             |                |
|                    |                     |                 |                                   |                   |                 |                             |                |
|                    |                     |                 |                                   |                   |                 |                             |                |
|                    |                     |                 |                                   |                   |                 |                             |                |
|                    |                     |                 |                                   |                   |                 |                             |                |
|                    |                     |                 |                                   |                   |                 |                             |                |

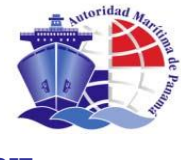

# Una vez rellenados/seleccionados todos los datos, pulsamos el botón continuar.

After inserting/selecting all data, we click "Continue".

|                    |                     | AUTORIDA        | AD MARÍTIMA DE PANAMÁ             | à                 |                 | AYUDA I C                   |
|--------------------|---------------------|-----------------|-----------------------------------|-------------------|-----------------|-----------------------------|
| Dire               | cción General de    | e Gente de Mar  |                                   |                   |                 | Operador:<br>userDesarrollo |
| Endoso de C        | urso                |                 |                                   |                   |                 |                             |
| eleccionar combos  | Seleccionar Persona | Acuse de Recibo | Seleccionar Intermediario         | Captura F         | inalización     |                             |
| _Endoso de Curs    | o                   |                 |                                   |                   |                 |                             |
| Curso que se qui   | ere obtener*        |                 |                                   |                   | País de Entrega |                             |
| OBSERVADOR         | DARPA               |                 |                                   | -                 | ESPAÑA          | •                           |
| Sede de Entrena    | *                   |                 |                                   |                   |                 |                             |
| GINEBRA, SUIZ      | A                   |                 |                                   |                   | ]               |                             |
| * campo obligatori | 5.                  |                 |                                   |                   |                 | CONTINUAR 15                |
|                    |                     | Autorio         | dad Marítima de Panamá   © Derech | os Reservados 200 | 7               |                             |
|                    |                     |                 |                                   |                   |                 |                             |
|                    |                     |                 |                                   |                   |                 |                             |
|                    |                     |                 |                                   |                   |                 |                             |
|                    |                     |                 |                                   |                   |                 |                             |
|                    |                     |                 |                                   |                   |                 |                             |
|                    |                     |                 |                                   |                   |                 |                             |
|                    |                     |                 |                                   |                   |                 |                             |

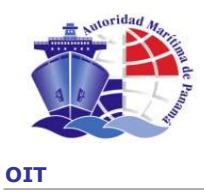

## 14.2 DATOS DEL SOLICITANTE / DATA OF REQUESTOR

A continuación realizamos la búsqueda de la persona para la que se solicita el endoso de curso en el sistema por si ya existe en la base de datos.

Now, we search the person to whom the endorsement of course is performed, so that we may check if it is already in the database.

|                |           |                                 | AUTORIDA                  | D MARÍTIMA DE         | PANAMÁ                     |              |                  |                           | AYUDA I CERRAR |
|----------------|-----------|---------------------------------|---------------------------|-----------------------|----------------------------|--------------|------------------|---------------------------|----------------|
|                | Dire      | cción General de                | Gente de Mar              |                       |                            |              | o<br>us          | oerador:<br>:erDesarrollo |                |
| > Endoso       | de C      | urso                            |                           |                       |                            |              |                  |                           |                |
| Seleccionar co |           | Seleccionar Persona             | Acuse de Recibo           | Seleccionar Inte      | ermediario Captura         | Finalización |                  |                           |                |
| Introduzca     | n algún c | lato en el formulario, si lo d  | lesea, y pulse el botón o | e Buscar.             |                            |              |                  |                           |                |
| Sitras la bu   | rsonale   | no lo ha encontrado, podra<br>s | crear uno nuevo puls:     | ando el boton Insert  | tar                        |              |                  |                           |                |
| Primer N       | lombre    |                                 | Segundo Nombre            |                       | Primer Apellido            |              | Segundo Apellido |                           | _              |
|                |           |                                 |                           |                       | I                          |              |                  |                           |                |
| Número         | de cédul  | a o pasaporte                   |                           |                       |                            |              |                  |                           |                |
|                |           |                                 |                           |                       |                            |              |                  | limpiar                   | buscar         |
|                |           |                                 |                           |                       |                            |              |                  |                           |                |
| CANCEL         | AR X      |                                 |                           |                       |                            |              |                  |                           |                |
|                |           |                                 |                           |                       |                            |              |                  |                           |                |
|                |           |                                 |                           |                       |                            |              |                  |                           |                |
|                |           |                                 |                           |                       |                            |              |                  |                           |                |
|                |           |                                 |                           |                       |                            |              |                  |                           |                |
|                |           |                                 |                           |                       |                            |              |                  |                           |                |
|                |           |                                 | Autoric                   | lad Marítima de Panan | ná I © Derechos Reservados | : 2007       |                  |                           |                |

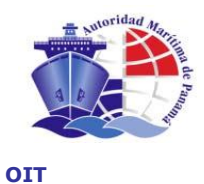

Comprobamos que para el filtro de búsqueda introducido existen varias personas, elegimos una con el botón a la derecha de la persona.

If there is more than one person in the search, we choose one with the bottom at the right of the name of the person.

| Discontin                                                    | AU                               | ITORIDAD MARITIMA C                                                 | ie panama                                                      | Operador                                                           | AYU         |
|--------------------------------------------------------------|----------------------------------|---------------------------------------------------------------------|----------------------------------------------------------------|--------------------------------------------------------------------|-------------|
| Direccio                                                     | on General de Gente d            | e mar                                                               |                                                                | userDesarrollo                                                     |             |
| ndoso de Curso                                               | 0                                |                                                                     |                                                                |                                                                    |             |
| cionar combos Sele                                           | eccionar Persona Acuse de        | Recibo Seleccionar In                                               | termediario Captura Fina                                       | alización                                                          |             |
|                                                              | ~                                |                                                                     |                                                                |                                                                    |             |
| ulse el botón Editar de la                                   | persona deseada o realice otra t | búsqueda                                                            |                                                                |                                                                    |             |
| Datos Personales                                             |                                  |                                                                     |                                                                | - · · · · · · · · · · · · · · · · · · ·                            |             |
| Primer Nombre<br>mar                                         | Segundo No                       | mbre                                                                | Primer Apellido                                                | Segundo Apellido                                                   | _           |
|                                                              |                                  |                                                                     |                                                                |                                                                    |             |
| Número de cédula o pa                                        | saporte                          |                                                                     |                                                                |                                                                    |             |
|                                                              |                                  |                                                                     |                                                                |                                                                    |             |
| 7 Personas encontrac                                         | as                               | Primer Apellido                                                     | Segundo Apellido                                               | llúmero de cédula o pasaporte                                      |             |
| Primer nombre                                                |                                  | 1111101 / tpoindo                                                   | ooganaoripoinao                                                | numero de coudia o puouperco                                       |             |
| MARCOS                                                       | DAVID                            | ALONSO.                                                             | DE LA TORRE                                                    | MATO1                                                              |             |
| MARCOS                                                       | DAVID                            | ALONSO                                                              | DE LA TORRE                                                    | MAT01                                                              | →<br>→      |
| MARCOS<br>MARIA<br>MARIA                                     | DAVID                            | ALONSO<br>ALONSO<br>ALONSO                                          | DE LA TORRE<br>FERNANDEZ<br>TUÑON                              | MAT01<br>15<br>9013333                                             | +<br>+<br>+ |
| MARCOS<br>MARIA<br>MARIA<br>MARIA                            | DAVID                            | ALONSO<br>ALONSO<br>ALONSO<br>ALONSO                                | DE LA TORRE<br>FERNANDEZ<br>TUÑON<br>TUÑON                     | MAT01<br>15<br>9013333<br>9013332                                  | +<br>+<br>+ |
| MARCOS<br>MARIA<br>MARIA<br>MARIA<br>MARIA                   | DAVID                            | ALONSO<br>ALONSO<br>ALONSO<br>ALONSO<br>ALONSO                      | DE LA TORRE<br>FERNANDEZ<br>TUÑON<br>TUÑON<br>TUÑON            | MAT01<br>15<br>9013333<br>9013332<br>9013335                       | + + + +     |
| MARCOS<br>MARIA<br>MARIA<br>MARIA<br>MARIA<br>MARIA          | DAVID                            | ALONSO<br>ALONSO<br>ALONSO<br>ALONSO<br>ALONSO<br>DEL ALMA          | DE LA TORRE<br>FERNANDEZ<br>TUÑON<br>TUÑON<br>TUÑON<br>MIA     | MAT01<br>15<br>9013333<br>9013332<br>9013335<br>MIAM5002           |             |
| MARCOS<br>MARIA<br>MARIA<br>MARIA<br>MARIA<br>MARIA          | DAVID<br>DAVID<br>INES<br>JESUS  | ALONSO<br>ALONSO<br>ALONSO<br>ALONSO<br>ALONSO<br>DEL ALMA<br>PEREZ | DE LA TORRE<br>FERNANDEZ<br>TUÑON<br>TUÑON<br>MIA<br>RODRIGUEZ | MAT01<br>15<br>9013333<br>9013332<br>9013335<br>MIAM5002<br>MJPR02 |             |
| MARCOS<br>MARIA<br>MARIA<br>MARIA<br>MARIA<br>MARIA          | DAVID<br>DAVID<br>INES<br>JESUS  | ALONSO<br>ALONSO<br>ALONSO<br>ALONSO<br>ALONSO<br>DEL ALMA<br>PEREZ | DE LA TORRE<br>FERNANDEZ<br>TUÑON<br>TUÑON<br>MIA<br>RODRIGUEZ | MAT01<br>15<br>9013333<br>9013332<br>9013335<br>MIAM5002<br>MJPR02 |             |
| MARCOS<br>MARIA<br>MARIA<br>MARIA<br>MARIA<br>MARIA<br>MARIA | DAVID<br>DAVID<br>INES<br>JESUS  | ALONSO<br>ALONSO<br>ALONSO<br>ALONSO<br>ALONSO<br>DEL ALMA<br>PEREZ | DE LA TORRE<br>FERNANDEZ<br>TUÑON<br>TUÑON<br>MIA<br>RODRIGUEZ | MAT01<br>15<br>9013333<br>9013332<br>9013335<br>MIAM5002<br>MJPR02 |             |

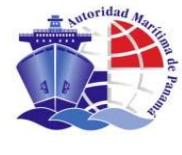

Comprobamos que se trata de la persona para la que queremos solicitar el endoso de curso. En caso de tener algún dato erróneo se puede corregir y guardar sus datos personales actualizados en la base de datos por medio del botón "GUARDAR".

We confirm if it is the person, who we want to endorse the course to. If there is any mistaken information, we may correct it and save the updated personal data in the database by clicking "Continue".

|                                                                                                    |                           |                                                      | Man                  |           |                                                      |                                      | Operader       |
|----------------------------------------------------------------------------------------------------|---------------------------|------------------------------------------------------|----------------------|-----------|------------------------------------------------------|--------------------------------------|----------------|
|                                                                                                    | accion General c          | le Gente de                                          | Mar                  |           |                                                      |                                      | userDesarrollo |
| Endoso de C                                                                                                   | Curso                     |                                                      |                      |           |                                                      |                                      |                |
| ccionar combos                                                                                                | Seleccionar Person        | a Acuse de R                                         | ecibo Seleccion.     | ar Inte   | rmediario Captura Final                              | ización                              |                |
| i lo desee inuede i                                                                                           | modificar aku'un dato d   | el formulerio, pules                                 | ando desnués el hotr | n Guar    | lar nara que se elmacenen los de                     | tos modificados                      |                |
| Después pulse Cor                                                                                             | atinuar para seguir con e | el Endoso                                            | ando después el boto | in ottain |                                                      | tos mounicados.                      |                |
| Datos Personale                                                                                               | 85                        |                                                      |                      |           |                                                      |                                      |                |
| Primer Nombre *                                                                                               | ŧ                         | Segundo Nomb                                         | ore                  |           | Primer Apellido *                                    | Segundo Ape                          | ellido         |
| MARCUS                                                                                                    |                           | DAVID                                                |                      |           | ALUNSU                                               | DE LA TURR                           | E              |
| Número de cédu                                                                                                | ula o pasaporte *         | Fecha de Nacir                                       | miento *             |           | Lugar de nacimiento *                                | Nacionalidad                         | *              |
| MAT01                                                                                                    |                           | 01/01/2000                                           |                      |           | MADRID                                               | ECUATORIA                            | NO             |
| País de pacimie                                                                                               | nto                       | Sevo *                                               |                      |           |                                                      |                                      |                |
| ESPAÑA                                                                                                    |                           | 🛾 🌀 Varón 🤇                                          | Mujer                |           |                                                      |                                      |                |
| Dirección                                                                                                    |                           |                                                      |                      |           |                                                      |                                      |                |
| Tipo de vía                                                                                                   |                           | Nombre                                               |                      |           |                                                      |                                      | Número         |
| GLORIETA                                                                                                    | -                         | CAMINO DE M                                          | ADRID                |           |                                                      |                                      | 11             |
| Bloque                                                                                                    | Planta                    | Escalera                                             | Puerta               | ,         | Distrito                                             |                                      |                |
| D                                                                                                    | 3                         | D                                                    | D                    |           | DDD                                                  |                                      |                |
|                                                                                                    |                           |                                                      |                      |           |                                                      |                                      |                |
| Localidad                                                                                                    |                           | Provincia                                            |                      |           | Lindido Postal                                       | País                                 |                |
| Localidad<br>DDD                                                                                              |                           | Provincia<br>DDD                                     |                      |           | 222222                                               | País<br>ESPAÑA                       | •              |
| Localidad<br>DDD<br>Datos de Contae                                                                           | to de un pariente         | Provincia<br>DDD                                     |                      |           | 222222                                               | País<br>ESPAÑA                       | T              |
| Localidad<br>DDD<br>Datos de Contac<br>Tipo de vía                                                            | sto de un pariente        | Provincia<br>DDD<br>Nombre                           |                      |           | 222222                                               | País<br>ESPAÑA                       | ▼<br>Número    |
| Localidad<br>DDD<br>Datos de Contad<br>Tipo de vía<br>Seleccione                                              | cto de un pariente        | Provincia<br>DDD<br>Nombre                           |                      |           | 222222                                               | País<br>ESPAÑA                       | Número         |
| Localidad<br>DDD<br>Datos de Contac<br>Tipo de vía<br>Seleccione<br>Bloque                                    | cto de un pariente        | Provincia<br>DDD<br>Nombre<br>Escalera               | Puerta               |           | 222222                                               | País<br>ESPAÑA                       | ▼<br>Número    |
| Localidad<br>DDD<br>Datos de Contad<br>Tipo de vía<br>Seleccione<br>Bloque                                    | cto de un pariente        | Provincia<br>DDD<br>Nombre<br>Escalera               | Puerta               |           | 222222                                               | País<br>ESPAÑA                       | Número         |
| Localidad<br>DDD<br>Datos de Contae<br>Tipo de vía<br>Seleccione<br>Bloque                                    | cto de un pariente        | Provincia<br>DDD<br>Nombre<br>Escalera               | Puerta               |           | 222222<br>Distrito                                   | País<br>ESPAÑA<br>País               | ▼<br>Número    |
| Localidad<br>DDD<br>Datos de Contae<br>Tipo de vía<br>Seleccione<br>Bloque                                    | cto de un pariente        | Provincia<br>DDD<br>Nombre<br>Escalera<br>Provincia  | Puerta               |           | 222222<br>Distrito<br>Código Postal                  | País<br>ESPAÑA<br>País<br>Seleccione | v<br>Número    |
| Localidad<br>DDD<br>Datos de Contae<br>Tipo de vía<br>Seleccione<br>Bloque<br>Localidad                       | cto de un pariente        | Provincia<br>[DDD<br>Nombre<br>Escalera<br>Provincia | Puerta               |           | Codigo Postal<br>222222<br>Distrito<br>Código Postal | País<br>ESPAÑA<br>País<br>Seleccione | Número         |
| Localidad<br>[DDD<br>Datos de Contae<br>Tipo de vía<br>Seleccione<br>Bloque<br>Localidad<br>* campo obligator | cto de un pariente        | Provincia<br>[DDD<br>Nombre<br>Escalera<br>Provincia | Puerta               |           | Código Postal                                        | País<br>ESPAÑA<br>País<br>Seleccione | ▼<br>Número    |

Realizamos las modificaciones si las hubiere y pulsamos el botón "CONTINUAR".

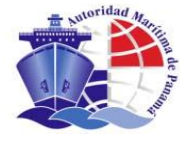

#### 14.3 ACUSE DE RECIBO / ACKNOWLEDGMENT OF RECEIPT

En esta pantalla se nos ofrecen las instrucciones pertinentes para imprimir el acuse de recibo que servirá de localizador al cliente, para pasar a otros puestos tales como el de tarifas y tener fácil acceso a la solicitud en curso.

This screen provides us the pertinent instructions to print the acknowledgement of receipt.

## Pulsamos el botón "PREVISUALIZAR E IMPRIMIR".

We click "Preview and Print". An emergent window will appear. We may see the acknowledgement of receipt in such window and print it to be delivered to the client at the end of the process in the current position.

|                                                                                                    | AUTORIDAD MARÍTIMA DE PANAMÁ                                                                               | AYUDA I C                                                                      |
|----------------------------------------------------------------------------------------------------|----------------------------------------------------------------------------------------------------|--------------------------------------------------------------------------------|
| Dirección General o                                                                                | de Gente de Mar                                                                                            | Operador:<br>userDesarrollo                                                    |
| Endoso de Curso                                                                                    |                                                                                                    |                                                                                |
| leccionar combos — Seleccionar Persona                                                             | Acuse de Recibo Seleccionar Intermediario Captura Finaliz                                                  | ación                                                                          |
| Nombre: MARCOS DAVID Apellidos: ALONSO<br>OBSERVADOR DARPA                                         | D DE LA TORRE Solicitud nº: 100000693                                                                      |                                                                                |
| Para imprimir el Acuse de recibo de la                                                             | solicitud de Endoso de curso del solicitante MARCOS DAVID ALONSO DE l                                      | LA TORRE                                                                       |
| 1. Pulse el botón de Previeualizar e Jour                                                          | -tt-                                                                                                    |                                                                                |
| i i i also el botori de Frevistializar e imp                                                       | rindir.                                                                                                    |                                                                                |
| 2. Compruebe los datos del acuse de recit                                                          | bo e imprímalo.                                                                                            |                                                                                |
| 2. Compruebe los datos del acuse de recit     3. Si el documento no es legible o tier              | rmm.<br>so e imprímalo.<br><b>ne algún defecto, imprímalo de nuevo.</b> Cuando se haya impreso correctamen | te, pulse el botón <b>Confirmar Impresión</b> .                                |
| 2. Compruebe los datos del acuse de recit<br>3. Si el documento no es legible o tie                | rmm.<br>oo e imprímalo.<br><b>ne algún defecto, imprímalo de nuevo.</b> Cuando se haya impreso correctamen | ite, pulse el botón Confirmar Impresión.                                       |
| 2. Compruebe los datos del acuse de recil 3. Si el documento no es legible o tie CANCELAR   ×      | rmm.<br>bo e imprímalo.<br><b>ne algún defecto, imprímalo de nuevo.</b> Cuando se haya impreso correctamen | te, pulse el botón Confirmar Impresión.<br>PREVISUALIZAR E IMPRIMIR IG         |
| 2. Compruebe los datos del acuse de recil<br>3. Si el documento no es legible o tier<br>CANCELAR X | rmm.<br>oo e imprímalo.<br><b>ne algún defecto, imprímalo de nuevo.</b> Cuando se haya impreso correctamen | te, pulse el botón <b>Confirmar Impresión</b> .<br>PREVISUALIZAR E IMPRIMIR (중 |
| 2. Compruebe los datos del acuse de recil 3. Si el documento no es legible o tiel CANCELAR         | rmm.<br>oo e imprimalo.<br><b>ne algún defecto, imprimalo de nuevo,</b> Cuando se haya impreso correctamen | te, pulse el botón <b>Confirmar Impresión.</b><br>PREVISUALIZAR E IMPRIMIR I⊕  |
| 2. Compruebe los datos del acuse de recil 3. Si el documento no es legible o tie: CANCELAR   ×     | rmm.<br>oo e imprimalo.<br><b>ne algún defecto, imprimalo de nuevo.</b> Cuando se haya impreso correctamen | te, pulse el botón <b>Confirmar Impresión.</b><br>PREVISUALIZAR E IMPRIMIR I⊜  |
| 2. Compruebe los datos del acuse de recil<br>3. Si el documento no es legible o tie<br>CANCELAR X  | rmm.<br>oo e imprimalo.<br><b>ne algún defecto, imprímalo de nuevo.</b> Cuando se haya impreso correctamen | te, pulse el botón <b>Confirmar Impresión</b> .<br>PREVISUALIZAR E IMPRIMIR I⊕ |
| 2. Compruebe los datos del acuse de reci<br>3. Si el documento no es legible o tie<br>CANCELAR     | rmm.<br>oo e imprimalo.<br><b>ne algún defecto, imprímalo de nuevo.</b> Cuando se haya impreso correctamen | te, pulse el botón <b>Confirmar Impresión.</b><br>PREVISUALIZAR E IMPRIMIR I会  |
| 2. Compruebe los datos del acuse de reci<br>3. Si el documento no es legible o tie<br>CANCELAR     | rmm.<br>oo e imprimalo.<br><b>ne algún defecto, imprímalo de nuevo.</b> Cuando se haya impreso correctamen | te, pulse el botón <b>Confirmar Impresión.</b><br>PREVISUALIZAR E IMPRIMIR Iি  |
| 2. Compruebe los datos del acuse de reci<br>3. Si el documento no es legible o tie<br>CANCELAR     | rmm.<br>oo e imprimalo.<br><b>ne algún defecto, imprímalo de nuevo.</b> Cuando se haya impreso correctamen | te, pulse el botón <b>Confirmar Impresión.</b><br>PREVISUALIZAR E IMPRIMIR I중  |

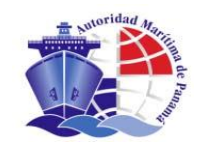

A continuación nos aparece una ventana emergente en la que podemos visualizar el acuse de recibo e imprimirlo para entregárselo al cliente al final del proceso en el puesto actual.

| ACUSE RECIBO DE SOLICITUD DE ENDOSO DE CURSO                                                                                                    |  |
|----------------------------------------------------------------------------------------------------|--|
| Don / Dña. MARCOS DAVID ALONSO DE LA TORRE, cuyos datos personales figuran a<br>continuación, solicita a la Autoridad Marítima de Panamá el Endoso del Curso<br>OBSERVADOR DARPA. |  |
| Dicho título será recogido en la sede de GINEBRA, SUIZA                                                                                                    |  |
| DATOS PERSONALES                                                                                                    |  |
| Nombre: MARCOS Segundo Nombre: DAVID                                                                                                    |  |
| Primer Apellido: ALONSO Segundo Apellido: DE LA TORRE                                                                                                    |  |
| Identificación: MAT01 Fecha de nacimiento: 01/01/2000                                                                                                    |  |
| Ciudad de Nacimiento: MADRID País de nacimiento: ESPAÑA                                                                                                    |  |
| Dirección<br>Dirección: GLORIETA CAMINO DE MADRID, nº 11<br>Bloque D Planta 3 Escalera D Puerta D Distrito DDD<br>Localidad DDD Provincia DDD Cód. Postal 222222<br>País ESPAÑA   |  |
|                                                                                                    |  |
| Acuse de recibo expedido en la sede de GINEBRA, SUIZA , a 01/02/07, por la AMP.                                                                                                   |  |
|                                                                                                    |  |

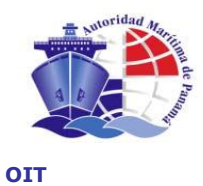

Tras imprimir pulsamos el botón "CONFIRMAR IMPRESIÓN" de la pantalla siguiente.

After printing we click "Confirm print" in the next screen.

|                                                                  | AUTORIDAD MARÍTIMA DE PANAMÁ                | i de la companya de la companya de la companya de la companya de la companya de la companya de la companya de l | AYUDA I CERRAR              |
|------------------------------------------------------------------|---------------------------------------------|----------------------------------------------------------------------------------------------------|-----------------------------|
| Dirección General de Ge                                          | nte de Mar                                  |                                                                                                    | Operador:<br>UserDesarrollo |
| > Endoso de Curso                                                |                                             |                                                                                                    |                             |
| Seleccionar combos Seleccionar Persona Act                       | se de Recibo Seleccionar Intermediario      | Captura Finalización                                                                                            |                             |
| Nombre: MARCOS DAVID Apellidos: ALONSO DE LA<br>OBSERVADOR DARPA | TORRE Solicitud nº: 100000693               |                                                                                                    |                             |
| Para imprimir el Acuse de recibo de la solicitu                  | d de Endoso de curso del solicitante MARCO  | S DAVID ALONSO DE LA TORRE                                                                                      |                             |
| 1. Pulse el botón de Previsualizar e Imprimir.                   |                                             |                                                                                                    |                             |
| 2. Compruebe los datos del acuse de recibo e impr                | inalo.                                      |                                                                                                    |                             |
| 3. Si el documento no es legible o tiene algú                    | n defecto, imprímalo de nuevo. Cuando se ha | a impreso correctamente, pulse el botón C                                                                       | ionfirmar Impresión.        |
| CANCELAR                                                         |                                             | PREVISUALIZAR E IMPRIMIR                                                                                        |                             |
|                                                                  |                                             |                                                                                                    |                             |
|                                                                  |                                             |                                                                                                    |                             |
|                                                                  |                                             |                                                                                                    |                             |
|                                                                  |                                             |                                                                                                    |                             |
|                                                                  |                                             |                                                                                                    |                             |
|                                                                  |                                             |                                                                                                    |                             |
|                                                                  |                                             |                                                                                                    |                             |

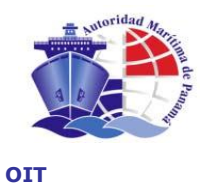

Para comprobar que el recibo se ha impreso correctamente se ofrece la siguiente pantalla en la que se puede continuar el proceso con el botón "CONTINUAR" o volver a la página de impresión con el botón "VOLVER" para imprimir de nuevo.

To verify that the receipt has been duly printed, the next screen is offered. We may continue with the process by clicking "Continue" or return to the print page by clicking "Return" and print the document again.

|                                                                                            | AUTORIDAD MARÍTIMA DE                                                                                      | PANAMÁ                    |              | AYUDA I CERRAF              |
|--------------------------------------------------------------------------------------------|----------------------------------------------------------------------------------------------------|---------------------------|--------------|-----------------------------|
| Dirección Gener                                                                            | al de Gente de Mar                                                                                         |                           |              | Operador:<br>userDesarrollo |
| > Endoso de Curso                                                                          |                                                                                                    |                           |              |                             |
| Seleccionar combos Seleccionar Pe                                                          | sona Acuse de Recibo Seleccionar Inter                                                                     | rmediario Captura         | Finalización |                             |
| Nombre: MARCOS DAVID Apellidos: AL<br>OBSERVADOR DARPA                                     | DNSO DE LA TORRE Solicitud nº: 100000693                                                                   |                           |              |                             |
| Una vez impreso el acuse de rec                                                            | bo, compruebe los datos del mismo.                                                                         |                           |              |                             |
| <ol> <li>Sise ha impreso correctament</li> <li>Sino, si hay algún dato erróneo;</li> </ol> | e el acuse de recibo pulse <b>continuar</b> .<br>ulse <b>volver</b> y previsualícelo e imprímalo de nuevo. |                           |              |                             |
| CANCELAR                                                                                   |                                                                                                    |                           |              | VOLVER 14 CONTINUER 14      |
|                                                                                            |                                                                                                    |                           |              |                             |
|                                                                                            |                                                                                                    |                           |              |                             |
|                                                                                            |                                                                                                    |                           |              |                             |
|                                                                                            |                                                                                                    |                           |              |                             |
|                                                                                            |                                                                                                    |                           |              |                             |
|                                                                                            | Autoridad Marít <u>ima de Panam</u>                                                                        | á   © Derechos Reservados | 2007         |                             |

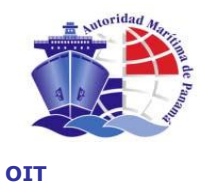

#### 14.4 INTERMEDIARIO / INTERMEDIARY

A continuación pasamos a la sección del tipo de intermediario que está realizando el trámite, para ello utilizamos el mismo tipo de pantallas que en el resto de los procesos en los que se introduce un intermediario. Escogemos el tipo y pulsamos "CONTINUAR".

Now, we go to the section of type of intermediary, who is doing the process. We use the same type of screen that in the other processes with intermediary. We choose the type of intermediary and click "Continue".

| AUTORIDAD MARÍTIMA DE PANAMÁ                                                                          | AYUDA I CERRAR              |
|----------------------------------------------------------------------------------------------------|-----------------------------|
| Dirección General de Gente de Mar                                                                     | Operador:<br>userDesarrollo |
| > Endoso de Curso                                                                                     |                             |
| Seleccionar combos Seleccionar Persona Acuse de Recibo Seleccionar Intermediario Captura Finalización |                             |
| Nombre: MARCOS DAVID Apellidos: ALONSO DE LA TORRE Solicitud nº: 100000693<br>OBSERVADOR DARPA        |                             |
| Salassiana al tina da intermadiania o parona que actó realizando la pravación da Endose colleitado.   |                             |
| Selectione el upo de intermediano o persuna que esta realizando la operación de Enduso solicitada     |                             |
| C El mismo matino                                                                                     |                             |
| C Otra persona                                                                                        |                             |
| Tipo de Intermediario Empresa                                                                         |                             |
| CANCELAR                                                                                              | CONTINUAR 14                |
|                                                                                                    |                             |
|                                                                                                    |                             |
|                                                                                                    |                             |
|                                                                                                    |                             |
|                                                                                                    |                             |
| Autoridad Marítima de Panamá I @ Derechos Reservados 2007                                             |                             |

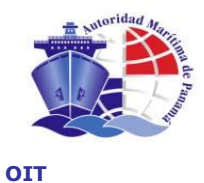

#### 14.5 CAPTURA DE DOCUMENTOS / CAPTURE OF DOCUMENTS

A continuación realizamos el escaneo de documentos de la misma forma que en <u>Captura de</u> <u>Documentos</u> de la Solicitud de Licencia y finalizamos el proceso de solicitud de endoso de curso.

*We scan the documents in the same way that we did in Capture of Documents of* "**Solicitud** *de Licencia"* and finish the process of request for endorsement of course.

| Endoso de Curs                                                           | 30                                                                                                    |           |
|--------------------------------------------------------------------------|----------------------------------------------------------------------------------------------------|-----------|
| eccionar combos Sel                                                      | •••<br>Ileccionar Persona Acuse de Recibo Seleccionar Intermediario Captura Finalización                                                                                               |           |
| Nombre: MARCOS DAVID<br>OBSERVADOR DARPA                                 | Apellidos: ALONSO DE LA TORRE Solicitud nº: 100000693                                                                                                    |           |
| Para escanear un docu<br>Una vez escaneado un d<br>Cuando haya escaneado | umento, pulse el botón Escanear del documento correspondiente.<br>Jocumento, podrá visualizarlo pulsando el botón Imágenes correspondiente.<br>Jo todos los documentos pulse Continuar |           |
|                                                                          | Documentos Requeridos                                                                                                    | Escaneado |
|                                                                          |                                                                                                    |           |
| escanear CEDU                                                            | JLA / PASAPORTE                                                                                                    | Γ         |
| esoanear CEDU<br>esoanear CERT                                           | ULA / PASAPORTE                                                                                                    | Г<br>Г    |
| escanear CEDU<br>escanear CERT                                           | ULA / PASAPORTE<br>TIFICADO MEDICO<br>Cursos Requeridos                                                                                                    | Escaneado |
| escanear CEDU<br>escanear CERT<br>escanear OBSE                          | ULA / PASAPORTE<br>TIFICADO MEDICO<br>Cursos Requeridos<br>ERVADOR DARPA                                                                                                    | Escaneado |

A partir del punto de la finalización, los pasos a seguir serán los siguientes:

- <u>Tarifas</u>
- Autorización (con el mismo procedimiento que <u>Autorización de licencia</u> pero este caso para una solicitud de endoso)
- <u>Emisión</u>
- <u>Entrega</u>

After finishing this process, we must follow the next steps:

- Tariffs
- Authorization (same proceeding as License Authorization)
- Issuance
- Delivery

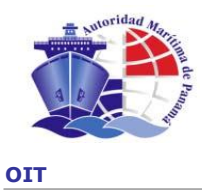

# 15. INFORMES / REPORTS

Existen para esta etapa el "Informe económico" que nos brinda la información relacionada con los cobros del Consulado que gestiona de la Dirección General de Gente de Mar en el nuevo sistema.

A new system has been developed in where the Economic Report is available, this report provides information related to the payments made by the General Directorate of Seafarers, which are administered by the Consulate.

Para generar el reporte pulsamos en el Menu Principal "Informe Económico" para filtrar la información según la necesidad del consulado y pulsamos "PREVISUALIZAR E IMPRIMIR".

In order to generate the report, select "Economic Report" in the Main Menu. The search criteria with the available filters will be displayed in order for you to send out the report depending on the Consulate's needs (grade, course, nationality, and type of application), and select "Preview" and "Print".

|                   |                         | AUTORIDAD MARITIMA      | DE PANAMA                         | AYU                       |
|-------------------|-------------------------|-------------------------|-----------------------------------|---------------------------|
| Dir               | ección General o        | de Gente de Mar         |                                   | Usuario:<br>Tania Pruebas |
| Informe Econói    | mico (Detalle de Trabaj | 0)                      |                                   |                           |
| Fecha de Cobro:   | Desde                   | Hasta                   |                                   |                           |
|                   | 01/09/2008              | 15/09/2008              |                                   |                           |
| _Sede de Cobr     | ·o                      |                         |                                   |                           |
| токіо             |                         |                         | <b>v</b>                          |                           |
|                   |                         |                         |                                   |                           |
| _Grado / Curso    | )                       |                         |                                   |                           |
| Grado             |                         |                         |                                   |                           |
| Seleccione        |                         |                         | •                                 |                           |
| Curso             |                         |                         |                                   |                           |
| Seleccione        |                         |                         | •                                 |                           |
|                   |                         |                         |                                   |                           |
| Nacionalidad      |                         |                         | _                                 |                           |
| Seleccione        |                         |                         | •                                 |                           |
| Tipo de Solicitud |                         |                         |                                   | limpiar                   |
| Seleccione        |                         |                         | •                                 |                           |
| MI MENÚ 🗐         |                         |                         |                                   |                           |
|                   |                         |                         |                                   |                           |
|                   |                         | Autoridad Marítima de F | 'anamá∣© Derechos Reservados 2008 |                           |

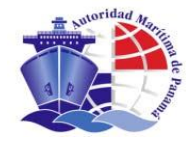

## Una vez pulsado el botón se nos genera la siguiente pantalla con lo solicitado al sistema.

The information requested will be displayed on the next screen once the button is clicked.

|           | 5/09/2008<br>Dil<br>UNIDAD DE ANÁLIS<br>ANALYSI | REPÚBLICA<br>REPUBLIC<br>AUTORIDAD MARI<br>PANAMA MARITI<br>CICIÓN GENERAL<br>DIRECTORATE GENE<br>SIS, CONTROL DE DO<br>SUNT, VALOUR AND COL<br>INFORME EI<br>ECONOMIC | DE PANAMÁ<br>DE PANAMA<br>ME AUTHORITY<br>DE LA GENTE L<br>RAL OF SEAFARER<br>OCUMENTOS D<br>LECTION DOCUME<br>CONÓMICO<br>C REPORT | MÁ<br>DE MAR<br>IS<br>E VALOR Y RECAUDOS<br>INTS CONTROL | 5                       |            |          |           |
|-----------|-------------------------------------------------|----------------------------------------------------------------------------------------------------|----------------------------------------------------------------------------------------------------|----------------------------------------------------------|-------------------------|------------|----------|-----------|
|           |                                                 | 01/08/2008 AL 1                                                                                                    | 5/09/2008                                                                                                    |                                                          |                         |            |          |           |
|           | REPORT CORRESPONDING TO THE PERIOD BETWEEN      |                                                                                                    |                                                                                                    |                                                          |                         |            |          |           |
|           | PARA LAS SOLICITUDES DE Todos                   |                                                                                                    |                                                                                                    |                                                          |                         |            |          |           |
|           | GRADO / CURSO                                   | NACIONALIDAD                                                                                                    |                                                                                                    | TIPO DE SOLICITUD                                        | F.COBRO<br>PAYMENT DATE |            |          |           |
| 100000425 | LIMPIADOR                                       | CHILENA                                                                                                    | токіо                                                                                                    | DUPLICADO DE TITULO                                      | 26/08/2008              | 1.2.4.2.57 | 30000358 | 20.00     |
| 100000526 | TECNICAS DE SUPERVIVENCIA PERSONAL (IMO 1.19)   | ESPAÑOLA                                                                                                    | токіо                                                                                                    | ENDOSO DE CURSO                                          | 26/08/2008              | 1.2.4.2.57 | 30000355 | 30.00     |
| 100000527 | JEFE DE MAQUINAS                                | ESPAÑOLA                                                                                                    | токіо                                                                                                    | REFRENDO DE TITULO                                       | 26/08/2008              | 1.2.4.2.57 | 30000356 | 230.00    |
| 100000528 | OFICIAL DE PROTECCION DEL BUQUE                 | PANAMEÑA                                                                                                    | токіо                                                                                                    | SOLICITUD DE TITULO                                      | 26/08/2008              | 1.2.4.2.57 | 30000357 | 26.00     |
| 100000529 | COCINERO                                        | MEXICANA                                                                                                    | токіо                                                                                                    | SOLICITUD DE TITULO                                      | 26/08/2008              | 1.2.4.2.57 | 30000359 | 125.00    |
| 100000530 | OFICIAL DE PROTECCION DEL BUQUE                 | PANAMEÑA                                                                                                    | токіо                                                                                                    | DUPLICADO DE TITULO                                      | 26/08/2008              | 1.2.4.2.57 | 30000360 | 30.00     |
| 100000531 | COCINERO                                        | MEXICANA                                                                                                    | токіо                                                                                                    | DUPLICADO DE TITULO                                      | 26/08/2008              | 1.2.4.2.57 | 30000362 | 30.00     |
| 100000533 | JEFE DE MAQUINAS                                | ESPAÑOLA                                                                                                    | токіо                                                                                                    | DUPLICADO DE TITULO                                      | 26/08/2008              | 1.2.4.2.57 | 30000361 | 30.00     |
| -         |                                                 |                                                                                                    | NÚMERO TOTA                                                                                                    | AL DE OPERACIONES:                                       | 8                       | SUE        | BTOTAL:  | 521.00    |
| L         |                                                 |                                                                                                    |                                                                                                    |                                                          |                         | TARIFA T   | OTAL:    | \$ 521.00 |

El sistema también cuenta con el "Informe de Emisión" que aporta información sobre los documentos tramitados y emitidos en los Consulados. Para generar este reporte pulsamos en el Menú Principal "Informe de Emisión", filtramos según la necesidad y pulsamos "PREVISUALIZAR E IMPRIMIR".

The "Emission Report", which provides information concerning documents that have been processed and sent in the Consulates, is also available in this new system. Select "Emission Report" in the Main Menu and choose the pertinent search criteria in the available filters and press "Preview" and "Print".

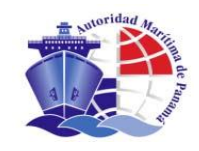

| Dirección Genera                | al de Gente de Mar | Usuario:<br>Tania Pruebas |
|---------------------------------|--------------------|---------------------------|
| Informe de Emisión (Documentos  | Tramitados)        |                           |
| Fecha de Emision: Desde         | Hasta              | ]                         |
| Sede de Emision                 |                    |                           |
| Токіо                           | Ψ.                 |                           |
| Grado / Curso                   |                    |                           |
| Seleccione                      | •                  |                           |
| Curso<br>Seleccione             |                    |                           |
|                                 |                    |                           |
| Seleccione                      | •                  |                           |
| Tipo de Documento<br>Seleccione | <b>-</b>           | limpiar                   |
|                                 |                    |                           |

# Una vez pulsado el botón se nos genera el siguiente documento con lo solicitado al sistema.

Once the button is clicked, the system will display the following document requested.

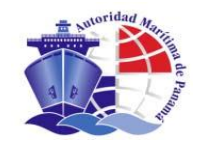

|           | 5/09/2008<br>UNIDAD DE A<br>AN                                              | REPI<br>RE<br>AUTORIDA<br>PANA<br>DIRECTORA<br>NÁLISIS, CONTRO<br>ALISIS, CONTRO<br>ALISIS UNIT, VALOUR<br>INFORME DI<br>DETAIL | ÚBLICA DE PANA<br>PUBLIC OF PANAMA<br>D MARÍTIMA DE<br>LA MARITIMA DE<br>LA MARITIME AUTHO<br>NERAL DE LA GE<br>ATE GENERAL OF SE<br>DE DE DOCUMENTOS<br>OF ISSUED DOCUMENTOS | MÁ<br>PANAMÁ<br>RITY<br>SINTE DE MAR<br>AFARERS<br>TOS DE VALOR Y RECAUDOS<br>DOCUMENTS CONTROL<br>EMITIDOS<br>ENTS |                     |            |            |
|-----------|-----------------------------------------------------------------------------|----------------------------------------------------------------------------------------------------|----------------------------------------------------------------------------------------------------|----------------------------------------------------------------------------------------------------|---------------------|------------|------------|
|           | CONSULATE OF                                                                |                                                                                                    | AL 04/00/000                                                                                                    |                                                                                                    |                     |            |            |
|           | INFORME CORRESPONDIENTE AL PERIO<br>REPORT CORRESPONDING TO THE PERIOD BETV | DO 01/08/2008                                                                                                    | AL 31/08/200                                                                                                    | 8                                                                                                    |                     |            |            |
|           | PARA LOS DOCUMENTOS DE TIPO Todo<br>TYPE OF DOCUMENT                        | )S                                                                                                    |                                                                                                    |                                                                                                    |                     |            |            |
| SOLICITUD | GRADO / CURSO                                                               |                                                                                                    |                                                                                                    | TIPO DE DOCUMENTO                                                                                                   |                     | EMISIÓN    | VIGENCIA   |
| 100000526 | TECNICAS DE SUPERVIVENCIA PERSONAL (IMO 1.19)                               | ESPAÑOLA                                                                                                    | токіо                                                                                                    | RECONOCIMIENTO DE CURSO                                                                                             | 200000723           | 26/08/2008 | 29/08/2008 |
| 100000527 | JEFE DE MAQUINAS                                                            | ESPAÑOLA                                                                                                    | токіо                                                                                                    | ст                                                                                                    | CT- 000655/08 - TOJ | 26/08/2008 | 26/11/2008 |
| 100000528 | OFICIAL DE PROTECCION DEL BUQUE                                             | PANAMEÑA                                                                                                    | токіо                                                                                                    | ст                                                                                                    | CT- 000656/08 - TOJ | 26/08/2008 | 26/11/2008 |
| 100000529 | COCINERO                                                                    | MEXICANA                                                                                                    | токіо                                                                                                    | ст                                                                                                    | CT- 000657/08 - TOJ | 26/08/2008 | 26/11/2008 |
| 100000530 | OFICIAL DE PROTECCION DEL BUQUE                                             | PANAMEÑA                                                                                                    | токю                                                                                                    | ст                                                                                                    | CT- 000656/08 - TOJ | 26/08/2008 | 26/11/2008 |
| 100000531 | COCINERO                                                                    | MEXICANA                                                                                                    | токю                                                                                                    | ст                                                                                                    | CT- 000657/08 - TOJ | 26/08/2008 | 26/11/2008 |
| 100000533 | JEFE DE MAQUINAS                                                            | ESPAÑOLA                                                                                                    | токіо                                                                                                    | ст                                                                                                    | CT- 000655/08 - TOJ | 26/08/2008 | 26/11/2008 |
|           |                                                                             |                                                                                                    | NÚMER                                                                                                    | RO TOTAL DE DOCUMENTOS                                                                                              | EMITIDOS POR ESTE   | CONSULAD   | O: 7       |
|           |                                                                             |                                                                                                    |                                                                                                    | NÚMERO TO                                                                                                    | OTAL DE DOCUMENT    | OS EMITIDO | S: 7       |
|           |                                                                             |                                                                                                    |                                                                                                    |                                                                                                    |                     |            | 12         |

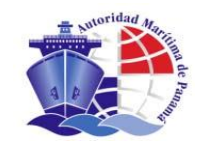

# 16. ANEXOS / EXHIBITS

Papel de seguridad / Security Paper

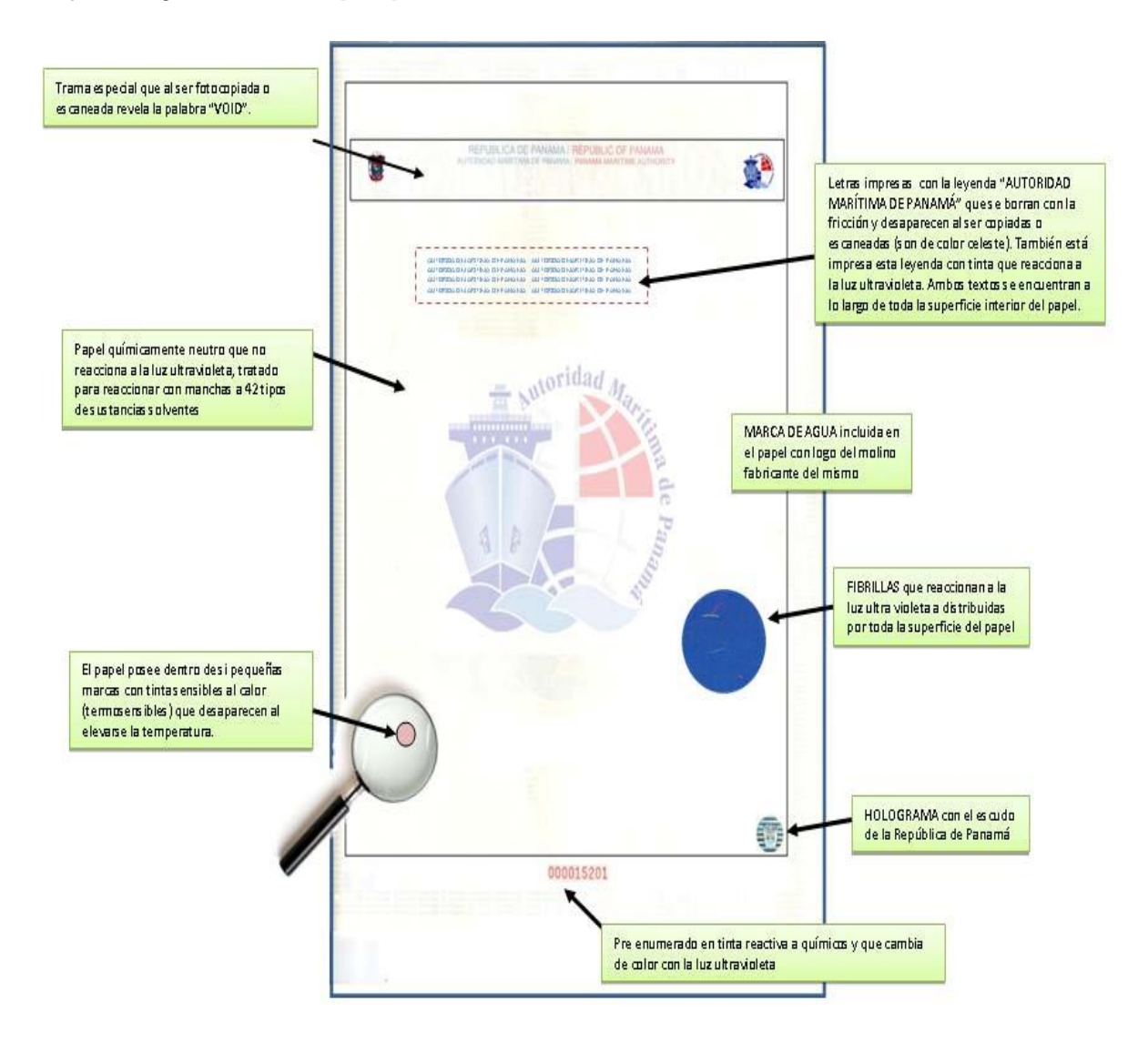

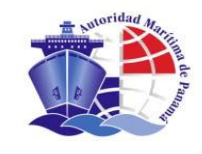

#### СТ

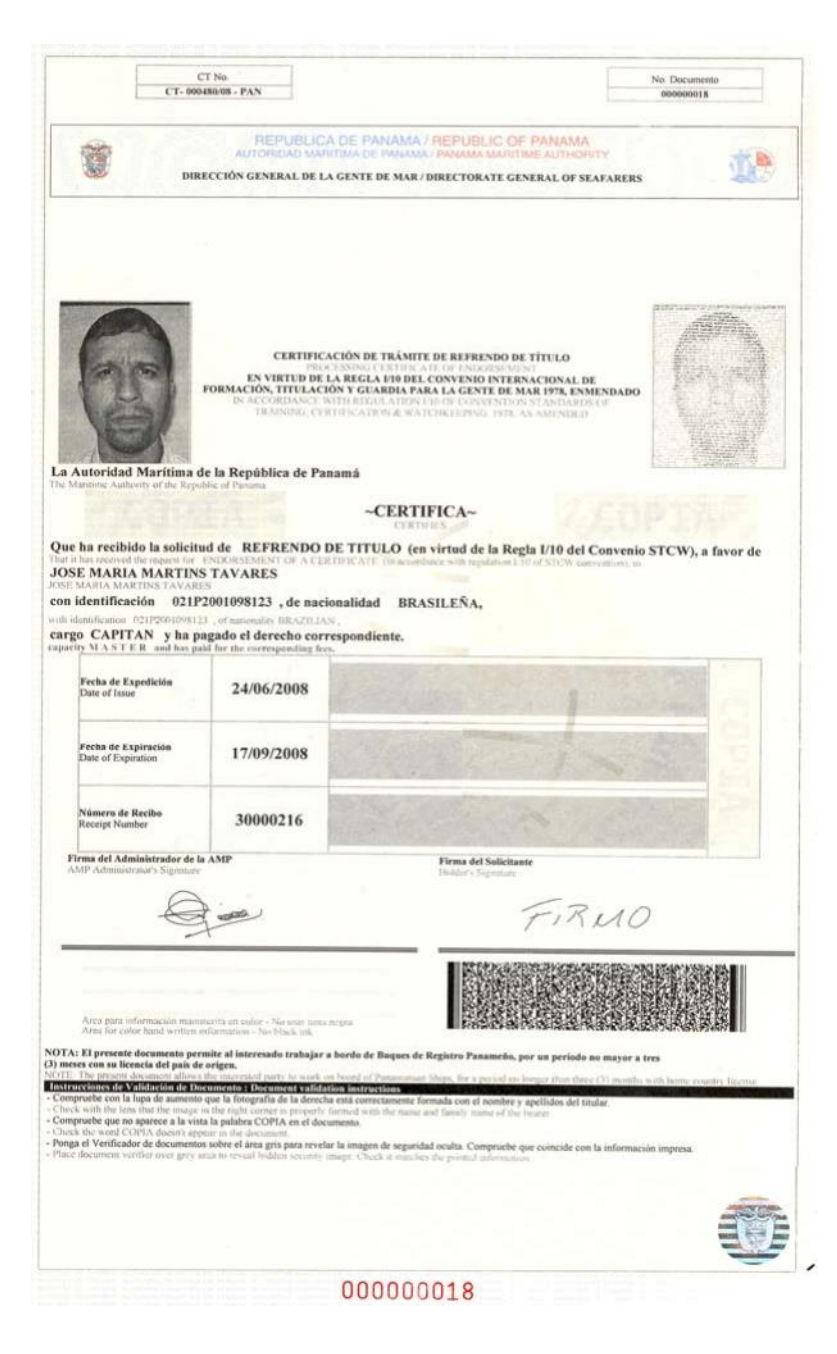

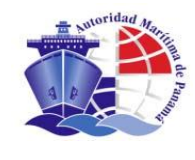

# Endoso de cursos / Endorsement of Courses

|                                                                                                    | Nº Documento<br>00000006                                                                                                    |
|----------------------------------------------------------------------------------------------------|----------------------------------------------------------------------------------------------------|
|                                                                                                    |                                                                                                    |
| CALIFICATION OF ADAMA / REPUBLIC<br>AUTORIDAD MARTIMA DE PANAMA / PANAMA MA<br>DIRECCION GENERAL DE LA GENT<br>DIRECTORATE GENERAL OF SEAFA                                                                                                    | OF PANAMA<br>RITIME AUTHORITY<br>IFE DE MAR<br>RERS                                                                                                    |
| CERTIFICADO DE REFRENDO DE CURSOS DE                                                                                                    | OFICIALES Y MARINOS                                                                                                    |
|                                                                                                    |                                                                                                    |
| ESPECIALIDAD - SPECIAL DUT                                                                                                    | Y                                                                                                    |
| SEGURIDAD PERSONAL Y RESPONSABILIDADES :<br>PERSONAL SAFETY AND SOCIAL RESPONSIBIL                                                                                                    | SOCIALES (IMO 1.21)<br>ITIES VI/1 A-VI/1-4                                                                                                    |
| FECHA DE EXPIRACIÓN / DATE OF EXPIRY : 06/08/2008                                                                                                    |                                                                                                    |
|                                                                                                    |                                                                                                    |
| FECHA DE NACIMIENTO / DATE OF BIRTH : 15/08/1976 NACIONALIE                                                                                                    | DAD / NATIONALITY : PERUANA                                                                                                    |
| FECHA DE NACIMIENTO / DATE OF BIRTH : 15/08/1976 NACIONALIC<br>A PERSONA A CUYO FAVOR SE EXPIDE EL PRESENTE DOCUMENTO, HA DEMO<br>SPECIALIDAD, ARRIBA INDICADA, POR LO TANTO SE EXPIDE EL PRESENTE O<br>ISPOSICIONES DEL CONVENIO SOBRE NORMAS DE FORMACIÓN, TITULACIÓN<br>NMENDADO.<br>SUED UNDER THE PROVISIONS OF THE INTERNATIONAL COMPHTION ON STANDARDS OF THAINNG, CERTIFICATION AND Y                                                                                                    | DAD / NATIONALITY : PERUANA<br>DSTRADO SUFICIENCIA OCUPACIONAL EN LA<br>STIFICADO DE CONFORMIDAD CON LAS<br>Y GUARDIA PARA LA GENTE DEL MAR, 1978<br>UT THE ABOVE MENOMED SPECIAL DUTY. THIS CERTIFICATE IS THEREFOR<br>MATOMETPING FOR SEARABLES, 1978 AS AMENDED                           |
| FECHA DE NACIMIENTO / DATE OF BIRTH : 15/08/1976 NACIONALIE<br>A PERSONA A CUYO FAVOR SE EXPIDE EL PRESENTE DOCUMENTO, HA DEMO<br>SPECIALIDAD, ARRIBA INDICADA, POR LO TANTO SE EXPIDE EL PRESENTE OC<br>ISPOSICIONES DEL CONVENIO SOBRE NORMAS DE FORMACIÓN, TITULACIÓN<br>INMENDADO.<br>45 DOCUMENT IS SIRED TO AND COMPRIS THAT THE BLARER HAS SHOWN THE PROVISIONE OF THE INTERNATIONAL COMPANY ON STANDARDS OF THANNO, CERTIFICATIONADO<br>50 DOCUMENT DE SIRED TO AND COMPRIS THAT THE BLARER HAS SHOWN THE PROVISIONE OF THE INTERNATIONAL COMPANY ON STANDARDS OF THANNO, CERTIFICATIONADO<br>50 DOCUMENT DE SIRED TO AND COMPRIS THAT THE BLARER HAS SHOWN THE PROVISIONE OF THE INTERNATIONAL COMPANY ON STANDARDS OF THANNO, CERTIFICATIONADO<br>50 DOCUMENT DE SIRED TO AND COMPANY OF THE INTERNATIONAL COMPANY ON STANDARDS OF THANNO, CERTIFICATIONADO<br>50 DOCUMENT DE SIRED TO AND COMPANY OF THE INTERNATIONAL COMPANY OF STANDARDS OF THANNO, CERTIFICATIONADO Y<br>50 DOCUMENT DE SIRED TO AND COMPANY OF THE INTERNATIONAL COMPANY OF STANDARDS OF THE INTERNATIONAL COMPANY OF STANDARDS OF STANDARDS OF STANDARDS OF STANDARDS OF STANDARDS OF STANDARDS OF STANDA                            | DAD / NATIONALITY : PERUANA<br>DESTRADO SUFICIENCIA OCUPACIONAL EN LA<br>ERTIFICADO DE CONFORMIDAD CON LAS<br>IY GUARDIA PARA LA GENTE DEL MAR, 1978<br>UT THE ABOVE MENTIONED SPECIAL OUTY. THIS CERTIFICATE IS THEREFOR<br>MATCHEEPING FOR SEMARERS, 1978 AS MENDED                        |
| FECHA DE NACIMIENTO / DATE OF BIRTH : 15/08/1976 NACIONALIE<br>A PERSONA A CUYO FAVOR SE EXPIDE EL PRESENTE DOCUMENTO, HA DEMO<br>SPECIALIDAD, ARRIBA INDICADA, POR LO TANTO SE EXPIDE EL PRESENTE CE<br>INSPOSICIONES DEL CONVENIO SOBRE NORMAS DE FORMACIÓN, TITULACIÓN<br>NIMENDADO.<br>HIS DOCUMENT IS ISSUED TO AND COMPINIS THAT THE BEABER HAS SHOWN THE PROFICIENCY NECESSARY TO CARRY O<br>SUED UNDER THE PROVISIONS OF THE INTERNATIONAL COMPENSION ON STANDARDS OF THANNA, CERTIFICATION AND T<br>ECHA DE EXPEDICION / DATE OF ISSUE: 18/06/2008                                                                                                    | DAD / NATIONALITY : PERUANA<br>DESTRADO SUFICIENCIA OCUPACIONAL EN LA<br>ERTIFICADO DE CONFORMIDAD CON LAS<br>Y GUARDIA PARA LA GENTE DEL MAR, 1978<br>UT THE ABOVE MENTIONED SPECIAL DUTY, THIS CERTIFICATE IS THEREFOR<br>MATOREEPING FOR SEMARERS, 1978 AS MENDED                         |
| FECHA DE NACIMIENTO / DATE OF BIRTH : 15/08/1976 NACIONALIC<br>A PERSONA A CUYO FAVOR SE EXPIDE EL PRESENTE DOCUMENTO, HA DEMO<br>SPECIALIDAD, ARRIBA INDICADA, POR LO TANTO SE EXPIDE EL PRESENTE CE<br>ISPOSICIONES DEL CONVENIO SOBRE NORMAS DE FORMACIÓN, TITULACIÓN<br>NMENDADO.<br>Se document lassued to angli continues that the Blance had shown the providence accessente to carre o<br>subdivident the providence of the International Convention of Statistica of Titulanto, centification and the<br>subdivident the providence of the International Convention of Statistica of Titulanto, centification and the<br>subdivident the Providence of the International Convention of Statistica of Titulanto, centification and the<br>subdivident the Providence of Titulanto, centification and the<br>subdivident the Providence of Titulanto, centification and the<br>subdivident the Providence of Titulanto of Statistica of Titulanto, centification and the<br>subdivident the Providence of Titulanto, centification and the<br>subdivident the Providence of Titulanto, centification and the<br>subdividence of the subdividence of Titulanto, centification and the<br>subdividence of the subdividence of Titulanto, centification and the<br>subdividence of the subdividence of the subdividence of Titulanto, centification and the<br>subdividence of the subdividence of the su | DAD / NATIONALITY : PERUANA<br>DESTRADO SUFICIENCIA OCUPACIONAL EN LA<br>ERTIFICADO DE CONFORMIDAD CON LAS<br>IY GUARDIA PARA LA GENTE DEL MAR, 1978<br>UT THE ABOVE MENTIONED SPECIAL OUTY, THIS CERTIFICATE IS THEREFOR<br>MATCHEEPING FOR EXAMINES. 1978 AS METHED.                       |
| A PERSONA A CUYO FAVOR SE EXPIDE EL PRESENTE DOCUMENTO, HA DEMO<br>SPECIALIDAD, ARRIBA INDICADA, POR LO TANTO SE EXPIDE EL PRESENTE OC<br>INSPOSICIONES DEL CONVENIO SOBRE NORMAS DE FORMACIÓN, TITULACIÓN<br>INMENDADO.<br>80 DOLMERT DE SIRED TO AND COMPRIS THAT THE IMAREN HAS BONN THE PROVISION CERTIFICATION AND Y<br>80 DOLMERT DE SIRED TO AND COMPRIS THAT THE IMAREN HAS BONN THE PROVISION CERTIFICATION AND Y<br>80 DOLMERT DE SIRED TO AND COMPRIS THAT THE IMAREN HAS BONN THE PROVISION CERTIFICATION AND Y<br>80 DOLMERT DE SIRED TO AND COMPRIS THAT THE IMAREN HAS BONN THE PROVISION CERTIFICATION AND Y<br>80 DOLMERT DE PROVISIONS OF THE INTERNATIONAL COMPENITION ON STANDARDS OF TRAINING, CERTIFICATION AND Y<br>ECHA DE EXPEDICION / DATE OF ISSUE: 18/08/2008                                                                                                    | DAD / NATIONALITY : PERUANA<br>DESTRADO SUFICIENCIA OCUPACIONAL EN LA<br>ERTIFICADO DE CONFORMIDAD CON LAS<br>IY GUARDIA PARA LA GENTE DEL MAR, 1978<br>UT THE ABOVE MENTIONED SECOL CUTY, THE CERTIFICATE IS THEREFOR<br>MATCHEREPING FOR SEMARERE, 1978 AS AMENDED                         |
| ACIONALIE A PERSONA A CUYO FAVOR SE EXPIDE EL PRESENTE DOCUMENTO, HA DEMO SPECIALIDAD, ARRIBA INDICADA, POR LO TANTO SE EXPIDE EL PRESENTE DO INSPOSICIONES DEL CONVENIO SOBRE NORMAS DE FORMACIÓN, ITULACIÓN MENDADO.  BIODOLIMENT E BIBLIOTO NO COMUNISTICATO DE LA AMP AMP ADMINISTRATOR SIGNATURE                                                                                                    | DAD / NATIONALITY : PERUANA STRADO SUFICIENCIA OCUPACIONAL EN LA ERTIFICADO DE CONFORMIDAD CON LAS Y GUARDIA PARA LA GENTE DEL MAR, 1978 UT THE ABOVE MENTIONED SPECIAL QUTY, THIS CERTIFICATE IS THEREFOR MATCHEREPOR FOR SCAPACER, 179 AS MENGED FIRMA DEL TITULAR - HOLDER'S SIGNATURE    |
| A PERSONA A CUYO FAVOR SE EXPIDE EL PRESENTE DOCUMENTO, HA DEMO<br>ESPECIALIDAD, ARRIBA INDICADA, POR LO TANTO SE EXPIDE EL PRESENTE OC<br>INSPOSICIONES DEL CONVENIO SOBRE NORMAS DE FORMACIÓN, ITULACIÓN<br>INSPOSICIONES DEL CONVENIO SOBRE NORMAS DE FORMACIÓN, ITULACIÓN<br>MENDADO.<br>HEDDOLMENT E BISLED TO AND CONFINIS THAT THE BLARBENHAS BHOWN THE PROFIDENCY NECESSARY TO CARRY O<br>BLARD UNDER THE PROVINCION OF TRANSMES OF THE INTERNATIONAL CONFISION ON BITANDARES OF TRANSMES. CERTIFICATION AND<br>ECHA DE EXPEDICION / DATE OF ISSUE: 18/06/2008<br>FIRMA DEL ADMINISTRADOR DE LA AMP<br>AMP ADMINISTRATOR SIGNATURE                                                                                                    | DAD / NATIONALITY : PERUANA STRADO SUFICIENCIA OCUPACIONAL EN LA ERTIFICADO DE CONFORMIDAD CON LAS IY GUARDIA PARA LA GENTE DEL MAR, 1978 UT THE ABOVE MENTIONED SPECIAL DUTY, THIS CERTIFICATE IS THEREFOR MATORETERIO FOR SUMARERS, 1978 AS MEMORIA FIRMA DEL TITULAR - HOLDER'S SIGNATURE |